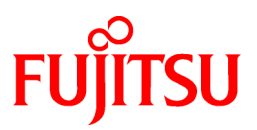

# FUJITSU Software Interstage Information Integrator V11.0.0

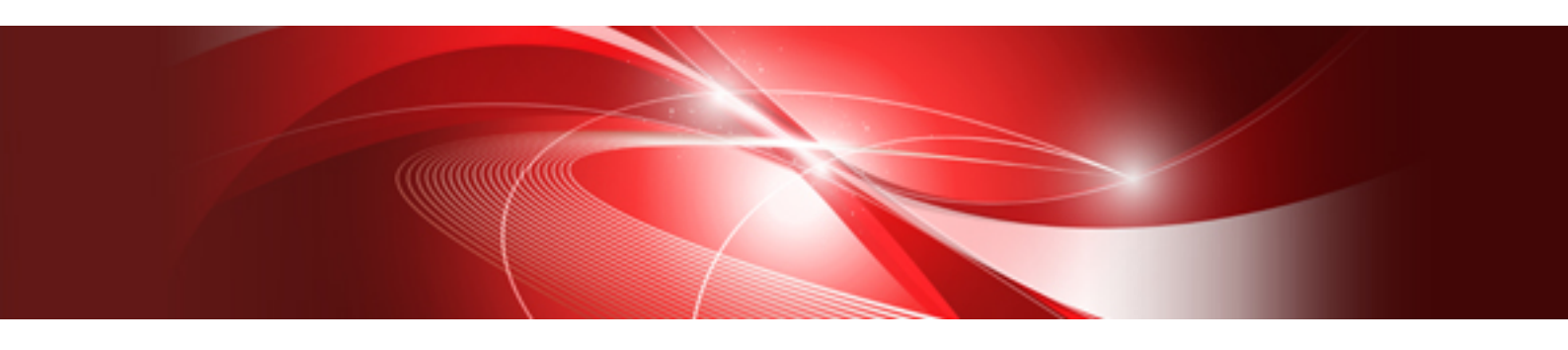

# **Transfer Accelerator Setup Guide**

Windows

B1X1-0297-01ENZ0(00) August 2013

### Preface

This document deals with the following products:

- Interstage Information Integrator Standard Edition V11.0.0

Additionally, the optional products listed below are also included.

- Interstage Information Integrator Agent V11.0.0

#### **Purpose of This Document**

This document explains how to set up Interstage Information Integrator Transfer Accelerator (from now on, referred to as "III Transfer Accelerator"). This document also explains the functions and the operation methods of III Transfer Accelerator.

#### **Intended Readers**

This document is intended for the following readers:

- Users who want to learn about III Transfer Accelerator
- Users who will set up III Transfer Accelerator
- Users who will operate III Transfer Accelerator

The following knowledge is required to read this document:

- General knowledge about operating systems
- General knowledge about the internet
- General knowledge about database functions and how to use them
- General knowledge about public clouds
- General knowledge about forms

#### Structure of This Document

Chapter 1 Functions of III Transfer Accelerator

This chapter explains the functional overview and each functions of III Transfer Accelerator.

#### Chapter 2 System configuration

This chapter explains the composition of the data transfer system.

#### Chapter 3 System requirements

This chapter explains a necessary operating environment.

#### **Chapter 4 Environment Settings**

This chapter explains environment settings after installation.

Chapter 5 Start and stop III Transfer Accelerator

This chapter explains how to start and stop III Transfer Accelerator.

#### Chapter 6 Operation

This chapter explains how to handle trouble, and log or message output by III Transfer Accelerator.

Appendix A Notes concerning usage environment of III Transfer Accelerator

This appendix explains the notes concerning usage environment of III Transfer Accelerator.

Appendix B Android version III Transfer Accelerator operation guide

This appendix explains the manner of operation of the III Transfer Accelerator for Android.

#### Appendix C Speed up transferring file from Information Integrator Server

This appendix explains the method of speeding up the file transfer between Information Integrator Servers by using III Transfer Accelerator.

#### **Positioning of This Document**

#### FUJITSU Software Interstage Information Integrator Structure and Overview of Manuals

This document lists the manual structure for Information Integrator, as well as which manuals should be referred to for different user purposes and objectives.

#### FUJITSU Software Interstage Information Integrator System Design Guide

This document presents an overview of Information Integrator functions, as well as information about system configurations and design issues.

#### FUJITSU Software Interstage Information Integrator Setup Guide

This document explains how to create an environment after Information Integrator has been installed.

FUJITSU Software Interstage Information Integrator Operation Guide

This document explains how to operate Information Integrator.

#### FUJITSU Software Interstage Information Integrator Command Reference

This document explains the commands provided by Information Integrator.

#### FUJITSU Software Interstage Information Integrator Transfer Accelerator Setup Guide [this document]

This document explains the outline, the environmental construction method, and operation procedure of III Transfer Accelerator.

#### FUJITSU Software Interstage Information Integrator Message Guide

This document lists the messages output by Information Integrator.

#### FUJITSU Software Interstage Information Integrator Glossary

This document is a glossary of the terms used in the Information Integrator manuals.

#### FUJITSU Software Symfoware Server Message Guide

This guide explains lists the messages output by Symfoware Server.

#### **Conventions Used in This Document**

#### Manual titles

The manual titles listed in this document are abbreviated as below.

#### Information Integrator manual

| Abbreviation                                     | Official title                                                                         |
|--------------------------------------------------|----------------------------------------------------------------------------------------|
| Structure and Overview of Manuals                | FUJITSU Software Interstage Information Integrator Structure and Overview of Manuals   |
| System Design Guide                              | FUJITSU Software Interstage Information Integrator System Design Guide                 |
| Setup Guide                                      | FUJITSU Software Interstage Information Integrator Setup Guide                         |
| Operation Guide                                  | FUJITSU Software Interstage Information Integrator Operation Guide                     |
| Command Reference                                | FUJITSU Software Interstage Information Integrator Command Reference                   |
| Transfer Accelerator Setup Guide (This document) | FUJITSU Software Interstage Information Integrator Transfer<br>Accelerator Setup Guide |
| Message Guide                                    | FUJITSU Software Interstage Information Integrator Message Guide                       |
| Glossary                                         | FUJITSU Software Interstage Information Integrator Glossary                            |

Related manual

| Abbreviation            | Official title                                  |
|-------------------------|-------------------------------------------------|
| Symfoware Message Guide | FUJITSU Software Symfoware Server Message Guide |

#### Abbreviations

Product names referred to in this document have been abbreviated as shown in the table below.

Note that system names and product names in this document are not accompanied by trademark symbols such as  $\hat{O}$  or  $\hat{O}$ .

| Abbreviation | Official title                                           |  |  |
|--------------|----------------------------------------------------------|--|--|
| Windows      | Microsoft® Windows Server® 2012 Foundation               |  |  |
|              | Microsoft® Windows Server® 2012 Essentials               |  |  |
|              | Microsoft® Windows Server® 2012 Standard                 |  |  |
|              | Microsoft® Windows Server® 2012 Datacenter               |  |  |
|              | Microsoft Windows Server 2008 Foundation                 |  |  |
|              | Microsoft Windows Server 2008 Standard                   |  |  |
|              | Microsoft Windows Server 2008 Enterprise                 |  |  |
|              | Microsoft Windows Server 2008 Datacenter                 |  |  |
|              | Microsoft Windows Server 2008 Standard without Hyper-V   |  |  |
|              | Microsoft Windows Server 2008 Enterprise without Hyper-V |  |  |
|              | Microsoft Windows Server 2008 Datacenter without Hyper-V |  |  |
|              | Microsoft Windows Server 2008 R2 Foundation              |  |  |
|              | Microsoft Windows Server 2008 R2 Standard                |  |  |
|              | Microsoft Windows Server 2008 R2 Enterprise              |  |  |
|              | Microsoft Windows Server 2008 R2 Datacenter              |  |  |
|              | Microsoft Windows Server 2003, Standard Edition          |  |  |
|              | Microsoft Windows Server 2003, Enterprise Edition        |  |  |
|              | Microsoft Windows Server 2003, Datacenter Edition        |  |  |
|              | Microsoft Windows Server 2003, Standard x64 Edition      |  |  |
|              | Microsoft Windows Server 2003, Enterprise x64 Edition    |  |  |
|              | Microsoft Windows Server 2003, Datacenter x64 Edition    |  |  |
|              | Microsoft Windows Server 2003 R2, Standard Edition       |  |  |
|              | Microsoft Windows Server 2003 R2, Enterprise Edition     |  |  |
|              | Microsoft Windows Server 2003 R2, Datacenter Edition     |  |  |
|              | Microsoft Windows Server 2003 R2, Standard x64 Edition   |  |  |
|              | Microsoft Windows Server 2003 R2, Enterprise x64 Edition |  |  |
|              | Microsoft Windows Server 2003 R2, Datacenter x64 Edition |  |  |
|              | Windows®8                                                |  |  |
|              | Windows®8 Pro                                            |  |  |
|              | Windows®8 Enterprise                                     |  |  |
|              | Windows®7 Home Premium                                   |  |  |
|              | Windows®7 Professional                                   |  |  |
|              | Windows®7 Enterprise                                     |  |  |

| Abbreviation        | Official title                                           |  |  |  |
|---------------------|----------------------------------------------------------|--|--|--|
|                     | Windows®7 Ultimate                                       |  |  |  |
|                     | Windows® Vista Home Basic                                |  |  |  |
|                     | Windows® Vista Home Premium                              |  |  |  |
|                     | Windows® Vista Business                                  |  |  |  |
|                     | Windows® Vista Ultimate                                  |  |  |  |
|                     | Windows® Vista Enterprise                                |  |  |  |
|                     | Windows® XP Home Edition                                 |  |  |  |
|                     | Windows® XP Professional                                 |  |  |  |
|                     | Windows® XP                                              |  |  |  |
| Windows XP          | Windows® XP Home Edition                                 |  |  |  |
|                     | Windows® XP Professional                                 |  |  |  |
| Windows Vista       | Windows® Vista Home Basic                                |  |  |  |
|                     | Windows® Vista Home Premium                              |  |  |  |
|                     | Windows® Vista Business                                  |  |  |  |
|                     | Windows® Vista Ultimate                                  |  |  |  |
|                     | Windows® Vista Enterprise                                |  |  |  |
| Windows 7           | Windows®7 Home Premium                                   |  |  |  |
|                     | Windows®7 Professional                                   |  |  |  |
|                     | Windows®7 Enterprise                                     |  |  |  |
|                     | Windows®7 Ultimate                                       |  |  |  |
| Windows 8           | Windows®8                                                |  |  |  |
|                     | Windows®8 Pro                                            |  |  |  |
|                     | Windows®8 Enterprise                                     |  |  |  |
| Windows Server 2003 | Microsoft Windows Server 2003, Standard Edition          |  |  |  |
|                     | Microsoft Windows Server 2003, Enterprise Edition        |  |  |  |
|                     | Microsoft Windows Server 2003, Datacenter Edition        |  |  |  |
|                     | Microsoft Windows Server 2003, Standard x64 Edition      |  |  |  |
|                     | Microsoft Windows Server 2003, Enterprise x64 Edition    |  |  |  |
|                     | Microsoft Windows Server 2003, Datacenter x64 Edition    |  |  |  |
|                     | Microsoft Windows Server 2003 R2, Standard Edition       |  |  |  |
|                     | Microsoft Windows Server 2003 R2, Enterprise Edition     |  |  |  |
|                     | Microsoft Windows Server 2003 R2, Datacenter Edition     |  |  |  |
|                     | Microsoft Windows Server 2003 R2, Standard x64 Edition   |  |  |  |
|                     | Microsoft Windows Server 2003 R2, Enterprise x64 Edition |  |  |  |
|                     | Microsoft Windows Server 2003 R2, Datacenter x64 Edition |  |  |  |
| Windows Server 2008 | Microsoft Windows Server 2008 Foundation                 |  |  |  |
|                     | Microsoft Windows Server 2008 Standard                   |  |  |  |
|                     | Microsoft Windows Server 2008 Enterprise                 |  |  |  |
|                     | Microsoft Windows Server 2008 Datacenter                 |  |  |  |

| Abbreviation           | Official title                                           |  |
|------------------------|----------------------------------------------------------|--|
|                        | Microsoft Windows Server 2008 Standard without Hyper-V   |  |
|                        | Microsoft Windows Server 2008 Enterprise without Hyper-V |  |
|                        | Microsoft Windows Server 2008 Datacenter without Hyper-V |  |
|                        | Microsoft Windows Server 2008 R2 Foundation              |  |
|                        | Microsoft Windows Server 2008 R2 Standard                |  |
|                        | Microsoft Windows Server 2008 R2 Enterprise              |  |
|                        | Microsoft Windows Server 2008 R2 Datacenter              |  |
| Windows Server 2012    | Microsoft Windows Server 2012 Foundation                 |  |
|                        | Microsoft Windows Server 2012 Essentials                 |  |
|                        | Microsoft Windows Server 2012 Standard                   |  |
|                        | Microsoft Windows Server 2012 Datacenter                 |  |
| Failover Clusters      | Windows Server 2008 Failover Clusters                    |  |
|                        | Microsoft Cluster Service                                |  |
| Excel                  | Microsoft® Excel                                         |  |
| Word                   | Microsoft® Word                                          |  |
| SQL Server             | Microsoft® SQL Server <sup>™</sup>                       |  |
| Oracle                 | Oracle® Enterprise Edition                               |  |
|                        | Oracle® Database Standard Edition                        |  |
|                        | Oracle® Database Standard Edition One                    |  |
|                        | Oracle® Database Enterprise Edition                      |  |
| Solaris                | Oracle Solaris                                           |  |
| Linux                  | Red Hat Enterprise Linux                                 |  |
| UNIX                   | Solaris                                                  |  |
|                        | Linux                                                    |  |
| XL-DATA/MV             | XL DATA MOVER                                            |  |
|                        | Softek XL DATA MOVER                                     |  |
|                        | ETERNUS SF XL-DATA/MV                                    |  |
|                        | OSIV MSP XL-DATA/MV                                      |  |
| Interstage Application | Interstage® Application Server Standard-J Edition        |  |
| Server                 | Interstage® Application Server Enterprise Edition        |  |
| Shunsaku               | Interstage® Shunsaku Data Manager Enterprise Edition     |  |
| Data Effector          | Interstage® Data Effector Standard Edition               |  |
| Charset Manager        | Interstage® Charset Manager                              |  |
| Linkexpress            | Linkexpress                                              |  |
|                        | Linkexpress Advanced Edition                             |  |
|                        | Linkexpress Standard Edition                             |  |
|                        | Linkexpress Enterprise Edition                           |  |
| Symfoware Server       | Symfoware® Server Standard Edition                       |  |
|                        | Symfoware® Server Enterprise Edition                     |  |

| Abbreviation | Official title                                                      |  |
|--------------|---------------------------------------------------------------------|--|
|              | Symfoware® Server Enterprise Extended Edition                       |  |
| DB2          | IBM® DB2 9.7 for Linux, UNIX and Windows, Express Edition           |  |
|              | IBM® DB2 9.7 for Linux, UNIX and Windows, Workgroup Server Edition  |  |
|              | IBM® DB2 9.7 for Linux, UNIX and Windows, Enterprise Server Edition |  |

#### Note

In this manual, please read **Start** menu of Windows in a different way as **Start** Window or **All Apps** Window when you use Windows 8 or Windows Server 2012.

#### **Export Restriction**

If this document is to be exported or provided overseas, confirm legal requirements for the Foreign Exchange and Foreign Trade Act as well as for other laws and regulations including U.S. Export Administration Regulations, and follow any necessary procedures.

#### Trademarks

Microsoft, Windows Azure, Windows, Windows Vista, Windows Server, and Excel are either registered trademarks or trademarks of Microsoft Corporation in the United States and/or other countries.

UNIX is a registered trademark of The Open Group in the United States and other countries.

Oracle and Java are registered trademarks of Oracle and/or its affiliates.

Linux is a registered trademark of Linus Torvalds.

Red Hat, RPM, and all Red Hat-based trademarks and logos are trademarks or registered trademarks of Red Hat, Inc. in the United States and other countries.

HULFT is a registered trademark of Saison Information Systems Co., Ltd.

Salesforce is a registered trademark of salesforce.com, Inc.

DB2 is a trademark of International Business Machines Corp., registered in many jurisdictions worldwide.

PostgreSQL is a trademark of PostgreSQL in the United States and other countries.

Interstage, Linkexpress, Symfoware, Shunsaku, and Systemwalker are registered trademarks of FUJITSU LIMITED.

Other company names and product names used in this document are trademarks or registered trademarks of their respective owners.

#### **Issue Date and Version**

August 2013

August 2013:First edition

#### Copyright

- No part of this manual may be reproduced in any form whatsoever without permission of FUJITSU LIMITED.
- The contents of this manual are subject to change without notice.

Copyright FUJITSU LIMITED 2013

### Contents

| Chapter 1 Functions of III Transfer Accelerator                          | 1      |
|--------------------------------------------------------------------------|--------|
| 1.1 What is III Transfer Accelerator                                     | 1      |
| 1.2 Data transfer                                                        | 3      |
| 1.2.1 Communication protocols that can be used                           | 3      |
| 1.2.2 Communication ports that be used                                   | 4      |
| 1.3 Dynamic bandwidth control                                            | 5      |
| 1.4 Data encryption                                                      | 5      |
| 1.5 Transfer-speed control                                               | 5      |
|                                                                          |        |
| Chapter 2 System configuration                                           | 6<br>- |
| 2.1 Client-Server Type                                                   | 7      |
| 2.2 Server-Server Type                                                   | 8      |
| 2.3 Client and Server Mixed.                                             | 9      |
| 2.4 Notes when Android version III Transfer Accelerator is used          | 9      |
| Chapter 3 System requirements                                            |        |
| 3.1 Hardware Requirements                                                |        |
| 3.2 Software Requirements                                                |        |
| 3.3 Network Requirements                                                 | 14     |
| *                                                                        |        |
| Chapter 4 Environment Settings                                           | 15     |
| 4.1 Overview of environment settings                                     | 15     |
| 4.2 Firewall setting                                                     | 16     |
| 4.3 Application setting                                                  | 17     |
| 4.4 III Transfer Accelerator setting (PC version)                        |        |
| 4.4.1 Using Environment setting tool                                     | 19     |
| 4.4.1.1 Starting Environment setting tool                                | 19     |
| 4.4.1.2 Setting of Basic Setting Window                                  | 21     |
| 4.4.1.3 Setting of Line Setting Window                                   | 27     |
| 4.4.2 Editing Environment file                                           |        |
| 4.4.2.1 Environment file                                                 |        |
| 4.4.2.2 Setting of basic Information                                     |        |
| 4.4.2.3 Setting of line Information                                      |        |
| 4.5 III Transfer Accelerator setting (Android version)                   | 40     |
| 4.5.1 Creation of Service definition                                     | 41     |
| 4.5.2 Setting of Service Setting Window                                  | 41     |
| 4.5.3 Setting of Line Setting Window                                     | 44     |
| 4.6 Communication Confirmation                                           | 47     |
| 4.7 How to set up Rapid TCP                                              | 47     |
| 4.8 How to set up III Transfer Accelerator used by cluster configuration | 50     |
| Chapter 5 Start and stop III Transfer Accelerator.                       |        |
| 5.1 Start III Transfer Accelerator                                       |        |
| 5.1.1 Start III Transfer Accelerator (Server)                            |        |
| 5.1.2 Start III Transfer Accelerator (Client)                            |        |
| 5.1.3 Environment setting Confirmation after start                       |        |
| 5.2 Stop III Transfer Accelerator.                                       |        |
| 5.2.1 Stop III Transfer Accelerator (Server)                             |        |
| 5.2.2 Stop III Transfer Accelerator (Client)                             |        |
|                                                                          |        |
| Chapter 6 Operation.                                                     | 56     |
| 6.1 Log that III Transfer Accelerator outputs                            |        |
| 6.2 Error Recovery                                                       | 57     |
| 6.2.1 Message                                                            |        |
| 6.2.2 Sending investigation log                                          | 67     |

| Appendix A Notes concerning usage environment of III Transfer Accelerator            | 69 |
|--------------------------------------------------------------------------------------|----|
| Appendix B Android version III Transfer Accelerator operation guide                  | 70 |
| B.1 Start and close application                                                      | 71 |
| B.2 Start and stop Android version III Transfer Accelerator                          | 71 |
| B.3 Service Manager                                                                  | 71 |
| B.4 Line Setting                                                                     | 73 |
| B.5 Property Setting                                                                 | 74 |
| B.6 Log Browsing                                                                     | 77 |
| B.7 Log Saving                                                                       | 78 |
| Appendix C Speed up transferring file from Information Integrator Server             | 79 |
| C.1 Outline of environment configuration                                             | 79 |
| C.2 Set up environment of firewall                                                   | 81 |
| C.3 Configure environment of the Information Integrator Server                       | 81 |
| C.3.1 Set up the Information Integrator Server                                       | 81 |
| C.3.2 Define and register the Information Integrator Server                          | 82 |
| C.4 Set the environment of III Transfer Accelerator.                                 |    |
|                                                                                      |    |
| C.4.1 Copy the service definition of the sample                                      | 84 |
| C.4.1 Copy the service definition of the sample<br>C.4.2 Edit the service definition |    |

### Chapter 1 Functions of III Transfer Accelerator

This chapter explains the flow of the functions of III Transfer Accelerator.

### 1.1 What is III Transfer Accelerator

III Transfer Accelerator is software of data transfer accelerator. It speeds up data communications of the data transfer tool and the user application, etc. that use TCP/IP (from now on, referred to as "application") between remote places. It uses original high-speed transfer protocols based on UDP and the communication bandwidth control technology that use the telecommunication bandwidth to its maximum. As a result, the reliability of the communication is secured achieving the cancellation of communication delay by long distance communication and the fast transfer.

Before III Transfer Accelerator is introduced, it is not necessary to adjust the application. In the data source, III Transfer Accelerator can be used only by modifying the configuration of destination of data transfer of the application.

Figure 1.1 Before and after the introduction of III Transfer Accelerator

#### Before the introduction of III Transfer Accelerator

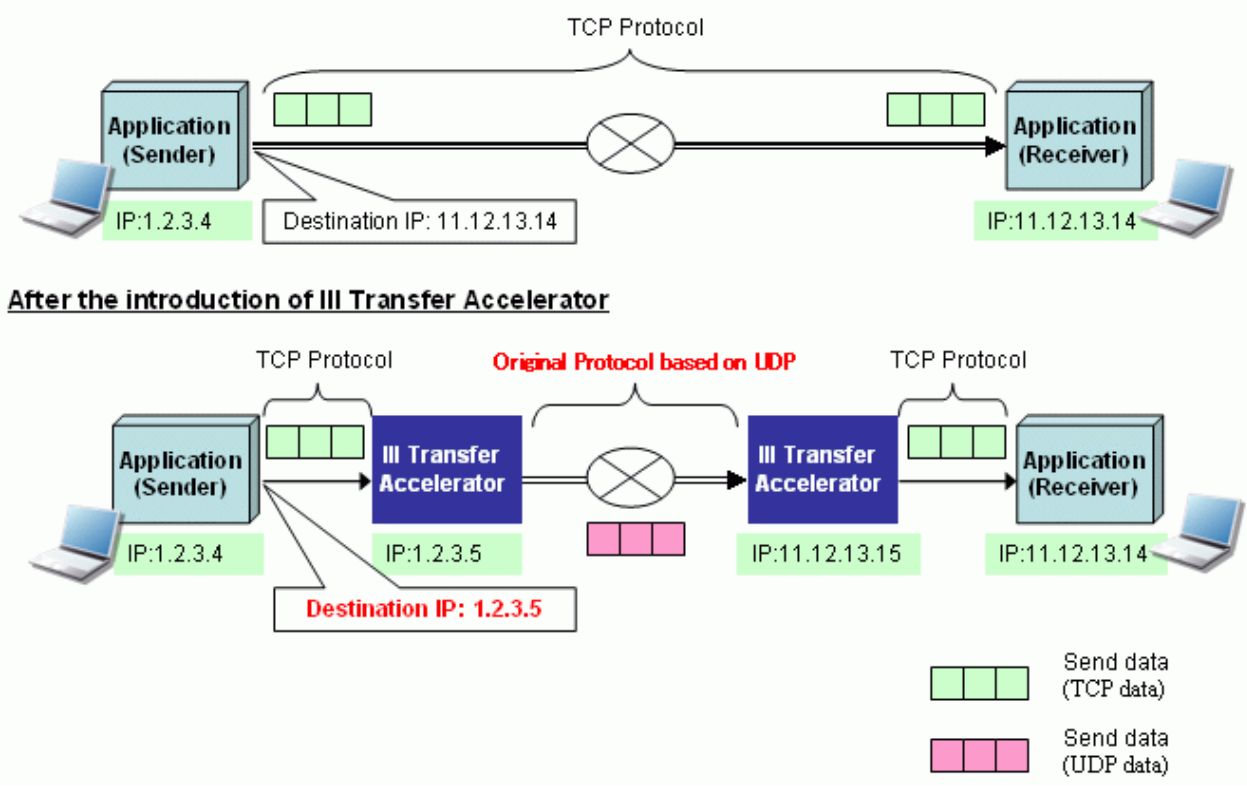

In addition, you do not have to make a file beforehand about transmission data in III Transfer Accelerator. A past data transfer product transmits data reading transmission data made a file beforehand (File Transfer Type). By contrast in III Transfer Accelerator, the immediate data is received from the application, and III Transfer Accelerator is transmitted to the other party side system as it is (Memory Transfer Type).

#### Figure 1.2 Comparison between past data transfer product and III Transfer Accelerator

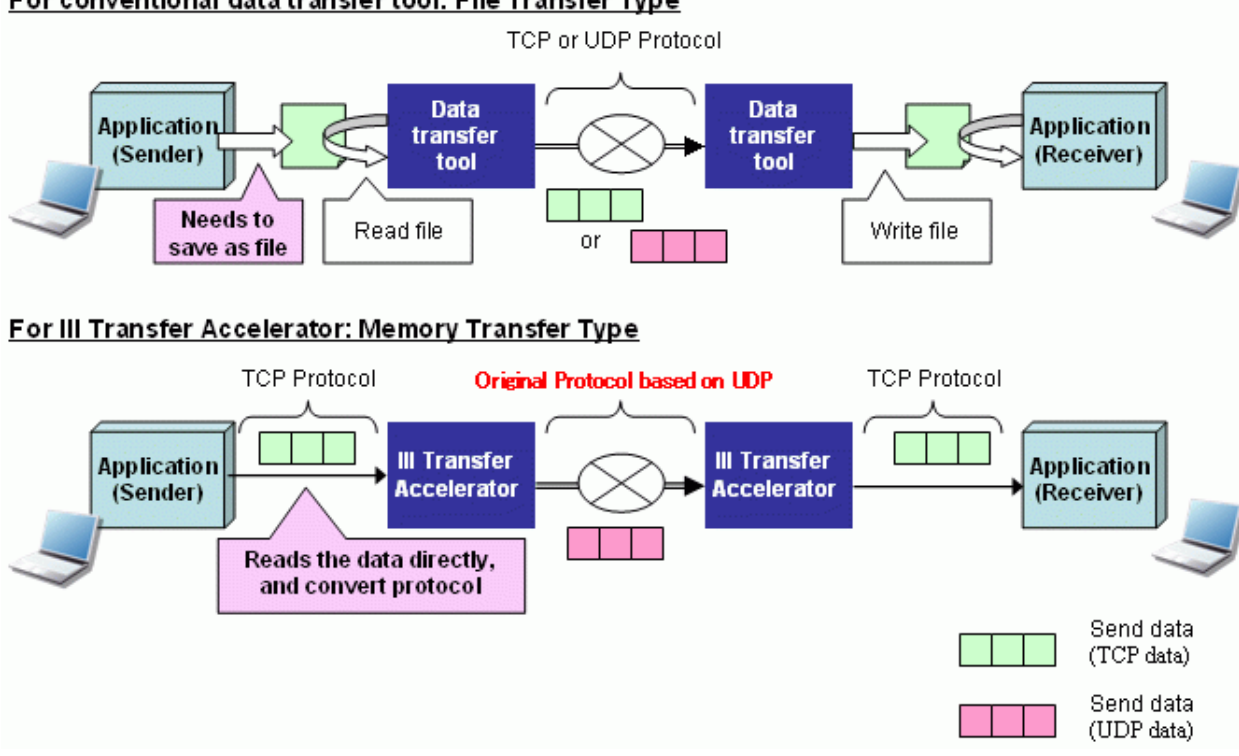

For conventional data transfer tool: File Transfer Type

Moreover, III Transfer Accelerator can be used on Android that is smart device in addition to Windows, Linux, and Solaris. You can send and receive data faster than existing TCP communication, in the environment that has communication data wasted at high ratio such as WiMAX, by the introduction of III Transfer Accelerator into the Android device that operates the application that uses TCP/IP.

## 🌀 Note

Android version III Transfer Accelerator can be used only as a client. It is not possible to use it as a server. Moreover, it is necessary to introduce III Transfer Accelerator into the Android device that operates the application that uses TCP/IP. It is not possible to use III Transfer Accelerator by arranging the application and III Transfer Accelerator that uses TCP/IP in a separate Android device. Refer to "Chapter 2 System configuration" for details.

In this manual, III Transfer Accelerator that operates in Windows, Linux, and the Solaris environment is written to Android version III Transfer Accelerator, "PC version III Transfer Accelerator". However, content of both PC version and the Android version, and which is indicated writes in case of the clear situation, "III Transfer Accelerator".

Refer to "Appendix A Notes concerning usage environment of III Transfer Accelerator" when you use III Transfer Accelerator.

The function of III Transfer Accelerator is shown below.

| Table 1.1 List of functions of III Transfer Acceleration |
|----------------------------------------------------------|
|----------------------------------------------------------|

| Function name                | Explanation                                                                                                    |  |
|------------------------------|----------------------------------------------------------------------------------------------------|--|
| Data transfer                | It is a transfer function of the application data. Original high-speed transfer protocols named RPS, UNAP, and R-TSP besides usual TCP can be used as a communication protocol. |  |
| Dynamic<br>bandwidth control | The band of a possible data transfer is dynamically controlled.                                                                                                    |  |
| Data encryption              | The communication data on the network is encrypted.                                                                                                    |  |
| Transfer-speed control       | The network load is reduced by controlling the data-transfer velocity. Especially, it is effective when line speed is slow in the bulk file transfer.                           |  |

### 1.2 Data transfer

In this section, it explains the communication protocols and the communication ports used to send and receive data using III Transfer Accelerator.

### **1.2.1 Communication protocols that can be used**

The following communication protocols can be used in III Transfer Accelerator.

#### Table 1.2 Communication protocols that can be used

| Protocol | Description                                                                                                  |
|----------|----------------------------------------------------------------------------------------------------|
| TCP      | It is a protocol used by the communication between the applications that use TCP/IP.                         |
| RPS      | Random Parity Stream: Fujitsu's original packet error recovering technology.                                 |
| UNAP     | Universal Network Acceleration Protocol: Fujitsu's original unnecessary packet resending control technology. |
| R-TSP    | Reconfigurable-Transport: Auto select technology of best-performance protocol based on network feature.      |

RPS and UNAP are the protocols based on UDP. In general, UDP is faster than TCP, but not as reliable as TCP. In other hand, an original technology to improve reliability has been added to RPS and UNAP respectively. As a result, a high reliability communication can be achieved taking advantage of the advantage of UDP whose communication speed is fast.

It explains details of RPS, UNAP, and R-TSP at the following.

#### RPS

It is a communication method to which sink enables RPS (Random Parity Stream: disappearance correction technology) to restore data even if the redundant data encoded beforehand is transmitted, and the packet loss is generated, and retransmission of packets are assumed to be unnecessary.

RPS is useful in the environment that packet loss rate is high, because RPS does not need retransmission of packets even if the packet is lost. As a result the load is never applied to the network. However, the overhead is generated, because in the sending side, the redundant data (coded data) are made to unnecessary retransmission, on the other hand in the receiving side, the coded data are decoded.

#### Figure 1.3 Mechanism of RPS

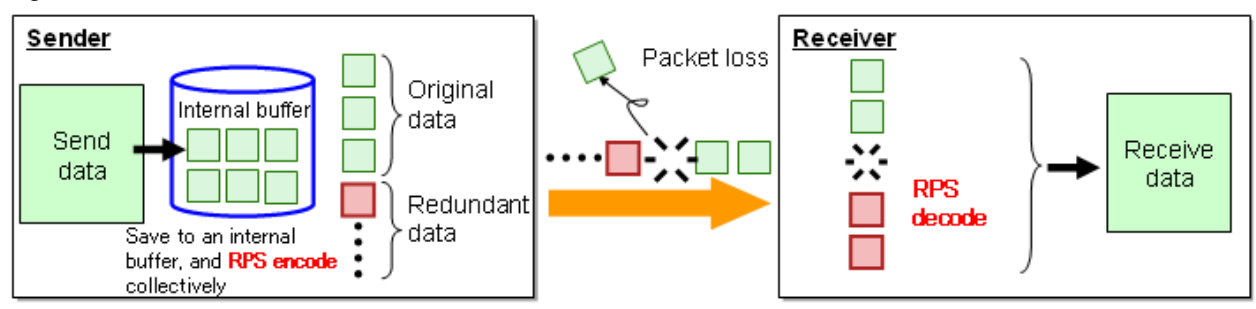

#### UNAP

UNAP (Universal Network Acceleration Protocol: communication high speed technology) judges why the delivery delay are generated for the request packet sending again from the receiving side, either by temporary congestion on the network or by the packet loss.

UNAP is a communication method to which an unnecessary sending again is controlled by sending the packet again only when judged the generation of the packet loss.

UNAP is useful in the environment that packet loss rate is low. CPU utilization can be suppressed to overheads few because UNAP is different from RPS in that UNAP do not encode/decode.

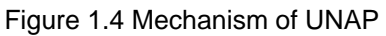

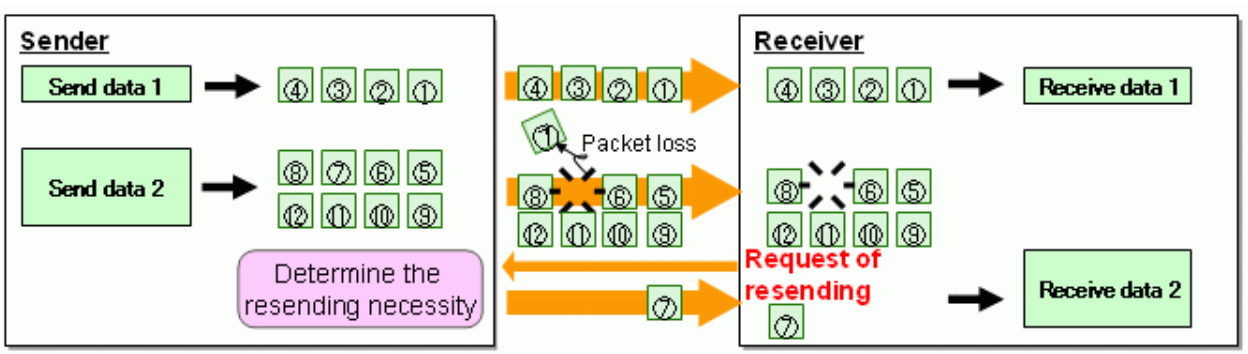

#### **R-TSP**

R-TSP (Reconfigurable-Transport: optimizing communication technology) selects best transmission mode from TCP, RPS, and UNAP by the automatic operation according to the characteristic of the network characteristic.

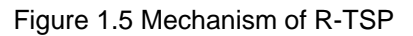

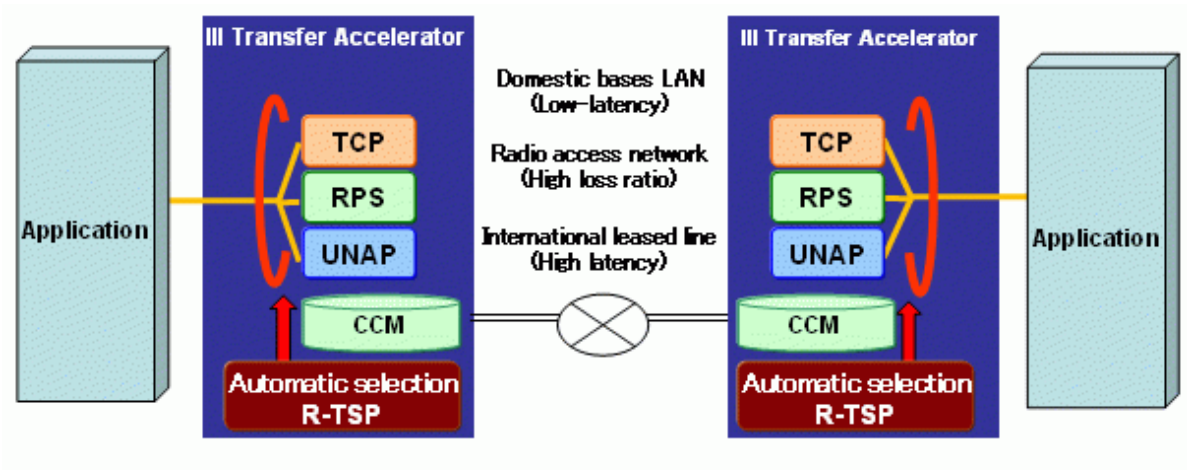

#### CCM: Communication characteristics model

### 1.2.2 Communication ports that be used

In III Transfer Accelerator, three communication ports are used to do data transfer.

- TCP port for data transfer control
- TCP port for data receiving
- UDP port for data transfer

Figure 1.6 Communication ports that be used by III Transfer Accelerator

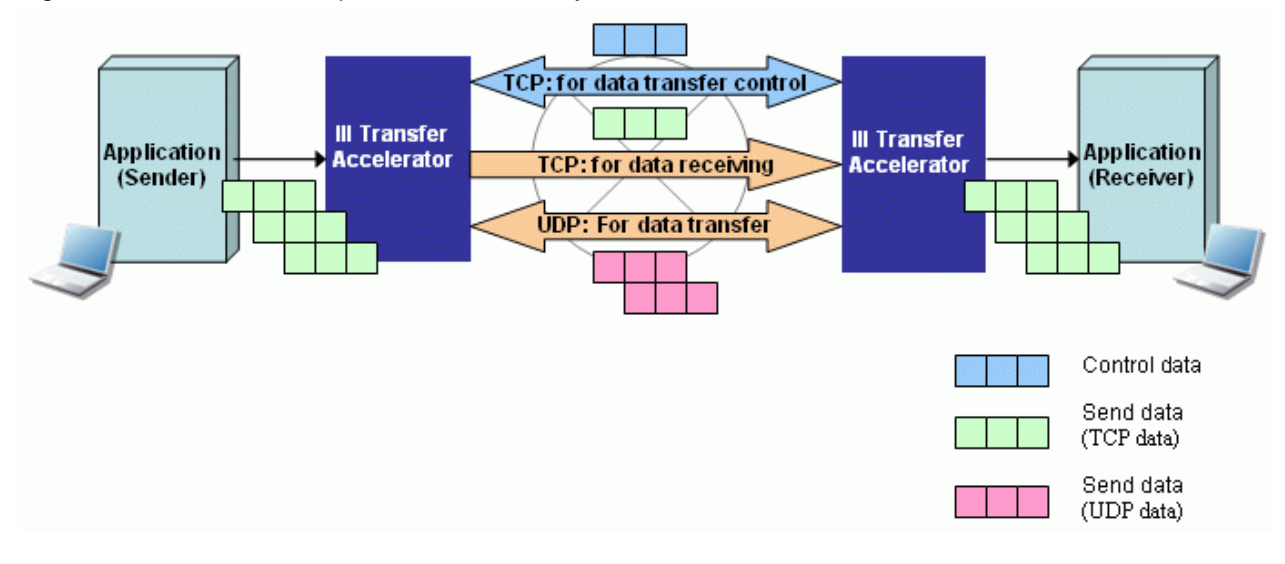

### 1.3 Dynamic bandwidth control

Using a previous bandwidth control, data that exceeds bandwidth set beforehand cannot be transfer, even if the telecommunication line has empty bandwidth. In the other hand, III Transfer Accelerator regularly confirms an empty bandwidth on the telecommunication line and controls the bandwidth dynamically. Thus, Data can be sent and received speedy by that the empty bandwidth is used to its maximum while the influence on other communications is made a minimum.

#### Figure 1.7 Usual bandwidth control and dynamic bandwidth control

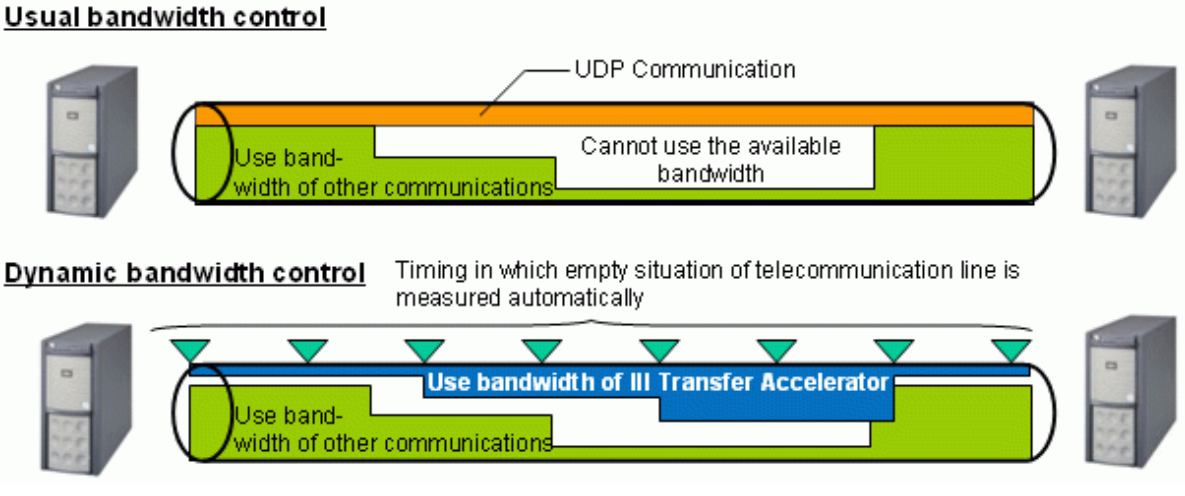

#### Usual bandwidth control

### 1.4 Data encryption

The user data is encrypted while that flows over the network and is decoded when the data is received automatically operation with the environmental configuration on III Transfer Accelerator. III Transfer Accelerator encrypts user data by using AES that is the encryption algorithm. AES encrypts user data by the common key of 128-bit strength.

### 1.5 Transfer-speed control

The upper limit and the lower limit of the transfer-speed can be specified with the environment configuration of III Transfer Accelerator. Thus, it can be prevented from influencing other communications occupying the network band when a large file transfers in the environment that the line speed is slow.

### Chapter 2 System configuration

This chapter explains the composition of the data transfer system using III Transfer Accelerator.

In the data transfer system, the role of III Transfer Accelerator is divided into "Client" and "Server". The client receives the event that becomes the source of the data transfer, and demands data transfer from the server. The server transfers data according to the demand from the client.

In the data transfer system using III Transfer Accelerator, three compositions that exist in the following table are possible.

However, when you use Android version III Transfer Accelerator (Client), refer to "2.4 Notes when Android version III Transfer Accelerator is used".

In the configuration in the table the following, the following terms are used.

- "APP.": Application
- "IIITA.C.": III Transfer Accelerator(Client)
- "IIITA.S.": III Transfer Accelerator(Server)

| Name                  | Explanation                                                                                                    | System Configuration                                                                                     |
|-----------------------|----------------------------------------------------------------------------------------------------|----------------------------------------------------------------------------------------------------|
| Client-server<br>Type | Transfer data between<br>IIITA.C. and IIITA.S.<br>IIITA.C. side always<br>becomes the source of the<br>data transfer processing.<br>The data transfer between<br>IIITA.S. of two or more<br>IIITA.C. and 1 is also<br>possible.              | Client Server APP.                                                                                       |
|                       |                                                                                                    | Starting point of the process                                                                            |
|                       |                                                                                                    | <ul> <li>Client</li> <li>Request data transfer</li> <li>Server</li> <li>Process data transfer</li> </ul> |
| Server-server<br>Type | Transfer data between<br>two IIITA.S<br>Both IIITA.S. can<br>become the source of the<br>data transfer processing.<br>(Both IIITA.S. can be<br>operated as IIITA.C One<br>operates as IIITA.S. when<br>the other one operates as<br>IIITA.C) | Server A<br>APP.<br>Client<br>Server<br>Client<br>Server<br>Client<br>Starting point of                  |
|                       |                                                                                                    | <ul> <li>Server A</li> <li>Request/Process data transfer</li> <li>Server B</li> </ul>                    |

#### Table 2.1 Three compositions of data transfer system using III Transfer Accelerator

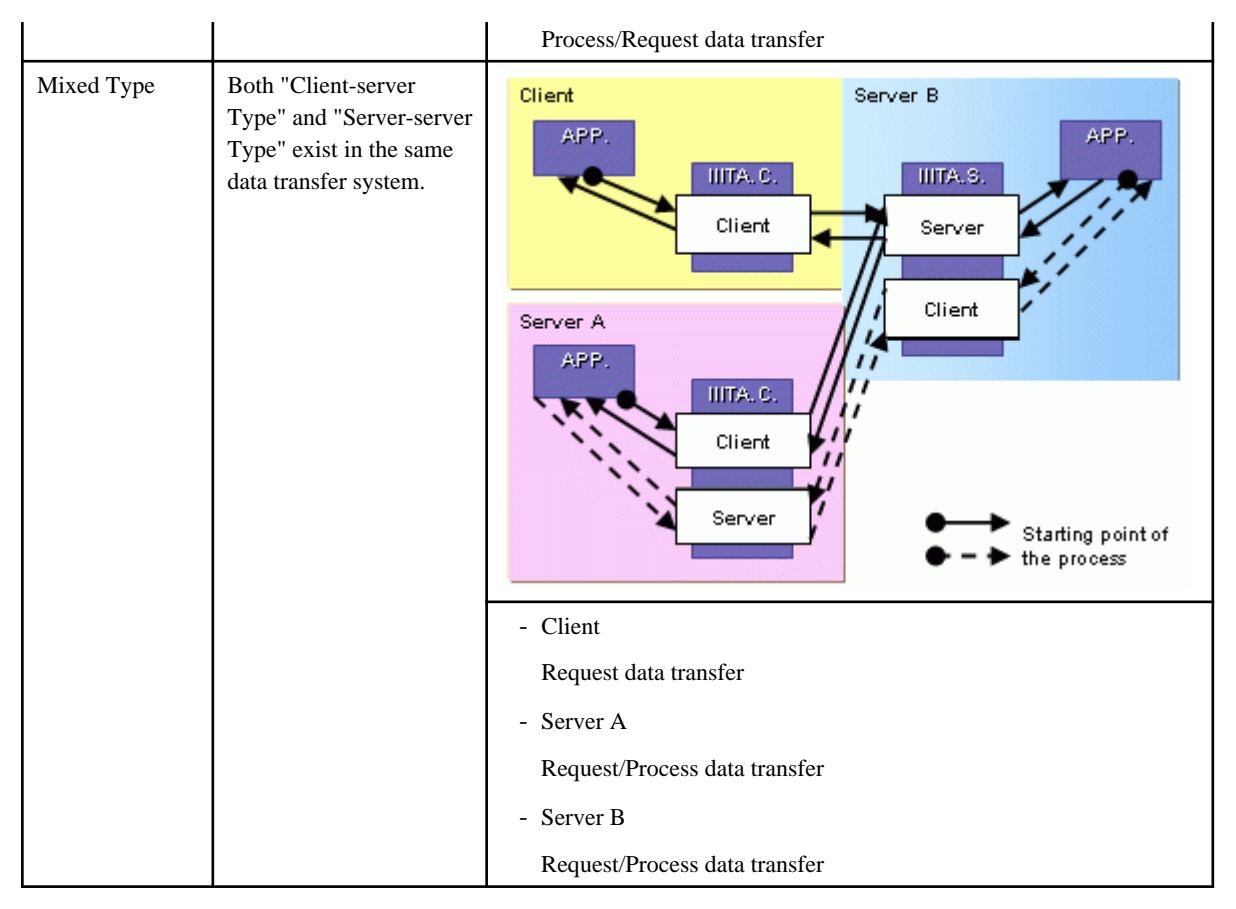

The following explains configuration details of each system.

### 2.1 Client-Server Type

According to III Transfer Accelerator server and client, and the way it arranges applications, Client-Server Type can be divided into four types.

| No | Class                                       | Explanation                                                                                                    | System Configuration |  |  |
|----|---------------------------------------------|----------------------------------------------------------------------------------------------------|----------------------|--|--|
| 1  | Client &<br>Server co-<br>exists            | In both client and server,<br>user application and the<br>software will be resided in<br>the same system.                                                                                 | Client<br>APP.       |  |  |
| 2  | Client<br>separate,<br>Server co-<br>exists | In client side, user<br>application and the software<br>will reside in the separate<br>system. In server side, user<br>application and the software<br>will reside in the same<br>system. | (*1)                 |  |  |

Table 2.2 Composition pattern of client-server type

| 3 | Client co-<br>exists,<br>Server<br>separate | In client side, user<br>application and the software<br>will reside in the same<br>system. In server side, user<br>application and the software<br>will reside in the separate<br>system. | Client         | Server |
|---|---------------------------------------------|----------------------------------------------------------------------------------------------------|----------------|--------|
| 4 | Client &<br>Server both<br>separate         | In both client and server,<br>user application and the<br>software will reside in the<br>separate system.                                                                                 | Client<br>APP. | Server |

- (\*1) III Transfer Accelerator (Client) can be merged into one system (Reference: #4)
- (\*2) III Transfer Accelerator (Client) can be separated into each client (Reference: #2)

### 2.2 Server-Server Type

According to III Transfer Accelerator server, and the way it arranges applications, Server-Server Type can be divided into four types.

| Table | e 2.3 | Com | posit | ion | pattern | of | Server-S | erver type |
|-------|-------|-----|-------|-----|---------|----|----------|------------|
|       |       |     |       |     |         |    |          |            |

| No | Class                                                      | Explanation                                                                                                    | System Configuration                                                                                                    |  |  |
|----|------------------------------------------------------------|----------------------------------------------------------------------------------------------------|----------------------------------------------------------------------------------------------------|--|--|
| 1  | Both Servers<br>co-exists                                  | In both servers, user<br>application and the<br>software will reside in the<br>same system.                                                                                                    | Server A                                                                                                    |  |  |
| 2  | One Server<br>separate,<br>another<br>Server co-<br>exists | In one server, user<br>application and the<br>software will reside in the<br>separate system. For<br>another server, user<br>application and the<br>software will reside in the<br>same system. | Server A<br>APP.<br>APP.<br>HITA.S.<br>APP.<br>HITA.S.<br>APP.<br>APP |  |  |
| 3  | One Server<br>co-exists,<br>another<br>Server<br>separate  | In one server, user<br>application and the<br>software will reside in the<br>same system. For another<br>server, user application<br>and the software will<br>reside in the separate<br>system. | Server A                                                                                                    |  |  |

| 4 | Both Servers<br>separate | In both servers, user<br>application and the<br>software will reside in the<br>separate system. | Server A | Server B |
|---|--------------------------|-------------------------------------------------------------------------------------------------|----------|----------|
|---|--------------------------|-------------------------------------------------------------------------------------------------|----------|----------|

### 2.3 Client and Server Mixed

Configuration can be made by mixing aforementioned Client-Server Type and Server-Server Type. The following shows one example of possible configurations.

|--|

| Class                                                       | Explanation                                                                                                    | System Configuration |
|-------------------------------------------------------------|----------------------------------------------------------------------------------------------------|----------------------|
| Client co-exist,<br>Server A co-exist,<br>Server B separate | In client and Server A, user<br>application and the<br>software will reside in the<br>same system. In Server B,<br>user application and the<br>software will reside in the<br>separate system. | Client               |

### 2.4 Notes when Android version III Transfer Accelerator is used

In this section, it explains notes when Android version III Transfer Accelerator is used.

Android version III Transfer Accelerator can be used only as a client. It is not possible to use it as a server. Moreover, it is necessary to introduce Android version III Transfer Accelerator into the Android device that operates the application. Therefore, the arrangement of Android version III Transfer Accelerator and the application becomes only a cohabitation type.

The composition pattern that can be executed by the data transfer system using Android version III Transfer Accelerator is shown among system configurations presented by this chapter below.

| System Configuration | Composition pattern                               | Right or wrong of<br>execution |
|----------------------|---------------------------------------------------|--------------------------------|
| Client-Server Type   | Client & Server both co-exists                    | Y                              |
|                      | Client separate, Server co-exists                 | Ν                              |
|                      | Client co-exists, Server separate                 | Y                              |
|                      | Client & Server both separate                     | Ν                              |
| Server-Server Type   | Both Servers co-exists                            | Ν                              |
|                      | One Server separate, another Server co-<br>exists | Ν                              |

|                         | One Server co-exists, another Server separate        | Ν |
|-------------------------|------------------------------------------------------|---|
|                         | Both Servers separate                                | Ν |
| Client and Server Mixed | Type that mixes the above-mentioned each composition | Р |

Y: It is possible to execute it.

N: It is not possible to execute it.

P: Only when only the composition pattern that can be executed mixes it, it is possible.

### Chapter 3 System requirements

When III Transfer Accelerator is used, this chapter explains necessary system requirements.

### 3.1 Hardware Requirements

In both the server and the client of III Transfer Accelerator, the following hardware resources are necessary.

#### **For Windows**

| Table 3.1 Necessar | y hardware | resource in | Windows | environment |
|--------------------|------------|-------------|---------|-------------|
|--------------------|------------|-------------|---------|-------------|

| Class           | Required Spec                                                                                             |  |
|-----------------|----------------------------------------------------------------------------------------------------|--|
| Operation model | - III Transfer Accelerator(Server)                                                                        |  |
|                 | - PRIMERGY                                                                                                |  |
|                 | - PRIMEQUEST 1000 Series                                                                                  |  |
|                 | - Fujitsu Global Cloud Platform FGCP/S5                                                                   |  |
|                 | - Machine only for server of AT interchangeable architecture of IBM, DELL, HP, NEC, Hitachi               |  |
|                 | It is the one to secure operation as for Windows Server 2012/Windows Server 2008/<br>Windows Server 2003. |  |
|                 | - III Transfer Accelerator(Client)                                                                        |  |
|                 | - FMV                                                                                                    |  |
|                 | - PRIMERGY                                                                                                |  |
|                 | - PRIMEQUEST 1000 Series                                                                                  |  |
|                 | - Fujitsu Global Cloud Platform FGCP/S5                                                                   |  |
|                 | - Machine only for server of AT interchangeable architecture of IBM, DELL, HP, NEC, Hitachi               |  |
|                 | It is the one to secure operation as for Windows Server 2012/Windows Server 2008/<br>Windows Server 2003. |  |
|                 | - AT compatible machine                                                                                   |  |
| MEMORY          | more than 2GB (*1)                                                                                        |  |
| DISK            | more than 500MB free space                                                                                |  |

(\*1) III Transfer Accelerator needs usable memory for Java (default 512MB) when it starts.

#### For Linux

| Class           | Required Spec                                                                               |  |  |  |  |
|-----------------|---------------------------------------------------------------------------------------------|--|--|--|--|
| Operation model | - III Transfer Accelerator(Server)                                                          |  |  |  |  |
|                 | - PRIMERGY                                                                                  |  |  |  |  |
|                 | Linux installation agent service bandletype and Diskless/HD type (SupportDesk target model) |  |  |  |  |
|                 | - PRIMEQUEST 1000 Series                                                                    |  |  |  |  |
|                 | - Fujitsu Global Cloud Platform FGCP/S5                                                     |  |  |  |  |
|                 | - III Transfer Accelerator(Client)                                                          |  |  |  |  |
|                 | - PRIMERGY                                                                                  |  |  |  |  |

|        | Linux installation agent service bandletype and Diskless/HD type (SupportDesk target model) |
|--------|---------------------------------------------------------------------------------------------|
|        | - PRIMEQUEST 1000 Series                                                                    |
|        | - Fujitsu Global Cloud Platform FGCP/S5                                                     |
| MEMORY | more than 2GB (*1)                                                                          |
| DISK   | more than 500MB free space                                                                  |

(\*1) III Transfer Accelerator needs usable memory for Java (default 512MB) when it starts.

#### For Solaris

#### Table 3.3 Necessary hardware resource in Solaris environment

| Class           | Required Spec                      |
|-----------------|------------------------------------|
| Operation model | - III Transfer Accelerator(Server) |
|                 | - SPARC Enterprise                 |
|                 | - PRIMEPOWER                       |
|                 | - S Series                         |
|                 | - III Transfer Accelerator(Client) |
|                 | - SPARC Enterprise                 |
|                 | - PRIMEPOWER                       |
|                 | - S Series                         |
| MEMORY          | more than 2GB (*1)                 |
| DISK            | more than 500MB free space         |

(\*1) III Transfer Accelerator needs usable memory for Java (default 512MB) when it starts.

#### For Android

#### Table 3.4 Necessary hardware resource in Android environment

| Class           | Required Spec                        |
|-----------------|--------------------------------------|
| Operation model | - III Transfer Accelerator(Server)   |
|                 | - (cannot be used as a server)       |
|                 | - III Transfer Accelerator(Client)   |
|                 | - Smart device equipped with Android |
| MEMORY          | more than 1GB                        |
| DISK            | more than 500MB free space           |

### 3.2 Software Requirements

In both the server and the client of III Transfer Accelerator, the following software resources are necessary.

#### For Windows

#### Table 3.5 Necessary software resource in Windows environment

| Class    | Required Spec                                  |  |  |  |
|----------|------------------------------------------------|--|--|--|
| OS       | It is possible to operate by the following OS. |  |  |  |
| (*1)(*2) | - Windows Server 2003                          |  |  |  |

|      | - Windows Server 2008                                                  |  |
|------|------------------------------------------------------------------------|--|
|      | - Windows Server 2012                                                  |  |
|      | - Windows Vista                                                        |  |
|      | - Windows 7                                                            |  |
|      | - Windows 8                                                            |  |
| Java | Either of the following items is required.                             |  |
| (*3) | - Java Runtime Version 6 Update 24 (6u24, 1.6.0_24) or later (JDK/JRE) |  |
|      | - Java Runtime Version 7 Update 7 (7u7, 1.7.0_7) or later (JDK/JRE)    |  |

(\*1) Operate in 32bit mode, even on 64bit machine.

- (\*2) When the IPv6 address is used, Windows7, Windows Vista, Windows Server 2008 or Windows Server 2012 is necessary.
- (\*3) When the IPv6 address is used, Java Runtime Version 7 Update 7 or later is necessary.

#### For Linux

#### Table 3.6 Necessary software resource in Linux environment

| Class | Required Spec                                                          |  |  |  |  |
|-------|------------------------------------------------------------------------|--|--|--|--|
| OS    | It is possible to operate by the following OS.                         |  |  |  |  |
| (*1)  | - Red Hat Enterprise Linux 5 (for x86)                                 |  |  |  |  |
|       | - Red Hat Enterprise Linux 5 (for Intel64)                             |  |  |  |  |
|       | - Red Hat Enterprise Linux 6 (for x86)                                 |  |  |  |  |
|       | - Red Hat Enterprise Linux 6 (for Intel64)                             |  |  |  |  |
| Java  | Either of the following items is required.                             |  |  |  |  |
| (*2)  | - Java Runtime Version 6 Update 24 (6u24, 1.6.0_24) or later (JDK/JRE) |  |  |  |  |
|       | - Java Runtime Version 7 Update 7 (7u7, 1.7.0_7) or later (JDK/JRE)    |  |  |  |  |

(\*1) Operate in 32bit mode, even on 64bit machine.

(\*2) When the IPv6 address is used, Java Runtime Version 7 Update 7 or later is necessary.

### G Note

Linux version III Transfer Accelerator can be used as a client, and cannot be used as a server in the current version.

#### For Solaris

#### Table 3.7 Necessary software resource in Solaris environment

| Class | Required Spec                                                          |  |  |
|-------|------------------------------------------------------------------------|--|--|
| OS    | It is possible to operate by the following OS.                         |  |  |
| (*1)  | - Solaris 10                                                           |  |  |
|       | - Solaris 11                                                           |  |  |
| Java  | Either of the following items is required.                             |  |  |
| (*2)  | - Java Runtime Version 6 Update 24 (6u24, 1.6.0_24) or later (JDK/JRE) |  |  |
|       | - Java Runtime Version 7 Update 7 (7u7, 1.7.0_7) or later (JDK/JRE)    |  |  |

(\*1) Operate in 32bit mode, even on 64bit machine.

(\*2) When the IPv6 address is used, Java Runtime Version 7 Update 7 or later is necessary.

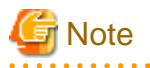

Solaris version III Transfer Accelerator can be used as a client, and cannot be used as a server in the current version.

. . . . .

#### For Android

Table 3.8 Necessary software resource in Android environment

| Class | Required Spec                                  |
|-------|------------------------------------------------|
| OS    | It is possible to operate by the following OS. |
|       | - Android OS 4.0                               |
|       | - Android OS 4.1                               |
|       | - Android OS 4.2                               |

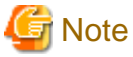

Android version III Transfer Accelerator can be used as a client, and cannot be used as a server.

### 3.3 Network Requirements

Enable communication between the server and the client of III Transfer Accelerator requires the following network resources.

| Class          | Required Spec                                                        |     |        | Note                                                     |
|----------------|----------------------------------------------------------------------|-----|--------|----------------------------------------------------------|
| Bandwidth      | more than 2Mbps or faster                                            |     |        |                                                          |
|                | (more than 3Mbps recommended)                                        |     |        |                                                          |
| Line Quality   | packet loss rate below 3% recommer                                   |     |        |                                                          |
| Line Type      | dedicated line (international) recommended                           |     |        |                                                          |
| Dedicated Port | III Transfer Accelerator(Server)                                     | ТСР | 1 port | for control session waiting                              |
|                | III Transfer Accelerator(Server)                                     | ТСР | 1 port | for receiving from III Transfer<br>Accelerator client    |
|                | III Transfer Accelerator(Server)/III<br>Transfer Accelerator(Client) | UDP | 1 port | for data transfer from other III<br>Transfer Accelerator |

#### Table 3.9 Network resource necessary for operation of III Transfer Accelerator

### Chapter 4 Environment Settings

This chapter explains environment settings after installation.

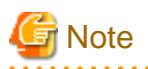

It is required that III Transfer Accelerator has been installed normally. Refer to *Transfer Accelerator Software Release Guide* for installation method of III Transfer Accelerator.

Moreover, confirm the required version of Java has been installed. Refer to "Chapter 3 System requirements" for information of Java version used by III Transfer Accelerator.

### 4.1 Overview of environment settings

In this section, it explains the outline of environment settings.

#### Places where environmental setting is necessary

The environmental setting is necessary for the part of [A-1], [C-1]-[C-3], [S-1]-[S-3], and [F-1] of the following figures. Moreover, the example of the set up information of [A-1], [C-1]-[C-3], and [S-1]-[S-3] is also described in this figure.

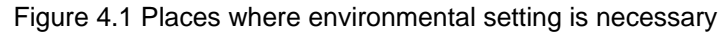

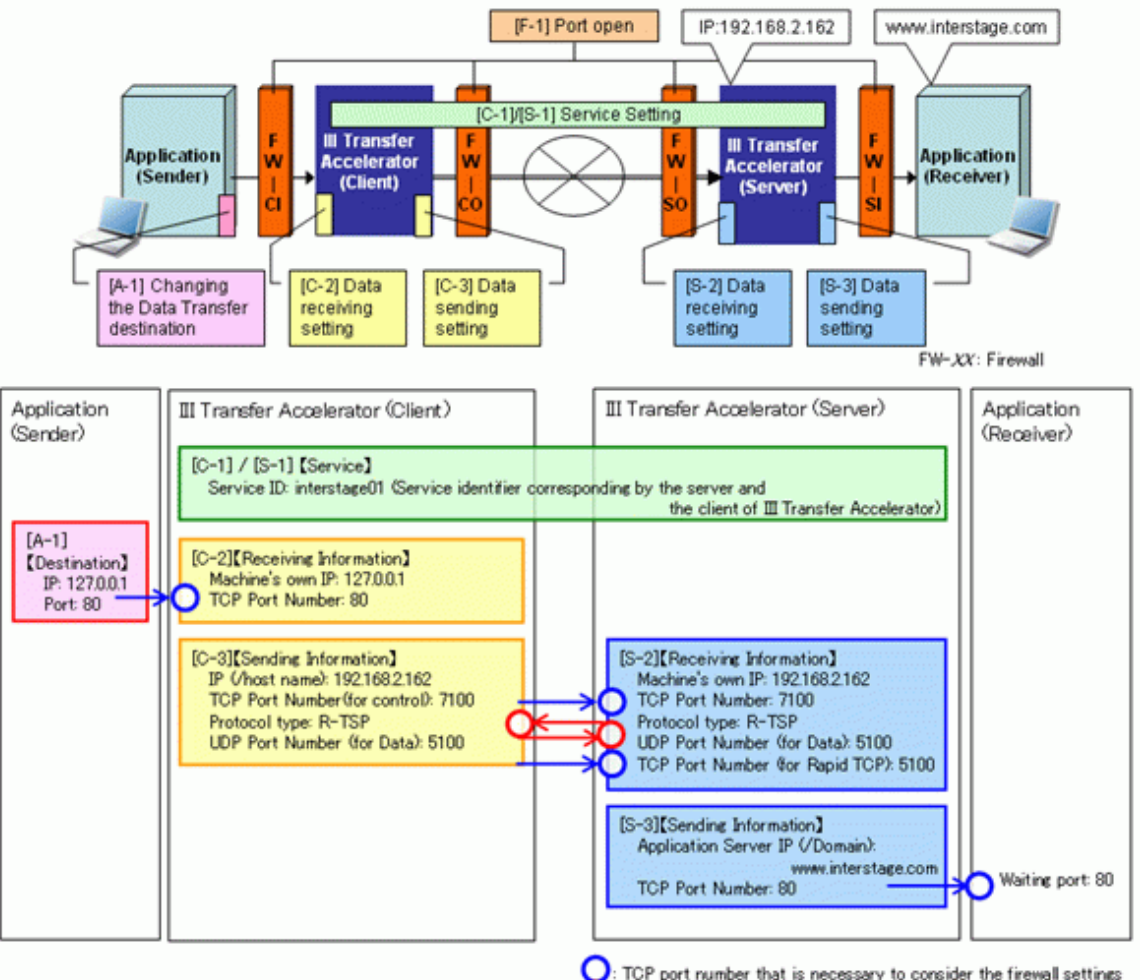

UDP port number that is necessary to consider the tirewall settings UDP port number that is necessary to consider the firewall settings - [A-1]: III Transfer Accelerator (Client) side application

In III Transfer Accelerator (Client) side application, the destination of data transfer needs to be modified from the data receiver application to IP address of the machine in which III Transfer Accelerator (Client) is installed.

- [C-1]-[C-3]: III Transfer Accelerator (Client)

In III Transfer Accelerator (Client), Service ID, receiving information from III Transfer Accelerator (Client) side application, sending information to III Transfer Accelerator (Server) etc. need to be set.

- [S-1]-[S-3]: III Transfer Accelerator (Server)

In III Transfer Accelerator (Server), Service ID, receiving information from III Transfer Accelerator (Client), sending information to III Transfer Accelerator (Server) side application etc. need to be set.

- [F-1]: Firewall

When there is a firewall on the network, the network port needs to be opened.

#### Procedure of environmental settings

The environmental setting is executed according to the following procedures.

1. Set the environment of the firewall.

Set [F-1] of "Places where environmental setting is necessary". It is only necessary when there is a firewall in the network. Refer to "4.2 Firewall setting".

2. Set the environment of the application.

Set [A-1] of "Places where environmental setting is necessary". Refer to "4.3 Application setting".

3. Set the environment of III Transfer Accelerator

Set [C-1]-[C-3] and [S-1]-[S-3] of "Places where environmental setting is necessary". Set [S-1]-[S-3] in III Transfer Accelerator (Server), then set [C-1]-[C-3] in III Transfer Accelerator (Client).

Refer to "4.4 III Transfer Accelerator setting (PC version)" in case of PC version III Transfer Accelerator, or "4.5 III Transfer Accelerator setting (Android version)" in case of Android version III Transfer Accelerator.

4. Confirm the communication.

After completing the above-mentioned settings, confirm the communication to check whether the application operates normally. Refer to "4.6 Communication Confirmation".

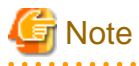

#### For using III Transfer Accelerator by cluster configuration

For using III Transfer Accelerator by cluster configuration, set "4.8 How to set up III Transfer Accelerator used by cluster configuration" when you set the environment of III Transfer Accelerator.

### 4.2 Firewall setting

In this section, it explains the environment setting of firewall.

The environmental setting of the firewall is necessary only when there is a firewall on the network. When the firewall is not used, this setting is unnecessary.

When the firewall is used, set the exception to the following communication ports of III Transfer Accelerator and the III Transfer Accelerator (Server) side application. Refer to the manual of each OS for the exception setting method.

The following <> denote the reference that you set which firewall of "Places where environmental setting is necessary" of "4.1 Overview of environment settings".

- For III Transfer Accelerator (Server)

The exceptions of the following three ports are set regardless of the number of III Transfer Accelerator (Client) that sends and receives data.

However, if R-TSP or TCP is not specified for the protocol, the setting of the TCP port for receiving data is unnecessary.

- <FW-SO> TCP port to control data for III Transfer Accelerator (Client)
- <FW-SO> TCP port to receive data for III Transfer Accelerator (Client)
- <FW-SO> UDP port for send and receive data for III Transfer Accelerator (Client)
- For III Transfer Accelerator (Client)
  - <FW-CO> UDP port to send and receive data for III Transfer Accelerator (Server)
  - <FW-CI> TCP port to receive data for III Transfer Accelerator (Client) side application
- For III Transfer Accelerator (Server) side application
  - <FW-SI> TCP port to receive data for III Transfer Accelerator (Server)

### 4.3 Application setting

In this section, it explains the environment setting of application.

It is necessary that you change destination IP address of data transfer from the data receiver application to the machine that III Transfer Accelerator (Client) is installed. If III Transfer Accelerator (Client) is installed in the same machine as the application, set its own IP address. Confirm to the system administrator and execute it, because the method to change destination of data transfer is different according to the application.

The setting modification of III Transfer Accelerator (Server) side application is unnecessary.

#### Change destination of the Web application using HTTP/HTTPS

The method to change destination of data transfer is different according to the application. However, the destination of data transfer can be changed by editing the HOSTS(hosts) file of OS if the Web application uses HTTP/HTTPS.

In the following operation, it explains how to change HOSTS(hosts) file.

#### Storage location of HOSTS file

The HOSTS(hosts) File is stored in the following place.

- For Windows

Windows system Installation directory\SYSTEM32\DRIVERS\ETC\HOSTS

- For UNIX
  - IPv4

/etc/hosts

- IPv6

- For Linux

/etc/hosts

- For Solaris

/etc/inet/ipnodes

#### Settings

In HOSTS(hosts) file, register the domain name of the application server in destination of data transfer by IP address of the machine that operates III Transfer Accelerator (Client).

#### **Definition example**

The definition example based on "Places where environmental setting is necessary" of "4.1 Overview of environment settings" is shown in following. In this example, the domain name of the application server in destination of data transfer is "www.interstage.com" in the IPv4 environment.

- When III Transfer Accelerator (Client) and the data sender application server are in the same system

Specify IP address of the own machine.

127.0.0.1 localhost 127.0.0.1 www.interstage.com(\*)

(\*)The line feed code is necessary for the end of line.

- When III Transfer Accelerator (Client) and the data sender application server are in the separate system

Specify IP address of the machine that III Transfer Accelerator (Client) is installed (It is assumed "192.0.2.50" in this example).

127.0.0.1 localhost

192.0.2.50 www.interstage.com(\*)

(\*)The line feed code is necessary for the end of line.

### 4.4 III Transfer Accelerator setting (PC version)

In this section, it explains the environment setting of III Transfer Accelerator (PC version).

Refer to "4.5 III Transfer Accelerator setting (Android version)" for the environment setting of Android version III Transfer Accelerator.

III Transfer Accelerator operates by the pair of "III Transfer Accelerator (Client)" and "III Transfer Accelerator (Server)." "III Transfer Accelerator (Client)" receives event that becomes source of data transfer. "III Transfer Accelerator (Server)" responds to the processing. In III Transfer Accelerator, the pair of this "III Transfer Accelerator (Client)" and "III Transfer Accelerator (Server)" is managed as one "Service ID".

In the environmental setting of III Transfer Accelerator, "Service definition" is made by the "Service ID" unit.

Same Service ID is set in both the server and the client of III Transfer Accelerator. Moreover, one III Transfer Accelerator can have two or more Service ID.

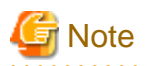

After installing III Transfer Accelerator, environment setting of sample (Service ID "interstage01") is arranged. Delete the sample, or overwrite the relevant information in environmental setting of sample.

III Transfer Accelerator may fail to start if the environmental setting of sample is remained as it is after the installation.

The environmental setting of PC version III Transfer Accelerator is set in either following methods.

- Create Service definition using Environment setting tool.

Service definition is created on the GUI window. Select this method usually.

Refer to "4.4.1 Using Environment setting tool" for detail information.

- Create Service definition by editing Environment file.

Service definition is created by editing Environment file directly. Select this method when you cannot use Environment setting tool. Refer to "4.4.2 Editing Environment file" for detail information.

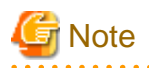

- For Windows execute this operation as a user with system administrator permissions.
- For UNIX, execute this command as a superuser.
- Reboot III Transfer Accelerator after modifying setting contents. When III Transfer Accelerator is rebooted, modified setting contents become effective.

### 4.4.1 Using Environment setting tool

Set environment according to the following procedures by using Environment setting tool.

1. Start III Transfer Accelerator (Server) side Environment setting tool.

Refer to "4.4.1.1 Starting Environment setting tool" for starting method of Environment setting tool.

- In Basic Setting window of Environment setting tool, set basic Information of data transfer. Refer to "4.4.1.2 Setting of Basic Setting Window" for detail information of setting items.
- 3. In **Line Setting** window of Environment setting tool, set line Information of data transfer. Refer to "4.4.1.3 Setting of Line Setting Window" for detail information of setting items.
- Reboot III Transfer Accelerator (Server).
   Refer to "Chapter 5 Start and stop III Transfer Accelerator" for rebooting method of III Transfer Accelerator (Server).
- 5. Repeat procedure 1-4 to III Transfer Accelerator (Client).

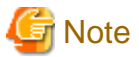

For UNIX, execute it by the environment for which GUI such as GNOME and CDE can be used.

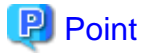

#### Setting contents of Environment setting tool

Environment setting tool is composed of the following windows.

- Basic Setting window
- Line Setting window

In **Basic Setting** window, set [C-1]-[C-3] and [S-1]-[S-3] that appear in "Places where environmental setting is necessary" of "4.1 Overview of environment settings". In **Line Setting** window, set items for efficiently transferring data.

### 4.4.1.1 Starting Environment setting tool

Starting method of Environment setting tool is different according to the environment using III Transfer Accelerator.

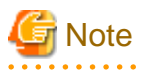

- Do not run two or more Environment setting tool at the same time on a machine. When plural tools run, the definition operation might not be correctly reflected.

- If the character that cannot be used for Service ID or the machine name is used, Environment setting tool does not start. In addition, if Environment file is edited directly and saved by wrong setting contents, the tool does not start, too. In that case, correct Environment file directly referring to the event log (or system log on UNIX).

#### **For Windows**

Select "Environment Tool" in Start menu.

Or, open The Command Prompt and execute the following command.

*IIITransferAcceleratorInstallDirectory*\bin\ifiac.env.bat

## G Note

#### - For Windows Vista or later and Windows Server 2008 or later

This tool must be executed after promoting the end user to administrator permissions. If you use the Command Prompt to start, select **Run as administrator** when opening it. Refer to the Windows Help and Support Center for information on how to run commands as an administrator.

- When Windows version Environment setting tool cannot start

When Environment setting tool cannot start, set the absolute path of the Java command to the following File. Then, start Environment setting tool again.

- Edit File

IIITransferAcceleratorInstallDirectory\bin\ifiac.env.bat

- Edit File content

Specify the java command by the absolute path.

Ex)

Before: java -Djava.library.path="..\lib" -jar ifiac.env.jar

After: "C:\Program Files\Java\jre7\bin\java" -Djava.library.path="..\lib" -jar ifiac.env.jar

#### For Linux

Execute the following command.

/opt/FJSVifiac/bin/ifiacSetupEnvLx.sh

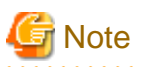

#### When Linux version Environment setting tool cannot start

When Environment setting tool cannot start, set the install path of the Java to the following File. Then, start Environment setting tool again.

- Edit File

/opt/FJSVifiac/bin/ifiacSetupEnvLx.sh

- Edit File content

Remove comment sign of "#JAVA\_HOME=" (Head "#"), and specify installation pass of Java.

Ex)

Before: #JAVA\_HOME=/usr/java/jre1.6.0\_33

After: JAVA\_HOME=/usr/java/jre1.7.0\_25

#### For Solaris

Execute the following command.

/opt/FJSVifiac/bin/ifiacSetupEnvSO.sh

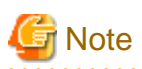

#### When Solaris version Environment setting tool cannot start

When Environment setting tool cannot start, set the install path of the Java to the following File. Then, start Environment setting tool again.

- Edit File

/opt/FJSVifiac/bin/ifiacSetupEnvSO.sh

- Edit File content

Remove comment sign of "#JAVA\_HOME=" (Head "#"), and specify installation pass of Java.

Ex)

Before: #JAVA\_HOME=/usr/java/jre1.6.0\_33

After: JAVA\_HOME=/usr/java/jre1.7.0\_25

#### 

#### 4.4.1.2 Setting of Basic Setting Window

The contents on **Basic Setting** window are different in the server and the client of III Transfer Accelerator.

#### For III Transfer Accelerator (Server)

\_ \_ × FUJITSU Software Interstage Information Integrator Interstage Information Integrator FUITSU Basic Setting Line Setting Service Name [S-1]Service interstage01 Service ID : interstage01 SERVER System location : • [S-2]Receiving Information Machine's own IP : 192.168.2.162 7100 TCP Port Number : R-TSP Protocol Type : Ŧ UDP Port Number(for Data) : 5100 TCP Port Number(for RapidTCP): 5100 IP (/host name): TCP Port Number(for control) : Protocol Type : UDP Port Number(for Data) : [S-3]Sending Information Application Server IP (/Domain): www.interstage.com TCP Port Number : 80 New Apply Delete Quick Help OK Cancel

Figure 4.2 Basic Setting window in III Transfer Accelerator (Server)

In the following, how to use each button of Basic Setting window is shown.

- New

New Service definition is made after all items are cleared at the right of the window.

- Apply

Setting contents in the right of the window is registered in left Service Name.

- Delete

Service definition selected on Service Name at the left of the window is deleted.

- OK

Setting contents is saved and Environment setting tool is closed.

- Cancel

Environment setting tool is closed without saving setting contents.

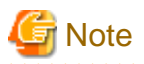

- First, select the value of the System location item when you create Service definition by clicking New. Basic Setting window corresponding to the selected value is displayed.

. . . . . . . .

- Service Name must have one or more Service definition. Therefore even if you save it (click **OK**), deletion processing is not reflected when all Service definitions are deleted.

.....

In the following, the content of each setting item is shown.

The setting example of [S-1]-[S-3] that appear in "Places where environmental setting is necessary" of "4.1 Overview of environment settings" is described in "Setting example".

| Item name     |                     | Description                                                                                                    | Specified format                                                                                                    | Optional | Setting<br>example |
|---------------|---------------------|----------------------------------------------------------------------------------------------------|----------------------------------------------------------------------------------------------------|----------|--------------------|
| [S-1] Service |                     |                                                                                                    |                                                                                                    |          |                    |
|               | Service ID          | This is an arbitrary name that<br>identifies the data transfer<br>service. Specify the same<br>value for the server and the<br>client of III Transfer<br>Accelerator of the same<br>service.                                                                                                    | Specify service identifier,<br>using no more than 127<br>characters (bytes). You can use<br>alphanumeric characters and<br>Single-byte symbols (Only ., :,<br>-, and _).                                                                          | No       | interstage01       |
|               | System<br>location  | Specify whether it operates as<br>either the server or the client of<br>III Transfer Accelerator.                                                                                                    | Specify the following value.<br>SERVER                                                                                                    | No       | SERVER             |
| [S-2]         | ] Receiving In      | formation                                                                                                    |                                                                                                    |          |                    |
|               | Machine's<br>own IP | This is IP address or a<br>hostname of the machine that<br>operates III Transfer<br>Accelerator (Server).                                                                                                    | Specify service identifier,<br>using no more than 255<br>characters (bytes). You can use<br>alphanumeric characters and<br>Single-byte symbols (Only ., :,<br>-, and _).<br>However, you cannot specify<br>"localhost", "127.0.0.1" or "::<br>1". | No       | 192.168.2.162      |
|               | TCP Port<br>Number  | This is TCP reception port<br>number for the data transfer<br>control.<br>When there are two or more<br>server definitions (the<br>definition whose "System<br>location" is "SERVER".), set<br>the same value to this item of<br>each server definition. When<br>an existing value and a<br>different value are specified,<br>pop up that confirms whether<br>to modify an existing value is<br>displayed. When an existing<br>value is modified, the values of<br>other server definitions | Specify a number between 1<br>and 65535.                                                                                                    | No       | 7100               |

#### Table 4.1 Setting items on Basic Setting window of III Transfer Accelerator (Server)

|      |                                            | synchronize and are modified, too.                                                                                                    |                                                                                                    |    |                        |
|------|--------------------------------------------|----------------------------------------------------------------------------------------------------|----------------------------------------------------------------------------------------------------|----|------------------------|
|      | Protocol<br>type                           | This is a protocol used for<br>transferring data with III<br>Transfer Accelerator (Client).                                                                                                    | <ul> <li>Specify the following one.</li> <li>R-TSP: The best protocol<br/>is selected automatically<br/>from RPS, UNAP or TCP.</li> <li>RPS: RPS is used for the<br/>data transfer.</li> <li>UNAP: UNAP is used for<br/>the data transfer.</li> <li>TCP: TCP is used for the<br/>data transfer.</li> </ul> | No | R-TSP                  |
|      | UDP Port<br>Number<br>(for Data)           | This is UDP port number for<br>the data transfer.<br>When there are two or more<br>Service definitions, set the<br>same value to this item of each<br>Service definition. When an<br>existing value and a different<br>value are specified, pop up that<br>confirms whether to modify an<br>existing value is displayed.<br>When an existing value is<br>modified, the values of other<br>Service definitions<br>synchronize and are modified,<br>too.                                                                                                    | Specify a number between 1 and 65535.                                                                                                    | No | 5100                   |
|      | TCP Port<br>Number<br>(for Rapid<br>TCP)   | This is TCP port number to<br>wait for the connection for the<br>data transfer when R-TSP or<br>TCP is used for the data<br>transfer.<br>When there are two or more<br>server definitions (the<br>definition whose "System<br>location" is "SERVER".), set<br>the same value to this item of<br>each server definition. When<br>an existing value and a<br>different value are specified,<br>pop up that confirms whether<br>to modify an existing value is<br>displayed. When an existing<br>value is modified, the values of<br>other server definitions<br>synchronize and are modified,<br>too. | Specify a number between 1<br>and 65535.<br>However, you cannot specify<br>the same value as "TCP Port<br>Number" of [S-2].                                                                                                    | No | 5100                   |
| [S-3 | -3] Sending Information                    |                                                                                                    |                                                                                                    |    |                        |
|      | Applicatio<br>n Server<br>IP (/<br>Domain) | This is IP address or a<br>hostname of the machine that<br>operates the application.<br>However, the domain name                                                                                                    | Specify service identifier,<br>using no more than 255<br>characters (bytes). You can use<br>alphanumeric characters and                                                                                                    | No | www.interstag<br>e.com |

|                    | can be specified for the Web server.                                                     | Single-byte symbols (Only ., :,<br>-, and _). |    |    |
|--------------------|------------------------------------------------------------------------------------------|-----------------------------------------------|----|----|
| TCP Port<br>Number | Specify The TCP port number<br>of III Transfer Accelerator<br>(Server) side application. | Specify a number between 1 and 65535.         | No | 80 |

#### For III Transfer Accelerator (Client)

#### Figure 4.3 Basic Setting window in III Transfer Accelerator (Client)

| 🖀 FUJITSU Software Interstage Information Integrator |                                                                                   |              |  |  |  |
|------------------------------------------------------|-----------------------------------------------------------------------------------|--------------|--|--|--|
| Interstage Information In                            | tegrator                                                                          | FUរ័ពែSU     |  |  |  |
| Basic Setting Line Setting                           |                                                                                   |              |  |  |  |
| Service Name<br>interstage01                         | [C-1]Service<br>Service ID :<br>System location :                                 | interstage01 |  |  |  |
|                                                      | IC-21Receiving Information                                                        |              |  |  |  |
|                                                      | Machine's own IP :                                                                | 127.0.0.1    |  |  |  |
|                                                      | Protocol Type :                                                                   |              |  |  |  |
|                                                      | UDP Port Number(for Data) :<br>TCP Port Number(for RapidTCP) :                    |              |  |  |  |
|                                                      | [C-3]Sending Information                                                          |              |  |  |  |
|                                                      | TCP Port Number(for control) :                                                    | 7100         |  |  |  |
|                                                      | Protocol Type :<br>UDP Port Number(for Data) :                                    | R-TSP   5100 |  |  |  |
|                                                      | [S-3]Sending Information<br>Application Server IP (/Domain):<br>TCP Port Number : |              |  |  |  |
|                                                      | New                                                                               | pply Delete  |  |  |  |
| Quick Help                                           |                                                                                   | OK Cancel    |  |  |  |

In the following, how to use each button of **Basic Setting** window is shown.

- New

New Service definition is made after all items are cleared at the right of the window.

- Apply

Setting contents in the right of the window is registered in left Service Name.

- Delete

Service definition selected on Service Name at the left of the window is deleted.

- OK

Setting contents is saved and Environment setting tool is closed.

- Cancel

Environment setting tool is closed without saving setting contents.

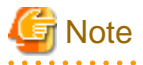

- First, select the value of the System location item when you create Service definition by clicking New. Basic Setting window corresponding to the selected value is displayed.

.....

- Service Name must have one or more Service definition. Therefore even if you save it (click **OK**), deletion processing is not reflected when all Service definitions are deleted.

In the following, the content of each setting item is shown.

The setting example of [C-1]-[C-3] that appear in "Places where environmental setting is necessary" of "4.1 Overview of environment settings" is described in "Setting example".

| Item name |                     | Description                                                                                                    | Specified format                                                                                                    | Optional | Setting<br>example |  |
|-----------|---------------------|----------------------------------------------------------------------------------------------------|----------------------------------------------------------------------------------------------------|----------|--------------------|--|
| [C-1      | [C-1] Service       |                                                                                                    |                                                                                                    |          |                    |  |
|           | Service ID          | This is an arbitrary name that<br>identifies the data transfer<br>service. Specify the same<br>value for the server and the<br>client of III Transfer<br>Accelerator of the same<br>service.                                                  | Specify the value of "Service<br>ID" of [S-1] in <b>Basic Setting</b><br>window of III Transfer<br>Accelerator (Server).                                                                                                    | No       | interstage01       |  |
|           | System<br>location  | Specify whether it operates as<br>either the server or the client of<br>III Transfer Accelerator.                                                                                                    | Specify the following value.<br>CLIENT                                                                                                    | No       | CLIENT             |  |
| [C-2      | ] Receiving Ir      | ıformation                                                                                                    |                                                                                                    |          |                    |  |
|           | Machine's<br>own IP | This is IP address or a<br>hostname of the machine that<br>operates III Transfer<br>Accelerator (Client).                                                                                                    | Specify service identifier,<br>using no more than 255<br>characters (bytes). You can use<br>alphanumeric characters and<br>Single-byte symbols (Only ., :,<br>-, and _).<br>When it is in the same machine<br>as the application, you can<br>specify "localhost",<br>"127.0.0.1" or "::1". When it is<br>in a different machine, you<br>cannot specify them. | No       | 127.0.0.1          |  |
|           | TCP Port<br>Number  | This is TCP reception port<br>number that receives the data<br>from III Transfer Accelerator<br>(Client) side application.<br>Specify a port number<br>different in each Service ID of<br>III Transfer Accelerator.<br>Moreover, specify port | Specify a number between 1 and 65535.                                                                                                    | No       | 80                 |  |

#### Table 4.2 Setting items on Basic Setting window of III Transfer Accelerator (Client)

|                           |                                     | number does not overlap with<br>applications other than III<br>Transfer Accelerator (for<br>instance, "3389" of RDP and<br>"445" of CIFS). For port<br>numbers that are used in other<br>applications, you are able to<br>check by using the command<br>etc.                                                                                                    |                                                                                                    |    |               |
|---------------------------|-------------------------------------|----------------------------------------------------------------------------------------------------|----------------------------------------------------------------------------------------------------|----|---------------|
| [C-3] Sending Information |                                     |                                                                                                    |                                                                                                    |    |               |
|                           | IP (/host<br>name)                  | This is IP address or a<br>hostname of the machine that<br>operates III Transfer<br>Accelerator (Server).                                                                                                    | Specify the value of<br>"Machine's own IP" of [S-2] in<br><b>Basic Setting</b> window of III<br>Transfer Accelerator (Server).       | No | 192.168.2.162 |
|                           | TCP Port<br>Number(f<br>or control) | This is TCP reception port<br>number for the data transfer<br>control that III Transfer<br>Accelerator (Server) uses.                                                                                                    | Specify the value of "TCP Port<br>Number" of [S-2] in <b>Basic</b><br><b>Setting</b> window of III Transfer<br>Accelerator (Server). | No | 7100          |
|                           | Protocol<br>type                    | This is a protocol used for<br>transferring data with III<br>Transfer Accelerator (Server).                                                                                                    | Specify the value of "Protocol<br>type" of [S-2] in <b>Basic</b><br><b>Setting</b> window of III Transfer<br>Accelerator (Server).   | No | R-TSP         |
|                           | UDP Port<br>Number<br>(for Data)    | This is UDP port number for<br>receiving data from III<br>Transfer Accelerator (Server).<br>When there are two or more<br>Service definitions, set the<br>same value to this item of each<br>Service definition. When<br>specify a value different from<br>existing value, pop up that<br>confirms whether to modify<br>the existing value is displayed.<br>When an existing value is<br>modified, the values of other<br>Service definitions<br>synchronize and are modified,<br>too. | Specify a number between 1 and 65535.                                                                                                | No | 5100          |

### 4.4.1.3 Setting of Line Setting Window

The contents on Line Setting window are same in the server and the client of III Transfer Accelerator.
### Figure 4.4 Line Setting window

| FUJITSU Software Interstage Inform                                                                                                    | mation Integrator                                         |         |
|----------------------------------------------------------------------------------------------------|-----------------------------------------------------------|---------|
| Interstage Information Integrator                                                                                                    |                                                           | FUĴĨTSU |
| Basic Setting Line Setting                                                                                                    |                                                           |         |
| Line Measurement Cycle(second) :<br>Network Bandwidth usage rate(%) :<br>Maximum Line speed(Mbps) :<br>Minimum Line speed(Mbps) :<br>Encryption :<br>TCP Time-Out on FW(minute) :<br>Send Buffer(KB) : | 30<br>100<br>80.0<br>0.1<br>• Not Use • Use<br>0<br>32000 |         |
| Receive Buffer(KB) :                                                                                                    | 64000                                                     |         |
| EventViewer/Syslog :                                                                                                    | ● error 🛛 warning 🔾 info                                  |         |
| TCP Port Number(for R-TSP) :                                                                                                    | 20010                                                     |         |
| Rapid TCP(TCP available for R-TSP) :                                                                                                    | Oisabled                                                  |         |
|                                                                                                    |                                                           |         |
| Quick Help                                                                                                    | ОК                                                        | Cancel  |

In the following, how to use each button of **Line Setting** window is shown.

- OK

Setting contents is saved and Environment setting tool is closed.

- Cancel

Environment setting tool is closed without saving setting contents.

In the following, the content of each setting item is shown.

### Table 4.3 Setting items on Line Setting window

| Item name                          | Description                                                                                 | Specified format                                                                                                    | Optional |
|------------------------------------|---------------------------------------------------------------------------------------------|----------------------------------------------------------------------------------------------------|----------|
| Line Measurement<br>Cycle(second)  | Specify the measure interval of available<br>line bandwidth while not transferring<br>data. | Specify an integer number between 5 and 60. (Unit: second)                                                           | No       |
| Network Bandwidth<br>Usage rate(%) | Specify that what percentage of the line bandwidth is available for data transfer.          | Specify an integer number between 1<br>and 100. (Unit: %)<br>Specify "100" if space of bandwidth is<br>not required. | No       |

|                             |                                                                                                    | Recommended value: 100                                                                                                    |    |
|-----------------------------|----------------------------------------------------------------------------------------------------|----------------------------------------------------------------------------------------------------|----|
| Maximum Line<br>speed(Mbps) | When the line measurement result is<br>faster than specified "Maximum Line<br>speed", adjust it to "Maximum Line<br>speed" to prevent data overflow. Specify<br>the value in consideration of the<br>influence on other communications.<br>In III Transfer Accelerator (Client),<br>specify the value of "Maximum Line<br>speed" of III Transfer Accelerator<br>(Server), or line speed of the network | Specify a number between 0.1 and<br>maximum line speed. (Unit: Mbps)                                                                                                    | No |
|                             | environment.                                                                                                    |                                                                                                    |    |
| Minimum Line<br>speed(Mbps) | When the line measurement result is<br>slower than specified "Minimum Line<br>speed", adjust to "Minimum Line speed"<br>to surely send the data.                                                                                                    | Specify a number between 0.1 and minimum line speed. (Unit: Mbps)                                                                                                    | No |
| Encryption                  | Specify whether the encryption of the<br>data is necessary between applications.<br>The performance might fall due to the<br>encryption processing.<br>However, the specification of this item<br>is unnecessary in III Transfer<br>Accelerator (Client). It is processed                                                                                                    | <ul><li>Choose one of the followings.</li><li>(Encryption) Use</li><li>(Encryption) Not Use</li></ul>                                                                                                    | No |
|                             | automatically according to the setting<br>value of III Transfer Accelerator<br>(Server).                                                                                                    |                                                                                                    |    |
| TCP TIME-<br>OUT(minute)    | <ul><li>When there is time-out setting of the<br/>TCP communication in the firewall,<br/>specify the timeout period.</li><li>However, the specification of this item<br/>is unnecessary in III Transfer<br/>Accelerator (Client).</li></ul>                                                                                                    | Specify an integer number between 0<br>and 2147483647. (Unit: minute)<br>Specify "0" when there is no time-out<br>setting of the TCP communication in<br>the firewall.                                                                                                    | No |
| Send Buffer(KB)             | Specify the size of the buffer temporarily<br>maintained until the data received from<br>the application is sent to other party side<br>III Transfer Accelerator.                                                                                                    | Specify an integer number between 80<br>and 2147483600. (Unit: KB)<br>Specify the value of integer multiples<br>of 80. When you do not specify the<br>value of integer multiples of 80, the<br>remainder that divides a specified value<br>by 80 is rounded down. For instance,<br>when "88888" is specified, it treats as<br>"88880". | No |
| Receive Buffer(KB)          | Specify the size of the buffer temporarily<br>maintained until the data received from<br>other party side III Transfer Accelerator<br>is sent to the application.                                                                                                    | Specify an integer number between 80<br>and 2147483600. (Unit: KB)<br>Specify the value of integer multiples<br>of 80. When you do not specify the<br>value of integer multiples of 80, the<br>remainder that divides a specified value<br>by 80 is rounded down. For instance,<br>when "88888" is specified, it treats as<br>"88880". | No |
| EventViewer/System<br>log   | Specify output level of the event log (or system log on UNIX). The performance                                                                                                    | Choose one of the followings.                                                                                                    | No |

|                                       | might fall when the amount of the output<br>of the log is large when "info" is<br>specified.                                                                                                    | <ul> <li>info: Error and warning and normal message are output.</li> <li>warning: Error and warning message are output.</li> <li>error: Error message is output.</li> </ul> |    |
|---------------------------------------|----------------------------------------------------------------------------------------------------|----------------------------------------------------------------------------------------------------|----|
| TCP Port Number(for<br>R-TSP)         | Specify the TCP port number for the<br>interior communication with R-TSP.<br>However, you cannot specify the same<br>value as the TCP port number specified<br>by other items.                                                                                                    | Specify an integer number between 1 and 65535.                                                                                                    | No |
| Rapid TCP(TCP<br>available for R-TSP) | Specify whether you want to include<br>TCP in choices of the communication<br>protocol if R-TSP is used. If TCP is<br>included in choice, enable "Rapid TCP"<br>of OS.<br>Rapid TCP is the following. Refer to "4.7<br>How to set up Rapid TCP" for setting<br>method.<br>- For Windows<br>Compound TCP<br>- For Linux<br>Scalable TCP<br>- For Solaris<br>HighSpeed TCP | <ul> <li>Choose one of the followings.</li> <li>(TCP available for R-TSP is)<br/>Enabled</li> <li>(TCP available for R-TSP is)<br/>Disabled</li> </ul>                      | No |

### 4.4.2 Editing Environment file

Set environment according to the following procedures by editing the environment file.

- 1. Confirm the storage location and the edit file of Environment file.
  - Refer to "4.4.2.1 Environment file" for detail information of Environment file.
- Set basic Information of III Transfer Accelerator (Server) to Environment file.
   Refer to "4.4.2.2 Setting of basic Information" for detail information of setting items.
- Set line Information of III Transfer Accelerator (Server) to Environment file.
   Refer to "4.4.2.3 Setting of line Information" for detail information of setting items.
- Reboot III Transfer Accelerator (Server).
   Refer to "Chapter 5 Start and stop III Transfer Accelerator" for rebooting method of III Transfer Accelerator (Server).

5. Repeat procedure 1-4 to III Transfer Accelerator (Client).

# 関 Point

### Setting contents of Environment file

Environment file is composed of the following files.

- RepeatInfo.xml
- RepeatService.xml
- UdpInfo.xml

In RepeatInfo.xml and RepeatService.xml, set [C-1]-[C-3] and [S-1]-[S-3] that appear in "Places where environmental setting is necessary" of "4.1 Overview of environment settings". In UdpInfo.xml, set items for efficiently transferring data.

### 4.4.2.1 Environment file

In this section, it explains the overview of Environment file.

### File storage location

Environment file is stored in the following directory.

- For Windows

*IIITransferAcceleratorInstallDirectory*\config

- For UNIX

/opt/FJSVifiac/config

### Edit file

Environment file is composed of the following files.

- RepeatInfo.xml
- RepeatService.xml
- UdpInfo.xml

Basic information for III Transfer Accelerator to operate is set to RepeatInfo.xml and RepeatService.xml. Moreover, line Information necessary for more efficient data transfer is set to UdpInfo.xml.

In the server and the client of III Transfer Accelerator, the edited file is different.

### Table 4.4 Environment files to be edited

| Category            | Environment file  | III Transfer<br>Accelerator (Server) | III Transfer<br>Accelerator (Client) |
|---------------------|-------------------|--------------------------------------|--------------------------------------|
| Basic               | RepeatInfo.xml    | Y                                    | Y                                    |
| Information         | RepeatService.xml | Y                                    | Ν                                    |
| Line<br>Information | UdpInfo.xml       | Y                                    | Y                                    |

Y: Edit possible.

N: Edit impossible.

### Edit method

Format of Environment file is XML. It is configured of tag ID and value which means the setting items.

<tag ID>value</tag ID>

Modify only the value of necessary items. For instance, if you modify <serviceName> items from "interstage01" to "service001", only the "interstage01" part is corrected as follows.

- Before

<serviceName>interstage01</serviceName>

- After

<serviceName>service001</serviceName>

# G Note

Do not modify the value of the irrelevant items. (For example, tag ID is modified, the line is added, etc.) Otherwise III Transfer Accelerator cannot operate normally.

#### .....

### 4.4.2.2 Setting of basic Information

For the setting of basic Information, edit the following Environment file.

- RepeatInfo.xml
- RepeatService.xml (only III Transfer Accelerator (Server))

The setting contents of basic Information are different in the server and the client of III Transfer Accelerator.

- For III Transfer Accelerator (Server)
- For III Transfer Accelerator (Client)

### For III Transfer Accelerator (Server)

The content of each setting item is shown below.

The setting example of [S-1]-[S-3] that appear in "Places where environmental setting is necessary" of "4.1 Overview of environment settings" is described in "Setting example".

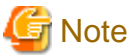

# Do not modify the items that are not described in the table.

### Table 4.5 Setting items of RepeatInfo.xml

| tag ID                                                                                                    | Item name           | Description                                                                                                    | Specified format                                                                                                    | Optional | Setting<br>example |
|----------------------------------------------------------------------------------------------------|---------------------|----------------------------------------------------------------------------------------------------|----------------------------------------------------------------------------------------------------|----------|--------------------|
| <servicename< td=""><td>Service ID</td><td>This is an arbitrary name that<br/>identifies the data transfer<br/>service. Specify the same<br/>value for the server and the<br/>client of III Transfer<br/>Accelerator of the same<br/>service.</td><td>Specify service identifier,<br/>using no more than 127<br/>characters (bytes). You can<br/>use alphanumeric characters<br/>and Single-byte symbols<br/>(Only ., :, -, and _).</td><td>No</td><td>interstage<br/>01</td></servicename<> | Service ID          | This is an arbitrary name that<br>identifies the data transfer<br>service. Specify the same<br>value for the server and the<br>client of III Transfer<br>Accelerator of the same<br>service. | Specify service identifier,<br>using no more than 127<br>characters (bytes). You can<br>use alphanumeric characters<br>and Single-byte symbols<br>(Only ., :, -, and _).                                                                         | No       | interstage<br>01   |
| <containerty<br>pe&gt;</containerty<br>                                                                                                    | System<br>location  | Specify whether it operates<br>as either the server or the<br>client of III Transfer<br>Accelerator.                                                                                         | Specify the following value.<br>SERVER                                                                                                    | No       | SERVER             |
| <inbindedip<br>Address&gt;</inbindedip<br>                                                                                                    | Machine's<br>own IP | This is IP address or a<br>hostname of the machine<br>that operates III Transfer<br>Accelerator (Server).                                                                                    | Specify service identifier,<br>using no more than 255<br>characters (bytes). You can<br>use alphanumeric characters<br>and Single-byte symbols<br>(Only ., :, -, and _).<br>However, you cannot<br>specify "localhost",<br>"127.0.0.1" or "::1". | No       | 192.168.2.<br>162  |

| <inport></inport>                         | TCP Port<br>Number                    | This is TCP reception port<br>number for the data transfer<br>control.<br>When there are two or more<br>server definitions (the<br>definition whose "System<br>location" is "SERVER".),<br>set the same value to this<br>item of each server<br>definition.                                                                 | Specify a number between 1 and 65535.                                                                                                    | No | 7100  |
|-------------------------------------------|---------------------------------------|----------------------------------------------------------------------------------------------------|----------------------------------------------------------------------------------------------------|----|-------|
| <intype></intype>                         | Protocol type                         | This is a protocol used for<br>transferring data with III<br>Transfer Accelerator<br>(Client).                                                                                                    | <ul> <li>Specify the following one.</li> <li>R-TSP: The best protocol is selected automatically from RPS, UNAP or TCP.</li> <li>RPS: RPS is used for the data transfer.</li> <li>UNAP: UNAP is used for the data transfer.</li> <li>TCP: TCP is used for the data transfer.</li> </ul>                                                          | No | R-TSP |
| <speedcaat<br>UdpPort&gt;</speedcaat<br>  | UDP Port<br>Number (for<br>Data)      | This is UDP port number for<br>the data transfer.<br>When there are two or more<br>Service definitions, set the<br>same value to this item of<br>each Service definition.                                                                                                    | Specify a number between 1 and 65535.                                                                                                    | No | 5100  |
| <speedcaatt<br>cpPort&gt;</speedcaatt<br> | TCP Port<br>Number (for<br>Rapid TCP) | This is TCP port number to<br>wait for the connection for<br>the data transfer when R-<br>TSP or TCP is used for the<br>data transfer.<br>When there are two or more<br>server definitions (the<br>definition whose "System<br>location" is "SERVER".),<br>set the same value to this<br>item of each server<br>definition. | Specify a number between 1<br>and 65535.<br>However, you cannot<br>specify the same value as<br>"TCP Port Number" in this<br>file.                                                                                                    | No | 5100  |
| <sendbuffers<br>ize&gt;</sendbuffers<br>  | Send<br>Buffer(KB)                    | Specify the size of the buffer<br>temporarily maintained until<br>the data received from the<br>application is sent to other<br>party side III Transfer<br>Accelerator.                                                                                                    | Specify an integer number<br>between 80 and<br>2147483600. (Unit: KB)<br>Specify the value of integer<br>multiples of 80. When you<br>do not specify the value of<br>integer multiples of 80, the<br>remainder that divides a<br>specified value by 80 is<br>rounded down. For instance,<br>when "88888" is specified, it<br>treats as "88880". | No | 32000 |

| <recvbuffersi<br>ze&gt;</recvbuffersi<br> | Receive<br>Buffer(KB) | Specify the size of the buffer<br>temporarily maintained until<br>the data received from other<br>party side III Transfer<br>Accelerator is sent to the<br>application. | Specify an integer number<br>between 80 and<br>2147483600. (Unit: KB)<br>Specify the value of integer<br>multiples of 80. When you<br>do not specify the value of<br>integer multiples of 80, the<br>remainder that divides a<br>specified value by 80 is<br>rounded down. For instance,<br>when "88888" is specified, it<br>treats as "88880". | No | 64000 |
|-------------------------------------------|-----------------------|----------------------------------------------------------------------------------------------------|----------------------------------------------------------------------------------------------------|----|-------|
|-------------------------------------------|-----------------------|----------------------------------------------------------------------------------------------------|----------------------------------------------------------------------------------------------------|----|-------|

| tag ID                               | Item name                             | Description                                                                                                    | Specified format                                                                                                    | Optional | Setting<br>example         |
|--------------------------------------|---------------------------------------|----------------------------------------------------------------------------------------------------|----------------------------------------------------------------------------------------------------|----------|----------------------------|
| <servicenam<br>e&gt;</servicenam<br> | Service ID                            | This is an arbitrary name<br>that identifies the data<br>transfer service. Specify the<br>same value for the server<br>and the client of III Transfer<br>Accelerator of the same<br>service. | Specify the same value as<br><servicename> of<br/>RepeatInfo.xml.</servicename>                                                                                          | No       | interstage<br>01           |
| <ipaddress></ipaddress>              | Application<br>Server<br>IP (/Domain) | This is IP address or a<br>hostname of the machine<br>that operates the<br>application. However, the<br>domain name can be<br>specified for the Web<br>server.                               | Specify service identifier,<br>using no more than 255<br>characters (bytes). You can<br>use alphanumeric characters<br>and Single-byte symbols<br>(Only ., :, -, and _). | No       | www.inte<br>rstage.co<br>m |
| <port></port>                        | TCP Port<br>Number                    | Specify The TCP port<br>number of III Transfer<br>Accelerator (Server) side<br>application.                                                                                                  | Specify a number between 1 and 65535.                                                                                                    | No       | 80                         |

### Table 4.6 Setting items of RepeatService.xml

In the following, the example of describing the Environment file is shown.

- RepeatInfo.xml

<?xml version="1.0" encoding="UTF-8"?>

<RepeatInfo>

<RepeatInfoData>

<serviceName>interstage01</serviceName>

<containerType>SERVER</containerType>

 $<\!\!inBindedIPAddress\!>\!192.168.2.162<\!\!/inBindedIPAddress\!>$ 

<inPort>7100</inPort>

 $<\!\!inType\!\!>\!\!R\text{-}TSP\!<\!\!/inType\!\!>$ 

<outServiceName>null</outServiceName>

 $<\!\!repeatIPAddress\!\!>\!\!null\!<\!\!/repeatIPAddress\!\!>$ 

<repeatPort>0</repeatPort>

<repeatType>null</repeatType>

<SpeedCaaTUdpPort>5100</SpeedCaaTUdpPort> <SpeedCaaTTcpPort>5100</SpeedCaaTTcpPort> <lineMargin>100</lineMargin> <sendBufferSize>32000</sendBufferSize> <recvBufferSize>64000</recvBufferSize> <nagle>false</nagle>

</RepeatInfoData>

</RepeatInfo>

- RepeatService.xml

<?xml version="1.0" encoding="UTF-8"?> <RepeatService> <RepeatServiceData> <serviceName>interstage01</serviceName>

<iPAddress>www.interstage.com</iPAddress>

<port>80</port>

<type>TCP</type>

</RepeatServiceData>

</RepeatService>

### For III Transfer Accelerator (Client)

The content of each setting item is shown below.

The setting example of [C-1]-[C-3] that appear in "Places where environmental setting is necessary" of "4.1 Overview of environment settings" is described in "Setting example".

. . . . . . . . . . . . . .

# G Note

Do not modify the items that are not described in the table.

Table 4.7 Setting items of RepeatInfo.xml

| tag ID                                     | Item name           | Description                                                                                                    | Specified format                                                                                                    | Optional | Setting<br>example |
|--------------------------------------------|---------------------|----------------------------------------------------------------------------------------------------|----------------------------------------------------------------------------------------------------|----------|--------------------|
| <servicenam<br>e&gt;</servicenam<br>       | Service ID          | This is an arbitrary name<br>that identifies the data<br>transfer service. Specify the<br>same value for the server<br>and the client of III Transfer<br>Accelerator of the same<br>service. | Specify the value of<br><servicename> of<br/>RepeatInfo.xml of III<br/>Transfer Accelerator<br/>(Server).</servicename> | No       | interstage<br>01   |
| <containerty<br>pe&gt;</containerty<br>    | System<br>location  | Specify whether it operates<br>as either the server or the<br>client of III Transfer<br>Accelerator.                                                                                         | Specify the following value.<br>CLIENT                                                                                  | No       | CLIENT             |
| <inbindedip<br>Address&gt;</inbindedip<br> | Machine's<br>own IP | This is IP address or a hostname of the machine                                                                                                    | Specify service identifier,<br>using no more than 255<br>characters (bytes). You can                                    | No       | 127.0.0.1          |

|                                           |                                    | that operates III Transfer<br>Accelerator (Client).                                                                                                    | use alphanumeric characters<br>and Single-byte symbols<br>(Only ., :, -, and _).<br>When it is in the same<br>machine as the application,<br>you can specify "localhost",<br>"127.0.0.1" or "::1". When it<br>is in a different machine,<br>you cannot specify them. |    |                   |
|-------------------------------------------|------------------------------------|----------------------------------------------------------------------------------------------------|----------------------------------------------------------------------------------------------------|----|-------------------|
| <inport></inport>                         | TCP Port<br>Number                 | This is TCP reception port<br>number that receives the<br>data from III Transfer<br>Accelerator (Client) side<br>application.                                                                                                    | Specify a number between 1 and 65535.                                                                                                    |    |                   |
|                                           |                                    | different in each Service ID<br>of III Transfer Accelerator.<br>Moreover, specify port<br>number does not overlap<br>with applications other than<br>III Transfer Accelerator (for<br>instance, "3389" of RDP and<br>"445" of CIFS). For port<br>numbers that are used in<br>other applications, you are<br>able to check by using the<br>command etc. |                                                                                                    | No | 80                |
| <outservicen<br>ame&gt;</outservicen<br>  | Service ID                         | This is an arbitrary name<br>that identifies the data<br>transfer service. Specify the<br>same value for the server<br>and the client of III Transfer<br>Accelerator of the same<br>service.                                                                                                    | Specify the value of<br><servicename> in this file.</servicename>                                                                                                    | No | interstage<br>01  |
| <repeatipadd<br>ress&gt;</repeatipadd<br> | IP (/host<br>name)                 | This is IP address or a<br>hostname of the machine<br>that operates III Transfer<br>Accelerator (Server).                                                                                                    | Specify the value of<br><inbindedipaddress> of<br/>RepeatInfo.xml of III<br/>Transfer Accelerator<br/>(Server).</inbindedipaddress>                                                                                                    | No | 192.168.<br>2.162 |
| <repeatport></repeatport>                 | TCP Port<br>Number(for<br>control) | This is TCP reception port<br>number for the data transfer<br>control that III Transfer<br>Accelerator (Server) uses.                                                                                                    | Specify the value of<br><inport> of RepeatInfo.xml<br/>of III Transfer Accelerator<br/>(Server).</inport>                                                                                                    | No | 7100              |
| <repeattype></repeattype>                 | Protocol type                      | This is a protocol used for<br>transferring data with III<br>Transfer Accelerator<br>(Server).                                                                                                    | Specify the value of<br><intype> of<br/>RepeatInfo.xml of III<br/>Transfer Accelerator<br/>(Server).</intype>                                                                                                    | No | R-TSP             |
| <speedcaat<br>UdpPort&gt;</speedcaat<br>  | UDP Port<br>Number (for<br>Data)   | This is UDP port number for<br>receiving data from III<br>Transfer Accelerator<br>(Server).                                                                                                    | Specify a number between 1 and 65535.                                                                                                    | No | 5100              |

|                                          |                       | When there are two or more<br>Service definitions, set the<br>same value to this item of<br>each Service definition.                                                    |                                                                                                    |    |       |
|------------------------------------------|-----------------------|----------------------------------------------------------------------------------------------------|----------------------------------------------------------------------------------------------------|----|-------|
| <sendbuffers<br>ize&gt;</sendbuffers<br> | Send<br>Buffer(KB)    | Specify the size of the buffer<br>temporarily maintained<br>until the data received from<br>the application is sent to<br>other party side III Transfer<br>Accelerator. | Specify an integer number<br>between 80 and<br>2147483600. (Unit: KB)<br>Specify the value of integer<br>multiples of 80. When you<br>do not specify the value of<br>integer multiples of 80, the<br>remainder that divides a<br>specified value by 80 is<br>rounded down. For instance,<br>when "88888" is specified, it<br>treats as "88880". | No | 32000 |
| <recvbuffers<br>ize&gt;</recvbuffers<br> | Receive<br>Buffer(KB) | Specify the size of the buffer<br>temporarily maintained<br>until the data received from<br>other party side III Transfer<br>Accelerator is sent to the<br>application. | Specify an integer number<br>between 80 and<br>2147483600. (Unit: KB)<br>Specify the value of integer<br>multiples of 80. When you<br>do not specify the value of<br>integer multiples of 80, the<br>remainder that divides a<br>specified value by 80 is<br>rounded down. For instance,<br>when "88888" is specified, it<br>treats as "88880". | No | 64000 |

In the following, the example of describing the Environment file is shown.

### - RepeatInfo.xml

| xml version="1.0" encoding="UTF-8"?              |
|--------------------------------------------------|
| <repeatinfo></repeatinfo>                        |
| <repeatinfodata></repeatinfodata>                |
| <servicename>interstage01</servicename>          |
| <containertype>CLIENT</containertype>            |
| <inbindedipaddress>127.0.0.1</inbindedipaddress> |
| <inport>80</inport>                              |
| <intype>TCP</intype>                             |
| <outservicename>interstage01</outservicename>    |
| <repeatipaddress>192.168.2.162</repeatipaddress> |
| <repeatport>7100</repeatport>                    |
| <repeattype>R-TSP</repeattype>                   |
| <speedcaatudpport>5100</speedcaatudpport>        |
| <li>lineMargin&gt;100</li>                       |
| <sendbuffersize>32000</sendbuffersize>           |
| <recvbuffersize>64000</recvbuffersize>           |
|                                                  |

<nagle>false</nagle> </RepeatInfoData>

</RepeatInfo>

### 4.4.2.3 Setting of line Information

For the setting of line Information, edit the following Environment file.

- UdpInfo.xml

The setting contents are same in the server and the client of III Transfer Accelerator.

In the following, the content of each setting item is shown.

G Note

Do not modify the items that are not described in the table.

| tag ID                          | Item name                             | Description                                                                                                    | Specified format                                                                                                    | Optiona<br>l |
|---------------------------------|---------------------------------------|----------------------------------------------------------------------------------------------------|----------------------------------------------------------------------------------------------------|--------------|
| <measuresecond></measuresecond> | Line Measurement<br>Cycle(second)     | Specify the measure interval of available line bandwidth while not transferring data.                                                                                                    | Specify an integer number<br>between 5 and 60. (Unit:<br>second)                                                                               | No           |
| <li>lineMargin&gt;</li>         | Network<br>Bandwidth Usage<br>rate(%) | Specify that what percentage<br>of the line bandwidth is<br>available for data transfer.                                                                                                    | Specify an integer number<br>between 1 and 100. (Unit: %)<br>Specify "100" if space of<br>bandwidth is not required.<br>Recommended value: 100 | No           |
| <maximumspeed></maximumspeed>   | Maximum Line<br>speed(Mbps)           | When the line measurement<br>result is faster than specified<br>"Maximum Line speed",<br>adjust it to "Maximum Line<br>speed" to prevent data<br>overflow. Specify the value in<br>consideration of the influence<br>on other communications.<br>In III Transfer Accelerator<br>(Client), specify the value of<br>"Maximum Line speed" of III<br>Transfer Accelerator (Server),<br>or line speed of the network<br>environment. | Specify a number between 0.1<br>and maximum line speed.<br>(Unit: Mbps)                                                                        | No           |
| <minimumspeed></minimumspeed>   | Minimum Line<br>speed(Mbps)           | When the line measurement<br>result is slower than specified<br>"Minimum Line speed", adjust<br>to "Minimum Line speed" to<br>surely send the data.                                                                                                    | Specify a number between 0.1<br>and minimum line speed.<br>(Unit: Mbps)                                                                        | No           |
| <encryption></encryption>       | Encryption                            | Specify whether the<br>encryption of the data is<br>necessary between<br>applications. The performance                                                                                                    | <ul><li>Choose one of the followings.</li><li>true: It is encrypted.</li><li>false: It is not encrypted.</li></ul>                             | No           |

### Table 4.8 Setting items of UdpInfo.xml

|                                                 |                                           | <ul> <li>might fall due to the encryption processing.</li> <li>However, the specification of this item is unnecessary in III Transfer Accelerator (Client).</li> <li>It is processed automatically according to the setting value of III Transfer Accelerator (Server).</li> </ul>                                                                                              |                                                                                                    |    |
|-------------------------------------------------|-------------------------------------------|----------------------------------------------------------------------------------------------------|----------------------------------------------------------------------------------------------------|----|
| <timeoutoffirewa<br>ll&gt;</timeoutoffirewa<br> | TCP TIME-<br>OUT(minute)                  | When there is time-out setting<br>of the TCP communication in<br>the firewall, specify the<br>timeout period.<br>However, the specification of<br>this item is unnecessary in III<br>Transfer Accelerator (Client).                                                                                                    | Specify an integer number<br>between 0 and 2147483647.<br>(Unit: minute)<br>Specify "0" when there is no<br>time-out setting of the TCP<br>communication in the firewall.                                                              | No |
| <eventlog></eventlog>                           | EventViewer/<br>System log                | Specify output level of the<br>event log (or system log on<br>UNIX). The performance<br>might fall when the amount of<br>the output of the log is large<br>when "info" is specified.                                                                                                    | <ul> <li>Choose one of the followings.</li> <li>INFO: Error and warning<br/>and normal message are<br/>output.</li> <li>WARNING: Error and<br/>warning message are<br/>output.</li> <li>ERROR: Error message is<br/>output.</li> </ul> | No |
| <rtspport></rtspport>                           | TCP Port<br>Number(for R-<br>TSP)         | Specify the TCP port number<br>for the interior communication<br>with R-TSP. However, you<br>cannot specify the same value<br>as the TCP port number<br>specified by other items.                                                                                                    | Specify an integer number between 1 and 65535.                                                                                                    | No |
| <istcpenabled></istcpenabled>                   | Rapid TCP(TCP<br>available for R-<br>TSP) | Specify whether you want to<br>include TCP in choices of the<br>communication protocol if R-<br>TSP is used. If TCP is included<br>in choice, enable "Rapid TCP"<br>of OS.<br>Rapid TCP is the following.<br>Refer to "4.7 How to set up<br>Rapid TCP" for setting<br>method.<br>- For Windows<br>Compound TCP<br>- For Linux<br>Scalable TCP<br>- For Solaris<br>HighSpeed TCP | <ul> <li>Choose one of the followings.</li> <li>true: TCP available for R-<br/>TSP is effective.</li> <li>false: TCP available for R-<br/>TSP is not effective.</li> </ul>                                                             | No |

In the following, the example of describing the Environment file is shown.

- UdpInfo.xml

<?xml version="1.0" encoding="UTF-8"?>
<UdpInfo>
<bandWidthCtrl>true</bandWidthCtrl>
<minimumSpeed>20.0</minimumSpeed>
<maximumSpeed>80.0</maximumSpeed>
maximumSpeed>80.0</maximumSpeed>
lineMargin>100</lineMargin>
<measureSecond>5</measureSecond>
encryption>false</encryption>
timeoutOfFirewall>0</timeoutOfFirewall>
eventLog>ERROR</eventLog>
rtspPort>20010</rtspPort>
sisTcpEnabled>true</isTcpEnabled>
</ud>

# 4.5 III Transfer Accelerator setting (Android version)

In this section, it explains the environment setting of III Transfer Accelerator (Android version).

Refer to "4.4 III Transfer Accelerator setting (PC version)" for the environment setting of Android version III Transfer Accelerator.

In Android version III Transfer Accelerator, "Service definition" is also made by the "Service ID" unit just like PC version III Transfer Accelerator.

Same Service ID is set in both the server of III Transfer Accelerator and Android version III Transfer Accelerator. Moreover, one Android version III Transfer Accelerator can have two or more Service ID.

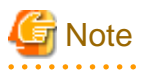

After installing III Transfer Accelerator, environment setting of sample (Service ID "interstage01") is arranged. Delete the sample, or overwrite the relevant information in environmental setting of sample.

III Transfer Accelerator may fail to start if the environmental setting of sample is remained as it is after the installation.

. . . . . . . . . . . . . . . . . .

Set environment in Android version III Transfer Accelerator according to the following procedures.

1. In Service manager window, create service definition.

Refer to "4.5.1 Creation of Service definition" for creation method of Service definition.

2. In Service Setting window, set basic Information of data transfer.

Refer to "4.5.2 Setting of Service Setting Window" for detail information of setting items.

3. In Line Setting window, set line Information of data transfer.

Refer to "4.5.3 Setting of Line Setting Window" for detail information of setting items.

4. Reboot Android version III Transfer Accelerator.

Refer to "B.2 Start and stop Android version III Transfer Accelerator" for rebooting method of Android version III Transfer Accelerator.

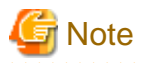

Reboot III Transfer Accelerator after modifying setting contents. When III Transfer Accelerator is rebooted, modified setting contents become effective.

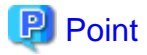

### Setting contents of Android version III Transfer Accelerator

The environment setting of Android version III Transfer Accelerator can be set on the following windows.

. . . . . . . . . . .

- Service Setting window
- Line Setting window

In **Service Setting** window, set [C-1]-[C-3] that appear in "Places where environmental setting is necessary" of "4.1 Overview of environment settings". In **Line Setting** window, set items for efficiently transferring data.

### 4.5.1 Creation of Service definition

Refer to "New service definition" of "B.3 Service Manager" for creation method of Service definition.

# 関 Point

Registered Service definition can be edited. Refer to "Edit service definition" of "B.3 Service Manager" for editing method of registered Service definition.

### 4.5.2 Setting of Service Setting Window

When "4.5.1 Creation of Service definition" is executed, Service Setting window is displayed.

### Figure 4.5 Service Setting window

| < Service Setting                    |   |
|--------------------------------------|---|
| Service                              |   |
| Service ID<br>interstage01           | > |
| Receiving Information                |   |
| Machine's own IP<br>127.0.0.1        | > |
| TCP Port Number<br>80                | > |
| Sending Information                  |   |
| IP ( /host name)<br>192.168.2.162    | > |
| TCP Port Number(for control)<br>7100 | > |
| Protocol Type<br>R-TSP               | > |
| UDP Port Number(for Data)<br>5100    | > |
|                                      |   |

### In the following, the content of each setting item is shown.

The setting example of [C-1]-[C-3] that appear in "Places where environmental setting is necessary" of "4.1 Overview of environment settings" is described in "Setting example".

| It                    | em name             | Description                                                                                                    | Specified format                                                                                                    | Optional | Setting<br>example |
|-----------------------|---------------------|----------------------------------------------------------------------------------------------------|----------------------------------------------------------------------------------------------------|----------|--------------------|
| Serv                  | ice                 |                                                                                                    |                                                                                                    |          |                    |
|                       | Service ID          | This is an arbitrary name that<br>identifies the data transfer<br>service. Specify the same<br>value for III Transfer<br>Accelerator (server) and<br>Android version III Transfer<br>Accelerator of the same<br>service. | Specify the following value of<br>III Transfer Accelerator<br>(Server).<br>- For Environment setting<br>tool<br>The value of "Service ID"<br>of [S-1] in <b>Basic Setting</b><br>window.<br>- For Environment file<br>The value of<br><servicename> of<br/>RepeatInfo.xml.</servicename> | No       | interstage01       |
| Receiving Information |                     |                                                                                                    |                                                                                                    |          |                    |
|                       | Machine's<br>own IP | This is IP address or a hostname of the machine that                                                                                                    | Specify service identifier, using no more than 255                                                                                                    | No       | 127.0.0.1          |

|      |                                     | operates Android version III<br>Transfer Accelerator.                                                                                                    | characters (bytes). You can use<br>alphanumeric characters and<br>Single-byte symbols (Only ., :,<br>-, and _).<br>You can specify "localhost",<br>"127.0.0.1" or "::1". When it is<br>in a different machine, you<br>cannot specify them.               |    |               |
|------|-------------------------------------|----------------------------------------------------------------------------------------------------|----------------------------------------------------------------------------------------------------|----|---------------|
|      | TCP Port<br>Number                  | This is TCP reception port<br>number that receives the data<br>from Android version III<br>Transfer Accelerator side<br>application.                                                                                                    | Specify a number between 1 and 65535.                                                                                                    |    |               |
|      |                                     | Specify a port number<br>different in each Service ID of<br>III Transfer Accelerator.<br>Moreover, specify port<br>number does not overlap with<br>applications other than III<br>Transfer Accelerator (for<br>instance, "3389" of RDP and<br>"445" of CIFS). For port<br>numbers that are used in other<br>applications, you are able to<br>check by using the command<br>etc. |                                                                                                    | No | 80            |
| Send | ing Informati                       | on                                                                                                    |                                                                                                    |    |               |
|      | IP (/host<br>name)                  | This is IP address or a<br>hostname of the machine that<br>operates III Transfer<br>Accelerator (Server).                                                                                                    | <ul> <li>Specify the following value of<br/>III Transfer Accelerator<br/>(Server).</li> <li>For Environment setting<br/>tool</li> <li>The value of "Machine's<br/>own IP" of [S-2] in Basic<br/>Setting window.</li> <li>For Environment file</li> </ul> | No | 192.168.2.162 |
|      |                                     |                                                                                                    | The value of<br><inbindedipaddress> of<br/>RepeatInfo.xml.</inbindedipaddress>                                                                                                    |    |               |
|      | TCP Port<br>Number(f<br>or control) | This is TCP reception port<br>number for the data transfer<br>control that III Transfer                                                                                                    | Specify the following value of<br>III Transfer Accelerator<br>(Server).                                                                                                    |    |               |
|      |                                     | Accelerator (Server) uses.                                                                                                    | - For Environment setting tool                                                                                                    |    |               |
|      |                                     |                                                                                                    | The value of "TCP Port<br>Number" of [S-2] in <b>Basic</b><br><b>Setting</b> window.                                                                                                    | No | 7100          |
|      |                                     |                                                                                                    | - For Environment file                                                                                                    |    |               |
|      |                                     |                                                                                                    | The value of <inport> of RepeatInfo.xml.</inport>                                                                                                    |    |               |

| Protocol<br>type                 | This is a protocol used for<br>transferring data with III<br>Transfer Accelerator (Server).                                                                                                    | Specify the following value of<br>III Transfer Accelerator<br>(Server).            |    |       |  |
|----------------------------------|----------------------------------------------------------------------------------------------------|------------------------------------------------------------------------------------|----|-------|--|
|                                  |                                                                                                    | - For Environment setting tool                                                     |    |       |  |
|                                  |                                                                                                    | The value of "Protocol<br>type" of [S-2] in <b>Basic</b><br><b>Setting</b> window. | No | R-TSP |  |
|                                  |                                                                                                    | - For Environment file                                                             |    |       |  |
|                                  |                                                                                                    | The value of <intype> of RepeatInfo.xml.</intype>                                  |    |       |  |
| UDP Port<br>Number<br>(for Data) | This is UDP port number for<br>receiving data from III<br>Transfer Accelerator (Server).                                                                                                    | Specify a number between 1 and 65535.                                              |    |       |  |
|                                  | When there are two or more<br>Service definitions, set the<br>same value to this item of each<br>Service definition. When<br>specify a value different from<br>existing value, pop up that<br>confirms whether to modify<br>the existing value is displayed.<br>When an existing value is<br>modified, the values of other<br>Service definitions<br>synchronize and are modified,<br>too. |                                                                                    | No | 5100  |  |

# 4.5.3 Setting of Line Setting Window

Refer to "B.4 Line Setting" for the operating instruction of Line Setting window.

### Figure 4.6 Line Setting window

| < Line Setting                                |   |
|-----------------------------------------------|---|
| Line Measurement Cycle(second)<br>30          | > |
| Network Bandwidth usage rate(%)<br>100        | > |
| Maximum Line speed(Mbps)<br>80.0              | > |
| Minimum Line speed(Mbps)<br>0.1               | > |
| Encryption<br>Not Use                         | > |
| Send Buffer(KB)<br>32000                      | > |
| Receive Buffer(KB)<br>64000                   | > |
| EventViewer/Syslog<br>ERROR                   | > |
| TCP Port Number(for R-TSP)<br>20010           | > |
| Rapid TCP(TCP available for R-TSP)<br>Enabled | > |

### In the following, the content of each setting item is shown.

### Table 4.10 Setting items on Line Setting window

| Item name                          | Description                                                                                                    | Specified format                                                                                                    | Optional |
|------------------------------------|----------------------------------------------------------------------------------------------------|----------------------------------------------------------------------------------------------------|----------|
| Line Measurement<br>Cycle(second)  | Specify the measure interval of<br>available line bandwidth while not<br>transferring data.                                                                                                    | Specify an integer number between 5 and 60. (Unit: second)                                                                                     | No       |
| Network Bandwidth<br>usage rate(%) | Specify that what percentage of the line<br>bandwidth is available for data transfer.                                                                                                    | Specify an integer number between 1<br>and 100. (Unit: %)<br>Specify "100" if space of bandwidth is<br>not required.<br>Recommended value: 100 | No       |
| Maximum Line<br>speed(Mbps)        | When the line measurement result is<br>faster than specified "Maximum Line<br>speed", adjust it to "Maximum Line<br>speed" to prevent data overflow.<br>Specify the value in consideration of<br>the influence on other communications.<br>In Android version III Transfer<br>Accelerator, specify the value of<br>"Maximum Line speed" of III Transfer<br>Accelerator (Server), or line speed of<br>the network environment. | Specify a number between 0.1 and<br>maximum line speed. (Unit: Mbps)                                                                           | No       |

| Minimum Line<br>speed(Mbps)           | When the line measurement result is<br>slower than specified "Minimum Line<br>speed", adjust to "Minimum Line<br>speed" to surely send the data.                                                                                                    | Specify a number between 0.1 and minimum line speed. (Unit: Mbps)                                                                                                    | No |
|---------------------------------------|----------------------------------------------------------------------------------------------------|----------------------------------------------------------------------------------------------------|----|
| Encryption                            | Specify whether the encryption of the<br>data is necessary between applications.<br>The performance might fall due to the<br>encryption processing.<br>However, the specification of this item<br>is unnecessary in Android version III<br>Transfer Accelerator. It is processed<br>automatically according to the setting<br>value of III Transfer Accelerator<br>(Server). | Choose one of the followings.<br>- (Encryption) Use<br>- (Encryption) Not Use                                                                                                    | No |
| Send Buffer(KB)                       | Specify the size of the buffer<br>temporarily maintained until the data<br>received from the application is sent to<br>other party side III Transfer<br>Accelerator.                                                                                                    | Specify an integer number between 80<br>and 2147483600. (Unit: KB)<br>Specify the value of integer multiples<br>of 80. When you do not specify the<br>value of integer multiples of 80, the<br>remainder that divides a specified value<br>by 80 is rounded down. For instance,<br>when "88888" is specified, it treats as<br>"88880". | No |
| Receive Buffer(KB)                    | Specify the size of the buffer<br>temporarily maintained until the data<br>received from other party side III<br>Transfer Accelerator is sent to the<br>application.                                                                                                    | Specify an integer number between 80<br>and 2147483600. (Unit: KB)<br>Specify the value of integer multiples<br>of 80. When you do not specify the<br>value of integer multiples of 80, the<br>remainder that divides a specified value<br>by 80 is rounded down. For instance,<br>when "88888" is specified, it treats as<br>"88880". | No |
| EventViewer/System<br>log             | Specify output level of the event log (or<br>system log on UNIX). The<br>performance might fall when the<br>amount of the output of the log is large<br>when "INFO" is specified.                                                                                                    | <ul> <li>Choose one of the followings.</li> <li>INFO: Error and warning and normal message are output.</li> <li>WARNING: Error and warning message are output.</li> <li>ERROR: Error message is output.</li> </ul>                                                                                                    | No |
| TCP Port Number(for<br>R-TSP)         | Specify the TCP port number for the interior communication with R-TSP. However, you cannot specify the same value as the TCP port number specified by other items.                                                                                                    | Specify an integer number between 1 and 65535.                                                                                                    | No |
| Rapid TCP(TCP<br>available for R-TSP) | Specify whether you want to include<br>TCP in choices of the communication<br>protocol if R-TSP is used. If TCP is<br>included in choice, enable "Rapid TCP"<br>of OS.<br>For Android, Rapid TCP is "CUBIC<br>TCP".                                                                                                    | <ul> <li>Choose one of the followings.</li> <li>(TCP available for R-TSP is)<br/>Enabled</li> <li>(TCP available for R-TSP is)<br/>Disabled</li> </ul>                                                                                                    | No |

# 4.6 Communication Confirmation

After completing the environmental settings, confirm whether the application operates normally.

Confirm the following items when the application does not operate normally.

- Check whether the server and the client of III Transfer Accelerator start normally.

Refer to "Chapter 5 Start and stop III Transfer Accelerator" for detail information of confirming method.

- Check whether the environment set up information that is output to each start log of the server and the client of III Transfer Accelerator is correct. Moreover, check consistency of environmental setting between the server and the client of III Transfer Accelerator.

Refer to "5.1.3 Environment setting Confirmation after start" for detail information of confirming method.

- Check whether the communication port necessary for the data transfer is opened in III Transfer Accelerator (Server), III Transfer Accelerator (Client), and III Transfer Accelerator (Server) side application.

Refer to "4.2 Firewall setting" for information on communication port that should be opened. When the communication port is not opened, confirm the setting of the firewall of OS.

- When there is a firewall on the network, the above-mentioned UDP port and the TCP port are opened.

Inquire of the network administrator.

# 4.7 How to set up Rapid TCP

In the environmental setting of III Transfer Accelerator, the setting status of Rapid TCP is specified for Service definition.

In this section, it explains the setting and unsetting method of Rapid TCP.

In this manual, Rapid TCP indicates the following TCP congestion control algorithm.

- For Windows: Compound TCP
- For Linux: Scalable TCP
- For Solaris: HighSpeed TCP
- For Android: CUBIC TCP

### **For Windows**

# G Note

For Windows Vista or later, or Windows Server 2008 or later, this command must be executed after promoting the end user to administrator permissions. Select **Run as administrator** when opening the Command Prompt. Refer to the Windows Help and Support Center for information on how to run commands as an administrator.

- Windows Server 2012
  - Setting method
    - 1. Open the PowerShell and execute the following command.

set-nettcpsetting -Settingname Custom -CongestionProvider CTCP

2. To confirm the setting status of Rapid TCP, execute the following command.

If "CongestionProvider" is "CTCP", Rapid TCP is enabled.

get-nettcpsetting -Settingname Custom

- Unsetting method
  - 1. Open The Command Prompt and execute the following command.

set-nettcpsetting -Settingname Custom -CongestionProvider DCTCP

2. To confirm the setting status of Rapid TCP, execute the following command.

If "CongestionProvider" is "DCTCP", Rapid TCP is disabled.

get-nettcpsetting -Settingname Custom

### - Windows 8

- Setting method
  - 1. Open The Command Prompt and execute the following command.

set supplemental congestionprovider=ctcp

2. To confirm the setting status of Rapid TCP, execute the following command.

If it is displayed as "supplemental congestionprovider=ctcp", Rapid TCP is enabled.

set supplemental congestion provider

### - Unsetting method

1. Open The Command Prompt and execute the following command.

set supplemental congestionprovider=none

2. To confirm the setting status of Rapid TCP, execute the following command.

If it is displayed as "supplemental congestionprovider=none", Rapid TCP is enabled.

set supplemental congestion provider

- Windows Vista/7 and Windows Server 2008
  - Setting method
    - 1. Open The Command Prompt and execute the following command.

netsh interface tcp set global congestionprovider=ctcp

2. To confirm the setting status of Rapid TCP, execute the following command.

If "Add-On Congestion Control Provider" is "ctcp", Rapid TCP is enabled.

netsh interface tcp show global

- Unsetting method
  - 1. Open The Command Prompt and execute the following command.

netsh interface tcp set global congestionprovider=none

2. To confirm the setting status of Rapid TCP, execute the following command.

If "Add-On Congestion Control Provider" is "none", Rapid TCP is disabled.

netsh interface tcp show global

- Windows Server 2003 (Only 64bit version corresponds)
  - Setting method

Open the Registry Editor and modify the value of the following registry key to "1". When this value is "1", Rapid TCP is enabled.

HKEY\_LOCAL\_MACHINE\SYSTEM\CurrentControlSet\Services\Tcpip\Parameters\TCPCongestionControl

- Unsetting method

Open the Registry Editor and modify the value of the following registry key to "0". When this value is "0", Rapid TCP is disabled.

HKEY\_LOCAL\_MACHINE\SYSTEM\CurrentControlSet\Services\Tcpip\Parameters\TCPCongestionControl

### For Linux

- Setting method
  - 1. Execute the following command.

sysctl -w net.ipv4.tcp\_congestion\_control=scalable

2. To confirm the setting status of Rapid TCP, execute the following command.

If "net.ipv4.tcp\_congestion\_control" is "scalable", Rapid TCP is enabled.

sysctl -a | grep tcp\_congestion\_control

- Unsetting method
  - 1. To return it to default state of default, execute the following command.
    - For RHEL5 (Red Hat Enterprise Linux 5)

sysctl -w net.ipv4.tcp\_congestion\_control=bic

- For RHEL6 (Red Hat Enterprise Linux 6)

sysctl -w net.ipv4.tcp\_congestion\_control=cubic

2. To confirm the setting status of Rapid TCP, execute the following command.

If "net.ipv4.tcp\_congestion\_control" is the value set in procedure 1, it is the state of default (Rapid TCP is disabled).

### For Solaris

- Setting method
  - 1. Execute the following command.

ipadm set-prop -p cong\_default=highspeed

2. To confirm the setting status of Rapid TCP, execute the following command.

If "CURRENT" is "highspeed", Rapid TCP is enabled.

ipadm show-prop -p cong\_default tcp

- Unsetting method

1. To return it to default state of default, execute the following command.

ipadm set-prop -p cong\_default=newreno tcp

2. To confirm the setting status of Rapid TCP, execute the following command.

If "CURRENT" is "newreno", it is the state of default (Rapid TCP is disabled).

ipadm show-prop -p cong\_default tcp

### For Android

Rapid TCP is "CUBIC TCP" fixation.

# 4.8 How to set up III Transfer Accelerator used by cluster configuration

In this section, it explains the setting method of III Transfer Accelerator used by cluster configuration.

For III Transfer Accelerator used by cluster configuration, edit the following file.

- Edit File

- For Windows

III Transfer Accelerator operation resources directory(\*)\config\SCTConfig.properties

(\*)This is the directory where operation resources of III Transfer Accelerator are stored. You are able to specify it when III Transfer Accelerator is installed.

- For UNIX

/etc/opt/FJSVifiac/config/SCTConfig.properties

- Edit File content

Add the following line.

bind.udp=true

# Chapter 5 Start and stop III Transfer Accelerator

This chapter explains how to start and stop III Transfer Accelerator.

# 5.1 Start III Transfer Accelerator

To start III Transfer Accelerator, you should start the server and the client of III Transfer Accelerator. Moreover, after the start, confirm the correspondence of environmental setting between the server and the client of III Transfer Accelerator.

# G Note

- For Windows execute this operation as a user with system administrator permissions.
- For UNIX, execute this command as a superuser.

# Information

#### **Observer service**

Transfer data requires III Transfer Accelerator is working. Therefore, Observer service is offered in preparation for stop service by System reboot and other causes.

III Transfer Accelerator is composed of main application which handles data transfer (main body of III Transfer Accelerator) and observer service program which monitors the start processing and running status of the main application.

The observer service is registered in OS as a service application. Start or stop III Transfer Accelerator can be operated by starting or stopping the observer service.

The following shows the roles of Observer service.

Start and stop III Transfer Accelerator main application.

When the machine is rebooted, automatically start III Transfer Accelerator main application.

Monitor III Transfer Accelerator main application, and if in case application has been stopped due to trouble, automatically restart the application.

5.1.1 Start III Transfer Accelerator (Server)

Open the Windows Service Console and execute the following operations.

1. Click "Interstage Information Integrator III Transfer Accelerator" in services list, and select Properties from Right-Click menu.

-> Interstage Information Integrator III Transfer Accelerator Properties window is displayed.

- 2. Modify Startup Type to "Automatic", and Click Start.
- 3. Click OK.

Confirm the service moves into the "Running" state after executing the operations.

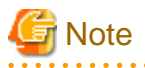

### When Windows version III Transfer Accelerator cannot be started

When Windows version III Transfer Accelerator cannot be started, set the installation pass of Java to the following two files, and begin serving again.

- Edit File
  - IIITransferAcceleratorInstallDirectory\config\sctobserver.ini

- IIITransferAcceleratorInstallDirectory\config\rtspobserver.ini

- Edit File content

Remove comment symbol of "# java\_home=" (Head "# "), and specify installation pass of Java.

Ex)

Before: # java\_home=

After: java\_home=C:\Program Files\Java\jre7

### 5.1.2 Start III Transfer Accelerator (Client)

Starting method of III Transfer Accelerator (Client) is different according to the environment that III Transfer Accelerator (Client) operates.

### For Windows

Starting method of III Transfer Accelerator (Client) is the same as III Transfer Accelerator (Server). Refer to "5.1.1 Start III Transfer Accelerator (Server)".

### For Linux

Execute the following command.

/etc/init.d/f3jnifiacobserverLx start

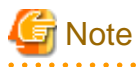

#### When Linux version III Transfer Accelerator cannot start

When Linux version III Transfer Accelerator cannot start, set the installation pass of Java to the following two Files, and begin serving again.

- Edit File

- /opt/FJSVifiac/bin/ifiacStartUpLx.sh
- /opt/FJSVifiac/bin/ifiacRtspLx.sh
- Edit File content

Remove comment sign of "# java\_home=" (Head "# "), and specify installation pass of Java.

Ex)

Before: #JAVA\_HOME=/usr/java/jre1.6.0\_33

After: JAVA\_HOME=/usr/java/jre1.7.0\_25

### For Solaris

Execute the following command.

/etc/init.d/f3jnifiacobserverSO start

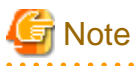

#### When Solaris version III Transfer Accelerator cannot start

When Solaris version III Transfer Accelerator cannot start, set the installation pass of Java to the following two Files, and begin serving again.

- Edit File
  - /opt/FJSVifiac/bin/ifiacStartUpSO.sh
  - /opt/FJSVifiac/bin/ifiacRtspSO.sh
- Edit File content

Remove comment sign of "# java\_home=" (Head "# "), and specify installation pass of Java.

Ex)

Before: #JAVA\_HOME=/usr/java/jre1.6.0\_33

After: JAVA\_HOME=/usr/java/jre1.7.0\_25

### For Android

Refer to "B.2 Start and stop Android version III Transfer Accelerator" for starting method of Android version III Transfer Accelerator.

### 5.1.3 Environment setting Confirmation after start

In the start processing of III Transfer Accelerator, the correspondence confirmation of environmental setting between the server and the client of III Transfer Accelerator is not checked. Therefore, communication problems occur when the environmental setting is inapposite even if III Transfer Accelerator starts normally.

In this section, it explains the confirm method of the environmental setting after III Transfer Accelerator starts.

1. Confirm the startup log of III Transfer Accelerator (Server).

The startup log is output to the following directory.

*IIITransferAcceleratorInstallDirectory*\trc\sctstartup.log

When III Transfer Accelerator (Server) starts normally, the environment set up information is output to "sctstartup.log" or the event log as follows.

...

2013/08/01 12:00:00.000 INFO ServiceName[interstage01] ContainerType[SERVER] Type[R-TSP] Port[7100] RepeatIPAddress[www.interstage.com] RepeatPort[80] RepeatType[TCP]

Confirm the following environment set up information.

| ServiceNam<br>e | ContainerTy<br>pe | Туре  | Port | RepeatIPAd<br>dress    | RepeatPort | RepeatType |
|-----------------|-------------------|-------|------|------------------------|------------|------------|
| interstage01    | SERVER            | R-TSP | 7100 | www.interst<br>age.com | 80         | ТСР        |

When the mistake is found in the environment set up information, it fails to start, and the content of the error is output to sctstartup.log or the event log. Correct the environmental settings based on the content of the output, and do the start processing again.

1. Confirm the startup log of III Transfer Accelerator (Client).

The startup log is output to the following directory.

- For Windows

IIITransferAcceleratorInstallDirectory\trc\sctstartup.log

- For UNIX

/opt/FJSVifiac/trc/sctstartup.log

- For Android

Refer to "B.6 Log Browsing" for display method of "sctstartup.log" of Android version III Transfer Accelerator.

When III Transfer Accelerator (Client) starts normally, the environment set up information is output to "sctstartup.log" or the event log (or system log on UNIX or Android) as follows.

...

2013/08/01 12:00:00.000 INFO ServiceName[interstage01] ContainerType[CLIENT] Type[TCP] Port[80] RepeatIPAddress[192.168.2.162] RepeatPort[7100] RepeatType[R-TSP]

...

Confirm the following environment set up information.

| ServiceNam<br>e | ContainerTy<br>pe | Туре | Port | RepeatIPAd<br>dress | RepeatPort | RepeatType |
|-----------------|-------------------|------|------|---------------------|------------|------------|
| interstage01    | CLIENT            | ТСР  | 80   | 192.168.2.16<br>2   | 7100       | R-TSP      |

When the mistake is found in the environment set up information, it fails to start, and the content of the error is output to sctstartup.log or the event log (or system log on UNIX or Android). Correct the environmental settings based on the content of the output, and do the start processing again.

2. Check the environment set up information between the server and the client of III Transfer Accelerator based on information confirmed by procedure 1 and 2.

| Division                                | ServiceNa<br>me  | ContainerT<br>ype | Туре  | Port | RepeatIPA<br>ddress    | RepeatPort | RepeatTyp<br>e |
|-----------------------------------------|------------------|-------------------|-------|------|------------------------|------------|----------------|
| III Transfer<br>Accelerator<br>(Server) | interstage0<br>1 | SERVER            | R-TSP | 7100 | www.inters<br>tage.com | 80         | TCP            |
| III Transfer<br>Accelerator<br>(Client) | interstage0<br>1 | CLIENT            | ТСР   | 80   | 192.168.2.<br>162      | 7100       | R-TSP          |

Compare the environment set up information between the server and the client of III Transfer Accelerator.

Confirm the following items.

ServiceName: Check whether the server and the client of III Transfer Accelerator have the same "Service ID".

ContainerType: Check whether III Transfer Accelerator (Server) is "SERVER" and III Transfer Accelerator (Client) is "CLIENT".

III Transfer Accelerator (Client)'s "Port": Check whether it is the correct port number that allows receiving data from III Transfer Accelerator (Client) side's application.

III Transfer Accelerator (Client)'s "RepeatIPAddress": Check whether IP address or host name of III Transfer Accelerator (Server) is correct.

III Transfer Accelerator (Client)'s "RepeatPort": Check whether it has the same value as III Transfer Accelerator (Server)'s "Port".

III Transfer Accelerator (Server)'s "RepeatIPAddress": Check whether it is the same as IP address or host name (or Domain name in case of Web server) of III Transfer Accelerator (Server) side's application.

III Transfer Accelerator (Server)'s "RepeatPort": Check whether it has the correct TCP port to transfer data to III Transfer Accelerator (Server) side's application.

# 5.2 Stop III Transfer Accelerator

To stop III Transfer Accelerator you should stop the server and the client of III Transfer Accelerator.

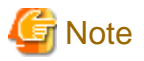

- For Windows execute this operation as a user with system administrator permissions.
- For UNIX, execute this command as a superuser.

# 5.2.1 Stop III Transfer Accelerator (Server)

Open the Windows Service Console and execute the following operations.

1. Click "Interstage Information Integrator III Transfer Accelerator" in services list, and select Properties from Right-Click menu.

-> Interstage Information Integrator III Transfer Accelerator Properties window is displayed.

- 2. Modify Startup Type to "Manual", and Click Stop.
- 3. Click OK.

Confirm pertinent service moves into "stop" state after executing the operations.

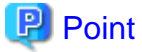

When III Transfer Accelerator (Server) is stopped for temporary maintenance, **Startup Type** need not be modified to "Manual". If **Startup Type** is "Automatic", III Transfer Accelerator (Server) starts automatically when the machine reboots.

### 5.2.2 Stop III Transfer Accelerator (Client)

It is different to stop III Transfer Accelerator (Client) according to the environment that III Transfer Accelerator (Client) operates.

### **For Windows**

Stop III Transfer Accelerator (Client) is the same as stopping III Transfer Accelerator (Server). Refer to "5.2.1 Stop III Transfer Accelerator (Server)".

### For Linux

Execute the following command.

/etc/init.d/f3jnifiacobserverLx stop

### For Solaris

Execute the following command.

/etc/init.d/f3jnifiacobserverSO stop

### For Android

Refer to "B.2 Start and stop Android version III Transfer Accelerator" for stopping method of Android version III Transfer Accelerator.

# Chapter 6 Operation

This chapter explains the operation of III Transfer Accelerator.

# 6.1 Log that III Transfer Accelerator outputs

In this section, it explains the logs that III Transfer Accelerator outputs.

There are four kinds of logs that III Transfer Accelerator outputs as follows.

- event log (or system log on UNIX or Android)

When III Transfer Accelerator is started, running, and stopped, notification information to the user is output.

There are three kinds of messages output to event log (or system log on UNIX or Android) as follows.

- Information message

Information message is output when III Transfer Accelerator is started or stopped, or when the connection for data transfer control is established.

- Warning message

Warning message is output if the process can be continued though the error occurred when III Transfer Accelerator is started, running, or stopped.

- Error message

Error message is output if the process cannot be continued because the error occurred when III Transfer Accelerator is started, running, or stopped.

- network log

The communications information between the application and III Transfer Accelerator as well as between the server and the client of III Transfer Accelerator is output. The network log is output if the connection of network changes such as establishing and cutting the connection while III Transfer Accelerator is operating.

- startup log

When III Transfer Accelerator is started, the environment setting information etc. is output.

Two kinds of startup logs are shown as follows.

- The startup log of main III Transfer Accelerator: sctstartup.log
- The startup log of R-TSP protocol: rtspstartup.log
- investigation log

Investigation information if error occurs when III Transfer Accelerator is started, running, and stopped is output. When the problem does not solve even if the operation described in the treatment of the message is executed, send the investigation log to Fujitsu and request the investigation.

It explains the display method of each log as follows.

### For PC version III Transfer Accelerator

For PC version III Transfer Accelerator, refer to the log below as needed.

- event log (or system log on UNIX or Android)

Refer to the manual of each OS for the output place.

- network log

The output place is as follows.

- For Windows

IIITransferAcceleratorInstallDirectory\logs\sctnet.log

- For UNIX

/opt/FJSVifiac/logs/sctnet.log

- The startup log of main III Transfer Accelerator

The output place is as follows.

- For Windows

*IIITransferAcceleratorInstallDirectory*\trc\sctstartup.log

- For UNIX

/opt/FJSVifiac/trc/sctstartup.log

- The startup log of R-TSP protocol

The output place is as follows.

- For Windows

IIITransferAcceleratorInstallDirectory\trc\rtspstartup.log

- For UNIX

/opt/FJSVifiac/trc/rtspstartup.log

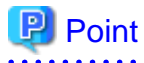

#### Save log automatically

The following logs are automatically saved when the size of the log file exceeds 10MB.

- network log
- The startup log of main III Transfer Accelerator
- The startup log of R-TSP protocol

The saved log is preserved for the network log until ten generations and it is preserved for the startup log of main III Transfer Accelerator and the startup log of R-TSP protocol until five generations. When the maximum generation of each log is exceeded, the File of the oldest generation is automatically deleted. The figure is added to the saved log file behind the extension. The figure is arranged in ascending order from 1.

For Android version III Transfer Accelerator

For Android version III Transfer Accelerator, refer to the log below as needed.

- system log
- The startup log of main III Transfer Accelerator
- The startup log of R-TSP protocol

Refer to "B.6 Log Browsing" for display method of each log.

# 6.2 Error Recovery

When error occurs in the operation of III Transfer Accelerator, the information is output to the event log and the system log. Eliminate error cause according to output message.

Refer to "6.2.1 Message" for detail information of message that III Transfer Accelerator outputs and the treatment.

Moreover, when the problem does not solve even if the operation described in the treatment of the message is executed, send log to Fujitsu and request the investigation. Refer to "6.2.2 Sending investigation log" for sending method of investigation log.

### 6.2.1 Message

In this section, it explains the messages that III Transfer Accelerator outputs.

## 関 Point

When the message in this chapter is output, there is a possibility that the mistake is found in the setting of III Transfer Accelerator and the Network. Refer to "Chapter 4 Environment Settings" to confirm the environmental setting.

### **Output place**

- For Windows

event log

- For UNIX and Android

system log

### Output format of message

The message is output in the form of the following.

messageID: messageText

### messageID

ID of the message is displayed.

It is classified by the error cause as follows.

- 0-: trouble in common parts
- 10000-: trouble in environmental settings
- 13000-: trouble in encryption and decryption
- 16000-: trouble in communication processing
- 20000-: internal error

#### messageText

Body of the message is displayed.

### Message

The message that III Transfer Accelerator outputs is shown.

The content of each item in the table is as follows.

### Category

This refers to the category of the message that is output.

### Message ID

This refers to the ID of the message that is output.

### Message Text

This refers to the body of the message. The arbitrary character string corresponding to the error cause is output to  $\{N\}$  (N is an integer of 0 or more.).

### Treatment

The recommended user's action on the output message is shown.

| Category          | Message ID | Message Text                                                                                         | Treatment                                                                            |
|-------------------|------------|----------------------------------------------------------------------------------------------------|--------------------------------------------------------------------------------------|
| common            | 00001      | A system error has occurred. (code= $\{0\}$ )                                                        | For more information, contact Fujitsu.                                               |
| parts             | 00002      | A read buffer error has occurred.                                                                    |                                                                                      |
|                   | 00003      | A read buffer error has occurred. No additional information is available.                            |                                                                                      |
|                   | 00016      | Failed to close.                                                                                     |                                                                                      |
|                   | 00017      | Failed to start a process.                                                                           |                                                                                      |
|                   | 00018      | An I/O error has occurred.                                                                           |                                                                                      |
|                   | 00019      | A socket error has occurred.                                                                         |                                                                                      |
|                   | 00027      | No result has been returned even though a command was executed.                                      |                                                                                      |
|                   | 00028      | Unsupported OS.                                                                                      |                                                                                      |
|                   | 00029      | Failed to execute a command, or an error<br>has occurred while accessing the result of<br>a command. |                                                                                      |
|                   | 00030      | An error has occurred while waiting a process execution.                                             |                                                                                      |
|                   | 00901      | The first parameter is invalid.                                                                      |                                                                                      |
|                   | 00902      | The second parameter is invalid.                                                                     |                                                                                      |
|                   | 00903      | The third parameter is invalid.                                                                      |                                                                                      |
|                   | 00904      | The forth parameter is invalid.                                                                      |                                                                                      |
|                   | 00905      | The fifth parameter is invalid.                                                                      |                                                                                      |
|                   | 00914      | Not initialized.                                                                                     |                                                                                      |
|                   | 00999      | A system error has occurred. (detail info={0})                                                       |                                                                                      |
|                   | 01030      | The client is trying to operate as the server.                                                       | Correct Service definition so that III<br>Transfer Accelerator operates as a client. |
|                   | 02013      | Invalid queue message.                                                                               | For more information, contact Fujitsu.                                               |
| environ<br>mental | 10001      | The SCTConfig.properties file does not exist.                                                        | Confirm whether the File output to the message exists in the following directory.    |
| settings          | 10011      | The RepeatInfo.xml file does not exist.                                                              | - For Windows                                                                        |
|                   | 10012      | The RepeatInfo.xml file has an invalid value or format at (row#={0}).                                | <i>IIITransferAcceleratorInstallDirectory</i> \config                                |
|                   | 10013      | The RepeatInfo.xml file has no definition info, so writing is not allowed.                           | - For UNIX                                                                           |
|                   | 10023      | The RepeatService.xml file has no definition info, so writing is not allowed.                        | - For Android                                                                        |
|                   | 10031      | The UdpInfo.xml file does not exist.                                                                 | /data/data/                                                                          |
|                   | 10033      | The UdpInfo.xml file has no definition info, so writing is not allowed.                              | com.tujitsu.interstage.android.ifiac/<br>files/config                                |

Table 6.1 Message that III Transfer Accelerator outputs

| Category | Message ID | Message Text                                                                             | Treatment                                                                                                    |
|----------|------------|------------------------------------------------------------------------------------------|----------------------------------------------------------------------------------------------------|
|          |            |                                                                                          | When the File exists, confirm the setting<br>value with Environment setting tool or<br>Environment file, and update the as needed. |
|          |            |                                                                                          | When the File does not exist or the remediation of the File cannot be done, reinstall III Transfer Accelerator.                    |
|          | 10101      | Attribute "serviceName" in RepeatInfo.xml is indispensable.                              | Confirm whether the setting content of Environment file "RepeatInfo.xml" is                                                        |
|          | 10102      | Attribute "containerType" in RepeatInfo.xml is indispensable.                            | correct.                                                                                                    |
|          | 10103      | Invalid value is set to attribute<br>"containerType" in RepeatInfo.xml.                  |                                                                                                    |
|          | 10104      | Attribute "inBindedIPAddress" in RepeatInfo.xml is indispensable.                        |                                                                                                    |
|          | 10105      | Attribute "inType" in RepeatInfo.xml is indispensable.                                   |                                                                                                    |
|          | 10106      | Invalid value is set to attribute "inType" in<br>RepeatInfo.xml (inType={0}).            |                                                                                                    |
|          | 10107      | Attribute "outServiceName" in RepeatInfo.xml is indispensable.                           |                                                                                                    |
|          | 10108      | Attribute "repeatIPAddress" in RepeatInfo.xml is indispensable.                          |                                                                                                    |
|          | 10109      | Attribute "repeatType" in RepeatInfo.xml is indispensable.                               |                                                                                                    |
|          | 10110      | Invalid value is set to attribute<br>"repeatType" in RepeatInfo.xml<br>(repeatType={0}). |                                                                                                    |
|          | 10111      | Attribute "inPort" in RepeatInfo.xml is not set or is set invalid value.                 |                                                                                                    |
|          | 10112      | Attribute "repeatPort" in RepeatInfo.xml is not set or is set invalid value.             |                                                                                                    |
|          | 10113      | Attribute "speedCaaTUdpPort" in<br>RepeatInfo.xml is not set or is set invalid<br>value. |                                                                                                    |
|          | 10114      | Attribute "speedCaaTTcpPort" in<br>RepeatInfo.xml is not set or is set invalid<br>value. |                                                                                                    |
|          | 10120      | Attribute "serviceName" in<br>RepeatService.xml is indispensable.                        | Confirm whether the setting content of<br>Environment file "RepeatService.xml" is                                                  |
|          | 10121      | Attribute "iPAddress" in<br>RepeatService.xml is indispensable.                          | correct.                                                                                                    |
|          | 10122      | Attribute "type" in RepeatService.xml is indispensable.                                  |                                                                                                    |
|          | 10123      | Invalid value is set to attribute "type" in<br>RepeatService.xml (type={0}).             |                                                                                                    |
|          | 10124      | Attribute "port" in RepeatService.xml is not set or is set invalid value.                |                                                                                                    |

| Category | Message ID | Message Text                                                            | Treatment                                                                                                    |
|----------|------------|-------------------------------------------------------------------------|----------------------------------------------------------------------------------------------------|
|          | 10125      | No "RepeatServiceData" tag in RepeatService.xml.                        |                                                                                                    |
|          | 10126      | No service definition in RepeatService.xml (serviceName={0}).           |                                                                                                    |
|          | 10127      | Too long ServiceID(serviceName={0}).                                    | Reexecute it after correcting the value of the                                                                                                    |
|          | 10128      | Too Long hostname(hostname={0}).                                        | environmental setting to appropriate.                                                                                                    |
|          | 10130      | TCP port number is different (port number={0}).                         | Set the same value as the TCP port number<br>of each server definition of III Transfer<br>Accelerator. The server definition means<br>that "System location" is "SERVER." The<br>definition is made with "Environment<br>setting tool" or "Environment file". |
|          | 10131      | UDP port number is different.                                           | Set the same value as the UDP port number<br>of each Service definition of III Transfer<br>Accelerator.                                                                                                    |
|          | 10133      | TCP port number is different(port number={0}).                          | Set the same value as the TCP port number<br>of each server definition of III Transfer<br>Accelerator. The server definition means<br>that "System location" is "SERVER." The<br>definition is made with "Environment<br>setting tool" or "Environment file". |
|          | 10134      | ServiceID contains multibyte character (serviceName={0}).               | Open Environment file "RepeatInfo.xml"<br>and "RepeatService.xml" with the text<br>editor and correct it directly.                                                                                                    |
|          | 10135      | Machine's own IP contains multibyte character (IP={0}).                 | Open Environment file "RepeatInfo.xml"<br>with the text editor and correct it directly.                                                                                                    |
|          | 10136      | IP (/hostname) contains multibyte character (IP={0}).                   | Open Environment file "RepeatInfo.xml"<br>with the text editor and correct it directly.                                                                                                    |
|          | 10137      | Application Server IP contains multibyte character (IP={0}).            | Open Environment file<br>"RepeatService.xml" with the text editor<br>and correct it directly.                                                                                                    |
|          | 10138      | ServiceID contains invalid character (serviceName={0}).                 | Open Environment file "RepeatInfo.xml"<br>and "RepeatService.xml" with the text<br>editor and correct it directly.                                                                                                    |
|          | 10139      | Machine's own IP contains invalid character (IP={0}).                   | Open Environment file "RepeatInfo.xml"<br>with the text editor and correct it directly.                                                                                                    |
|          | 10140      | IP (/hostname) contains invalid character (IP={0}).                     | Open Environment file "RepeatInfo.xml" with the text editor and correct it directly.                                                                                                    |
|          | 10141      | Application Server IP contains invalid character (IP={0}).              | Open Environment file<br>"RepeatService.xml" with the text editor<br>and correct it directly.                                                                                                    |
|          | 10305      | Attribute "rtspPort" in UdpInfo.xml is not set or is set invalid value. | Set an appropriate value to "rtspPort" in Environment file "UdpInfo.xml".                                                                                                    |
|          | 10400      | Configuration file path is not specified.                               | Reboot it according to the procedure<br>described in this manual, because III<br>Transfer Accelerator might not be running<br>correctly.                                                                                                    |
|          | 10401      | Throughput data file does not exist(path={0}).                          | Confirm whether the File output to the message exists.                                                                                                    |

| Category                       | Message ID | Message Text                                                                      | Treatment                                                                                                    |  |
|--------------------------------|------------|-----------------------------------------------------------------------------------|----------------------------------------------------------------------------------------------------|--|
|                                | 10402      | Latency data file does not exist(path={0}).                                       | If the File does not exist, reinstall III<br>Transfer Accelerator.                                                                                         |  |
|                                | 10500      | TCP port number is duplicated (port number={0}).                                  | Review the setting that the port number is not overlap about the following items.                                                                          |  |
|                                |            |                                                                                   | - For III Transfer Accelerator (Server)                                                                                                    |  |
|                                |            |                                                                                   | - TCP Port Number of [S-2]                                                                                                    |  |
|                                |            |                                                                                   | - TCP Port Number (for Rapid TCP)                                                                                                    |  |
|                                |            |                                                                                   | - TCP Port Number(for R-TSP)                                                                                                    |  |
|                                |            |                                                                                   | - For III Transfer Accelerator (Client)                                                                                                    |  |
|                                |            |                                                                                   | - TCP Port Number                                                                                                    |  |
|                                |            |                                                                                   | - TCP Port Number(for R-TSP)                                                                                                    |  |
|                                | 10600      | Invalid service(servicename={0}).                                                 | Confirm services both the server and the client of III Transfer Accelerator exist.                                                                         |  |
|                                |            |                                                                                   | If the services exist, confirm whether the<br>protocols specified with each the server and<br>the client of III Transfer Accelerator are<br>corresponding. |  |
|                                | 10700      | Invalid number in RepeatInfo.xml<br>(detail={0}).                                 | Open Environment file "RepeatInfo.xml"<br>with the text editor and correct it directly.                                                                    |  |
|                                | 10701      | Invalid number in RepeatService.xml<br>(detail={0}).                              | Open Environment file<br>"RepeatService.xml" with the text editor<br>and correct it directly.                                                              |  |
|                                | 10702      | Invalid number in UdpInfo.xml<br>(detail={0}).                                    | Open Environment file "UdpInfo.xml" with the text editor and correct it directly.                                                                          |  |
|                                | 10912      | The conversion of the character code isn't supported.                             | For more information, contact Fujitsu.                                                                                                    |  |
|                                | 10915      | A message couldn't be registered to the queue.                                    |                                                                                                    |  |
|                                | 10997      | An I/O error has occurred while accessing<br>a file. (path={0}, detail info={1})  |                                                                                                    |  |
|                                | 10999      | A system error has occurred. (detail info={0})                                    |                                                                                                    |  |
| encrypti<br>on and<br>decrypti | 13024      | There's an abnormality in size of the common key info. Check the common key file. | Confirm whether "encryption.def" exists in<br>the following directory of III Transfer<br>Accelerator.                                                      |  |
| on                             |            |                                                                                   | - For Windows                                                                                                    |  |
|                                |            |                                                                                   | <i>IIITransferAcceleratorInstallDirectory</i><br>\config                                                                                                   |  |
|                                |            |                                                                                   | - For UNIX                                                                                                    |  |
|                                |            |                                                                                   | /opt/FJSVifiac/config                                                                                                    |  |
|                                |            |                                                                                   | - For Android                                                                                                    |  |
|                                |            |                                                                                   | /data/data/<br>com.fujitsu.interstage.android.ifiac/<br>files/config                                                                                       |  |

| Category                            | Message ID Message Text |                                                                                                    | Treatment                                                                                                    |  |
|-------------------------------------|-------------------------|----------------------------------------------------------------------------------------------------|----------------------------------------------------------------------------------------------------|--|
|                                     |                         |                                                                                                    | If "encryption.def" exists, delete it.                                                                                                    |  |
| commun<br>ication<br>processi<br>ng | 16012                   | The TCP server socket has been closed.<br>(port#={0}, detail info={1})                                                                                                    | Confirm the following.<br>- The services both the server and the                                                                                                    |  |
|                                     | 16013                   | The server (for TCP connection) doesn't exist, or the network accelerator service hasn't been started on the server (for TCP connection). (server= $\{0\}$ , port#= $\{1\}$ )                                | <ul><li>client of III Transfer Accelerator run<br/>normally.</li><li>The application in destination of data<br/>transfer runs normally.</li></ul>                                                                                                    |  |
|                                     | 16014                   | An error has occurred while receiving data<br>sent from the client (for TCP connection).<br>(client={0}, port#={1}, detail code={2})                                                                         | <ul> <li>The environmental setting of III<br/>Transfer Accelerator is correct.</li> </ul>                                                                                                    |  |
|                                     | 16015                   | The TCP socket has been closed.<br>(connection={0}, port#={1})                                                                                                    | If the error occurs after these confirmations, contact Fujitsu.                                                                                                    |  |
|                                     | 16016                   | The receiving server (for UDP connection)<br>doesn't exist, or the network accelerator<br>service hasn't been started on the receiving<br>server (for UDP connection). (server={0},<br>port#={1})            |                                                                                                    |  |
|                                     | 16017                   | The UDP socket has been closed.<br>(connection={0}, port#={1}, detail<br>info={2})                                                                                                    |                                                                                                    |  |
|                                     | 16018                   | The UDP port is busy in another application. (port#={0})                                                                                                    | Set the UDP port number not used by other applications.                                                                                                    |  |
|                                     | 16019                   | An error has occurred while receiving data<br>sent from client (for UDP connection).<br>(client={0}, port#={1}, detail code={2})                                                                             | Confirm the following.<br>- The services both the server and the<br>client of III Transfer Accelerator run                                                                                                    |  |
|                                     | 16021                   | The UDP socket has been closed.<br>(port#={0}, detail info={1})                                                                                                    | normally. <ul> <li>The application in destination of data transfer runs normally.</li> <li>The environmental setting of III Transfer Accelerator is correct.</li> </ul> If the error occurs after these confirmations, context Environmental Setting of Setting Setting Seting Setting Sett |  |
|                                     | 16022                   | Failed to resolve<br>hostname(hostname={0}).                                                                                                    | Confirm whether the hostname is correct.<br>When it is correct, confirm the setting of the<br>DNS server.                                                                                                    |  |
|                                     | 16044                   | Sending data : An error has occurred while<br>connecting to the server (TCP connection).<br>(server={0}, port#={1}, detail code={2})                                                                         | Confirm the following The services both the server and the client of III Transfer Accelerator run                                                                                                    |  |
|                                     | 16045                   | Sending data : An error has occurred while<br>sending a connection request protocol on<br>processing a request for connecting to the<br>server (TCP connection). (server={0},<br>port#={1}, detail code={2}) | <ul> <li>The application in destination of data transfer runs normally.</li> <li>The environmental setting of III</li> </ul>                                                                                                    |  |
|                                     | 16046                   | Sending data : An error has occurred while<br>receiving data from the server (TCP<br>connection). (server={0}, port#={1},<br>detail code={2})                                                                | Transfer Accelerator is correct.<br>If the error occurs after these confirmations,<br>contact Fujitsu.                                                                                                    |  |
|                                     | 16048                   | Sending data : An error has occurred on the server while processing a request for                                                                                                    |                                                                                                    |  |
| Category | Message ID | Message Text                                                                                                    | Treatment                                                                                                    |
|----------|------------|----------------------------------------------------------------------------------------------------|----------------------------------------------------------------------------------------------------|
|          |            | connection to the server (TCP connection).<br>(server={0}, port#={1}, detail info={2})                                                            |                                                                                                    |
|          | 16052      | Sending data : An error has occurred while<br>connecting to the server (UDP connection).<br>(server={0}, port#={1}, detail code={2})              |                                                                                                    |
|          | 16059      | Sending data : An error has occurred while<br>sending data to the client. (client={0},<br>detail code={1})                                        |                                                                                                    |
|          | 16063      | Receiving data : An error has occurred<br>while receiving data from the client (UDP<br>connection). (port#={0}, detail info={1})                  |                                                                                                    |
|          | 16067      | An error has occurred while sending data.<br>(server={0}, port#={1}, detail code={2})                                                             |                                                                                                    |
|          | 16072      | Sending data : An error has occurred while<br>sending data to the server. (server={0},<br>port#={1}, detail code={2})                             |                                                                                                    |
|          | 16103      | An error has occurred while receiving data<br>from the client (TCP connection : for<br>sending data). (client={0}, port#={1},<br>detail code={2}) |                                                                                                    |
|          | 16104      | An error has occurred while sending data<br>to the client (TCP connection : for sending<br>data). (client={0}, detail code={1})                   |                                                                                                    |
|          | 16105      | There's no connection with the client (TCP connection : for sending data), or it's been disconnected. (client={0}, port#={1})                     |                                                                                                    |
|          | 16109      | An error has occurred while receiving data.<br>(detail code={0})                                                                                  |                                                                                                    |
|          | 16111      | An error has occurred while connecting to<br>the server (TCP connection : for sending<br>data). (server={0}, port#={1}, detail<br>code={2})       |                                                                                                    |
|          | 16112      | An error has occurred while sending data<br>to the client (TCP connection : for sending<br>data). (server={0}, port#={1}, detail<br>code={2})     |                                                                                                    |
|          | 16113      | An error has occurred while listening.<br>(listenIPaddress={0}, port#={1})                                                                        | There is a possibility that the TCP port<br>number specified for TCP Port Number (for<br>Rapid TCP) is used for other applications.<br>Modify the value of TCP Port Number (for<br>Rapid TCP). |
|          | 16114      | An error has occurred while connecting to<br>the host at server. (server={0},<br>servicename={1})                                                 | Confirm III Transfer Accelerator (Server)<br>side application starts.<br>Moreover, Confirm the following setting<br>content of III Transfer Accelerator (Server)<br>is correct.                |
|          |            |                                                                                                    | - For Environment setting tool<br>Each item of [S-3] Sending Information                                                                                                    |
|          |            |                                                                                                    | - For Environment file                                                                                                    |

| Category | Message ID | Message Text                                                                                                    | Treatment                                                                                                    |  |
|----------|------------|----------------------------------------------------------------------------------------------------|----------------------------------------------------------------------------------------------------|--|
|          |            |                                                                                                    | Each item of RepeatService.xml                                                                                                    |  |
|          | 16115      | Service does not exist. (client={0}, servicename={1})                                                                          | Confirm whether Service definition both the<br>server and the client of III Transfer<br>Accelerator are correctly set.                                                                                                    |  |
|          | 16116      | An error has occurred while connection to the host. (IPaddress={0}, port#={1},                                                 | Confirm III Transfer Accelerator (Server) side application starts.                                                                                                    |  |
|          |            | servicename={2})                                                                                                    | Moreover, Confirm the following setting<br>content of III Transfer Accelerator (Server)<br>is correct.                                                                                                    |  |
|          |            | - For Environment setting tool                                                                                                 |                                                                                                    |  |
|          |            |                                                                                                    | Each item of [S-3] Sending Information                                                                                                    |  |
|          |            |                                                                                                    | - For Environment file                                                                                                    |  |
|          |            |                                                                                                    | Each item of RepeatService.xml                                                                                                    |  |
|          |            |                                                                                                    | Besides this, there is a possibility that the<br>IPv6 address is used in Java. Confirm the<br>version of Java, and confirm it is Java<br>Runtime Version 7 Update 7 or later. When<br>it is not Java Runtime Version 7 Update 7 or<br>later, update Java. |  |
|          | 16117      | An error has occurred while receiving data                                                                                     | Confirm the following.                                                                                                    |  |
|          |            | (UDP : for receiving data).<br>(IPaddress={0}, port#={1}, detail<br>code={2})                                                  | <ul> <li>The services both the server and the<br/>client of III Transfer Accelerator start<br/>normally.</li> </ul>                                                                                                    |  |
|          | 16118      | An error has occurred while receiving data<br>(TCP connection: for receiving data).<br>(LocalAddress={0}, port#={1},           | - The application in destination of data transfer operates normally.                                                                                                    |  |
|          |            | RemoteAddress={2}, port#={3})                                                                                                  | - The environmental setting of III<br>Transfer Accelerator is correct.                                                                                                    |  |
|          |            |                                                                                                    | When the error occurs after these<br>confirmations, For more information,<br>contact Fujitsu.                                                                                                    |  |
|          | 16300      | An error has occurred while connecting to R-TSP. (Address={0}, port#={1})                                                      | Confirm whether the setting content of Environment file "UdpInfo.xml" is correct.                                                                                                    |  |
|          | 16905      | An error has occurred while initializing the sub class. (detail code= $\{0\}$ )                                                | Confirm the following.                                                                                                    |  |
|          | 16907      | An error has occurred while terminating the sub class. (detail code={0})                                                       | client of III Transfer Accelerator start<br>normally.                                                                                                    |  |
|          | 16911      | There's no termination code in the received data. (received data={0})                                                          | - The application in destination of data transfer operates normally.                                                                                                    |  |
|          | 16912      | A connection to the server (TCP<br>connection) has been established.<br>(server={0}, port#={1})                                | - The environmental setting of III<br>Transfer Accelerator is correct.                                                                                                    |  |
|          | 16913      | A connection to the destination hasn't been<br>established, or the TCP socket had been<br>closed. (destination={0}, port#={1}) | confirmations, For more information,<br>contact Fujitsu.                                                                                                    |  |
|          | 16915      | The TCP socket has been opened in server mode.                                                                                 |                                                                                                    |  |

| Category | Message ID | Message Text                                                                                                | Treatment                                                                                                    |
|----------|------------|----------------------------------------------------------------------------------------------------|----------------------------------------------------------------------------------------------------|
|          | 16924      | An error has occurred while adding a message to the queue.                                                  |                                                                                                    |
|          | 16993      | An I/O error has occurred while accessing<br>to the UDP socket. (port#={0}, detail<br>info={1})             |                                                                                                    |
|          | 16994      | An interruption has occurred in the thread.<br>(detail info={0})                                            |                                                                                                    |
|          | 16995      | An I/O error has occurred while accessing<br>to the UDP socket. (server={0},<br>port#={1}, detail info={2}) | <ul> <li>Confirm the following.</li> <li>The services both the server and the client of III Transfer Accelerator start normally.</li> <li>The application in destination of data transfer operates normally.</li> <li>The environmental setting of III</li> </ul>                             |
|          |            |                                                                                                    | Transfer Accelerator is correct.<br>Besides this, there is a possibility that the<br>IPv6 address is used in Java. Confirm the<br>version of Java, and confirm it is Java<br>Runtime Version 7 Update 7 or later. When<br>it is not Java Runtime Version 7 Update 7 or<br>later, update Java. |
|          |            |                                                                                                    | When the error occurs after these<br>confirmations, For more information,<br>contact Fujitsu.                                                                                                    |
|          | 16997      | An I/O error has occurred while accessing<br>to the TCP server socket. (port#={0}, detail<br>info={1})      | <ul><li>Confirm the following.</li><li>The services both the server and the client of III Transfer Accelerator start normally.</li></ul>                                                                                                    |
|          |            |                                                                                                    | - The application in destination of data transfer operates normally.                                                                                                    |
|          |            |                                                                                                    | - The environmental setting of III<br>Transfer Accelerator is correct.                                                                                                    |
|          |            |                                                                                                    | When the error occurs after these<br>confirmations, For more information,<br>contact Fujitsu.                                                                                                    |
|          | 16998      | An I/O error has occurred while accessing<br>to the TCP socket. (server={0}, port#={1},<br>detail info={2}) | Confirm the following.<br>- The services both the server and the<br>client of III Transfer Accelerator start<br>normally.                                                                                                    |
|          |            |                                                                                                    | - The application in destination of data transfer operates normally.                                                                                                    |
|          |            |                                                                                                    | - The environmental setting of III<br>Transfer Accelerator is correct.                                                                                                    |
|          |            |                                                                                                    | Besides this, there is a possibility that the<br>IPv6 address is used in Java. Confirm the<br>version of Java, and confirm it is Java<br>Runtime Version 7 Update 7 or later. When                                                                                                    |

| Category                                                                         | Message ID | Message Text                                                                                                    | Treatment                                                                                                    |  |
|----------------------------------------------------------------------------------|------------|----------------------------------------------------------------------------------------------------|----------------------------------------------------------------------------------------------------|--|
|                                                                                  |            |                                                                                                    | it is not Java Runtime Version 7 Update 7 or later, update Java.                                                                                                    |  |
|                                                                                  |            |                                                                                                    | When the error occurs after these<br>confirmations, For more information,<br>contact Fujitsu.                                                                                                    |  |
|                                                                                  | 16999      | A system error has occurred. (detail info={0})                                                                          | Confirm the following.                                                                                                    |  |
| internal<br>error                                                                | 20500      | Failed to initialize the UDP port manager.<br>(detail code={0})                                                         | - The services both the server and the client of III Transfer Accelerator start normally.                                                                                                    |  |
|                                                                                  |            |                                                                                                    | - The application in destination of data transfer operates normally.                                                                                                    |  |
|                                                                                  |            |                                                                                                    | - The environmental setting of III<br>Transfer Accelerator is correct.                                                                                                    |  |
|                                                                                  |            |                                                                                                    | When the error occurs after these<br>confirmations, For more information,<br>contact Fujitsu.                                                                                                    |  |
| 20501 Please check IP and P<br>confirm that port is no<br>application.(server={0 |            | Please check IP and Port # again and<br>confirm that port is not used by another<br>application.(server={0}, port#={1}) | Confirm whether IP address and the port<br>number are correct. When the port number<br>is used by other applications, modify the port<br>number of the application or the port number<br>set to III Transfer Accelerator.                                 |  |
|                                                                                  |            |                                                                                                    | Besides this, there is a possibility that the<br>IPv6 address is used in Java. Confirm the<br>version of Java, and confirm it is Java<br>Runtime Version 7 Update 7 or later. When<br>it is not Java Runtime Version 7 Update 7 or<br>later, update Java. |  |
|                                                                                  | 20503      | Failed to initialize the connector. (detail code={0})                                                                   | Confirm the following.                                                                                                    |  |
|                                                                                  | 20504      | Failed to initialize the send manager.<br>(detail code={0})                                                             | client of III Transfer Accelerator start<br>normally.                                                                                                    |  |
| -                                                                                | 20505      | Failed to exec the send manager. (detail $code=\{0\}$ )                                                                 | - The application in destination of data transfer operates normally.                                                                                                    |  |
|                                                                                  | 20506      | Failed to initialize the receive manager.<br>(detail code={0})                                                          | - The environmental setting of III<br>Transfer Accelerator is correct.                                                                                                    |  |
|                                                                                  | 20507      | Failed to exec the receive manager. (detail code={0})                                                                   | When the error occurs after these<br>confirmations, For more information,<br>contact Fujitsu.                                                                                                    |  |

## 6.2.2 Sending investigation log

When the problem occurs after executing the treatment written in the message, send investigation log to Fujitsu and request investigation. To send the investigation log, according to the following procedures.

### For PC version III Transfer Accelerator

1. Preserve investigation log.

Investigation log is output in the following directory. Compress the directory into the zip form etc.

- For Windows

IIITransferAcceleratorInstallDirectory\trc

- For UNIX

/opt/FJSVifiac/trc

2. Send Fujitsu the investigation request mail that appends the investigation log.

#### For Android version III Transfer Accelerator

1. Preserve log "III\_logdata.zip" for the investigation

Refer to "B.7 Log Saving" for preservation method of log "III\_logdata.zip" for the investigation.

2. Connect Android device with PC by using USB cable.

->USB storage of Android device is mounted as a drive. As a result, you can refer SD card of Android device from PC.

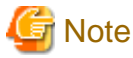

- When you use the USB tethering function of Android device, turn off the USB tethering function before file transferring between Android device and PC.

- The MTP protocol to which the standard is supported since Windows Vista is used for this connection. Therefore, when you use Windows XP or earlier versions, or OS other than Windows, the installation of the application might become necessary to connect Android device with PC by using USB and to transfer file. Refer to the manual of Android for detail information.

3. Refer to SD card of Android device from PC and take out investigation log.

Investigation log is stored in the following directory.

/mnt/sdcard/Pass specified for preservation place by log preservation function/III\_logdata.zip

- 4. Cut the connection of Android device and PC detaching USB cable.
- 5. Send Fujitsu the investigation request mail that appends the investigation log taken out to PC according to procedure 3.

# Appendix A Notes concerning usage environment of III Transfer Accelerator

In this appendix, it explains the notes concerning usage environment of III Transfer Accelerator.

#### Applications not to be able to demonstrate effect of speed-up

The effect of speed-up with III Transfer Accelerator cannot be demonstrated by the following applications.

- The one to make an acknowledgement of small capacity data unit on application side where TCP/IP is used (example: CIFS 1.0 protocol)

However, the effect of speed-up can be expected because it is improved for CIFS to enlarge 2.0 data units of acknowledgment.

- The one to set Internet Protocol address and port number to protocol message, and to use them on application side where TCP/IP is used (example: FTP protocol)

In this case, because it is not possible to convert it into a high-speed transfer protocol with III Transfer Accelerator, it is not possible to provide high-speed transfer service.

- Application that uses UDP (example: PCo IP protocol of VMware View)

In this case, because it is not possible to convert it into a high-speed transfer protocol because communication cannot be caught with III Transfer Accelerator, it is not possible to provide high-speed transfer service.

Moreover, it is worth noting protocol (CIFS protocol etc.) that cannot specify the port number from III Transfer Accelerator (client) side is used, because TCP port number for waiting for III Transfer Accelerator (server) side is fixed. For instance, port number "445" that used by CIFS on Windows is fixed. Therefore, it fails to start III Transfer Accelerator (client) when III Transfer Accelerator (client) installed on Windows and "445" is set to the TCP port number for waiting. In this case, it is necessary to install III Transfer Accelerator (client) on OS other than Windows, and to set "445" to the TCP port number for waiting.

Refer to "Chapter 2 System configuration" for "Server" and "Client" of III Transfer Accelerator.

#### Network environment not to be able to demonstrate effect of speed-up

The effect of speed-up with III Transfer Accelerator cannot be demonstrated by the following network environment.

- Environment where communication delay rarely happens (example: The data sender and the data receiver are a short distance away from each other.)
- Environment with low packet loss rate (example: LAN environment)
- Environment where there is no space in communications zone
- Environment of SSL-VPN

III Transfer Accelerator converts the TCP communication into UDP based high-speed transfer protocol to provide High-speed data transfer. However, this UDP communication is capsulated and it becomes HTTPS communication (TCP communication) when through SSL-VPN. After all, the problem of time delay of TCP is generated because it is returned to TCP by SSL-VPN even in case of speed-up with the UDP base.

- Environment that is set to squeeze band with QoS-enabled devices.

Since III Transfer Accelerator use a high-speed transfer protocol of the UDP based high-speed transfer protocol, a large amount of data can be sent at the same time (Burstiness is high). The effect of speed-up cannot be demonstrated in the environment that is set to observe high communications of burstiness and squeeze its band with QoS-enabled devices.

# Appendix B Android version III Transfer Accelerator operation guide

In this appendix, it explains the manner of operation of Android version III Transfer Accelerator.

First, it explains the term used in this appendix.

Figure B.1 Menu window of Android version III Transfer Accelerator

|                                | Menu        | The startup status of Il<br>Transfer Accelerator is<br>displayed. |
|--------------------------------|-------------|-------------------------------------------------------------------|
| Start the service              | Stopped     | Stop the service                                                  |
| X Setting                      |             |                                                                   |
| Service Manager                |             |                                                                   |
| Line Setting                   |             |                                                                   |
| Property Setting               |             |                                                                   |
| E Log                          |             |                                                                   |
| Log Browsing                   |             |                                                                   |
| Log Saving                     |             |                                                                   |
| Copyright 2013 PlantSU LIMITED |             |                                                                   |
| 5 <u>6</u> =                   | <b>0</b>    | 🛛 🗑 📝 5:32 🕬 🔒                                                    |
| TTE                            | Menu but    | ton                                                               |
|                                | lome button |                                                                   |
| Back                           | button      |                                                                   |

How to use each button is as follows.

- Back button

The previous one window is displayed.

- Home button

Home window is displayed.

- Menu button

Options menu is displayed.

The content of options menu is different according to the window displayed when this button is pushed.

In addition, the operation that touches the liquid crystal display is written "Tap" as a peculiar operation to a smart device.

## **B.1 Start and close application**

#### Start application

The following operation starts the application.

When "Interstage Information Integrator III Transfer Accelerator" (start icon name "III Transfer Accelerator") is tapped from the list of the application of the Android device, this application starts.

-> Menu window of the application is displayed.

#### **Close application**

The following operation exits the application.

- 1. Press Back button of the Android device on Menu window.
  - -> Confirm exit dialog is displayed.
- 2. Tap OK button.

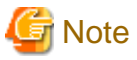

III Transfer Accelerator does not stop even if the application is closed. Operate the start or stop III Transfer Accelerator on **Menu** window.

## **B.2 Start and stop Android version III Transfer Accelerator**

#### Start Android version III Transfer Accelerator

The following operation starts Android version III Transfer Accelerator.

1. Tap Start the service on Menu window.

-> III Transfer Accelerator starts and **Start the service** dialog is displayed.

2. Tap OK button.

-> "Service started" is displayed on Menu window.

#### Stop Android version III Transfer Accelerator

The following operation exits the Android version III Transfer Accelerator.

- 1. Tap Stop the service on Menu window.
  - -> III Transfer Accelerator stops and Stop the service dialog is displayed.
- 2. Tap OK button.
  - -> "Service Stopped" is displayed on Menu window.

## **B.3 Service Manager**

The service definition of III Transfer Accelerator (basic information of data transfer) is managed in **Service Manager** menu of **Setting** column on **Menu** window.

#### Start Service Manager

The following operation starts the service management.

Tap Service Manager menu of Setting column on Menu window.

-> Service Manager window is displayed.

#### **Close Service Manager**

The following operation exits the service management.

Tap **Returning** button **set in the top left-hand of Service Manager** window or tap **Back** button of the Android device.

-> It returns to **Menu** window.

When the modified content is not saved, Confirm save dialog is displayed. Select an appropriate item.

#### New service definition

The following operation creates new service definition.

- 1. Tap New button at the top right-hand of Service Manager window.
  - -> New Service dialog is displayed.
- 2. Tap the set item.

-> A dialog of the selected item is displayed.

Refer to "4.5.2 Setting of Service Setting Window" for details of each set item.

- 3. Tap the text field.
- 4. Set parameter using the keyboard.
- 5. Check the new parameter displayed in the text field, and tap OK button.

-> The set value is reflected on **New service** window.

- 6. Repeat procedure 2-5 about all set items.
- 7. Tap **Returning** button **a** the top left-hand of **New Service** window or tap **Back** button of the Android device.

-> **Confirm save** dialog is displayed.

8. Tap Save button.

-> The set content is saved, and the window returns to Service Manager window.

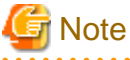

The set parameter is not saved until **Save** button is tapped on **Confirm save** dialog. Finish the service management after the save operation.

Edit service definition

The following operation edits a service definition.

1. Tap Service ID to edit on Service Manager window.

-> Service Setting window of selected Service ID is displayed.

2. Tap the set item.

-> A dialog of the selected item is displayed.

Refer to "4.5.2 Setting of Service Setting Window" for details of each set item.

- 3. Tap the text field.
- 4. Set parameter using the keyboard.
- 5. Check the new parameter displayed in the text field, and tap OK button.
  - -> The set value is reflected on Service Setting window.

- 6. You repeat procedure 2-5 about all set items.
- 7. Tap **Returning** button **I** at the top left-hand of **Service Setting** window or tap **Back** button of the Android device.

-> Confirm save dialog is displayed.

- 8. Tap Save button.
  - -> The set content is saved, and the window returns to Service Manager window.

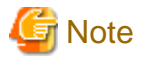

The set parameter is not saved until **Save** button is tapped on **Confirm save** dialog. Finish the service management after the save operation.

#### **Delete service definition**

The following operation deletes a service definition.

1. Select Service ID to delete on Service Manager window by either following operation.

In addition, you can select various service IDs.

- Tap the check box.
- Tap and hold on label name of Service ID.
- 2. Tap Delete button.

-> Confirm delete dialog is displayed.

3. Tap OK button.

-> The selected service definition is deleted.

4. Tap **Returning** button **4** at the top left-hand of **Service Manager** window or tap **Back** button of the Android device.

-> Confirm save dialog is displayed.

5. Tap Save button.

-> The set content is saved, and the window returns to Menu window.

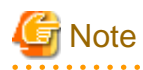

- The set parameter is not saved until **Save** button is tapped on **Confirm save** dialog. Finish the service management after the save operation.

- Service Manager window must have one or more service definitions. Therefore, deletion operation is not reflected, when you save the service definition (tap Back button or **Returning** button) since all the service definitions are deleted.

#### **Clear service ID's selection**

The following operation clears selection of service ID.

Tap Deselect button on Service Manager window.

-> All service ID selection is cleared.

## **B.4 Line Setting**

The service definition of III Transfer Accelerator (line information of data transfer) is managed in Line Setting menu of Setting column on Menu window.

#### Start Line Setting

The following operation runs the line setting.

- Tap Line Setting menu of Setting column on Menu window.
- -> Line Setting window is displayed.

#### **Close Line Setting**

The following operation exits the line setting.

- Tap **Returning** button **I** at the top left-hand of **Line Setting** window or tap **Back** button of the Android device.
- -> It returns to Menu window.

When the modified content is not saved, Confirm save dialog is displayed. Select an appropriate item.

#### Edit line setting item

The following operation edits item of the line setting.

1. Tap the item to edit on Line Setting window.

-> A dialog of the selected item is displayed.

Refer to "4.5.3 Setting of Line Setting Window" details of each set item.

- 2. Tap the text field.
- 3. Set parameter using the keyboard.
- 4. Check the new parameter displayed in the text field, and tap OK button.

-> The set value is reflected on Line Setting window.

- 5. Repeat procedure 1-4 about all set items.
- 6. Tap **Returning** button **C** at the top left-hand of **Line Setting** window or tap **Back** button of the Android device.
  - -> **Confirm save** dialog is displayed.
- 7. Tap Save button.

-> The set content is saved, and the window returns to Menu window.

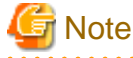

The set parameter is not saved until Save button is tapped on Confirm save dialog. Finish the line setting after the save operation.

## **B.5** Property Setting

The property that controls the operation of III Transfer Accelerator is managed in **Property Setting** menu of **Setting** column on **Menu** window.

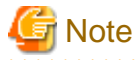

Set the property only when Fujitsu's engineers instruct you.

#### Start Property Setting

The following operation starts the property setting.

Tap Property Setting menu of Setting column on Menu window.

-> Property Setting window is displayed.

#### **Close Property Setting**

The following operation exits the property setting.

Tap **Returning** button **I** at the top left-hand of **Property Setting** window or tap **Back** button of the Android device.

-> It returns to **Menu** window.

When the modified content is not saved, Confirm save dialog is displayed. Select an appropriate item.

#### New property

The following operation adds a new property.

- 1. Tap New button at the top right-hand of Property Setting window.
  - -> Add item dialog is displayed.
- 2. Input new property name by either following operation.
  - Input directly
    - 1. Tap the text field of item name.
    - 2. Input property name using the keyboard.
      - -> The input property name is displayed in the text field.
    - 3. Tap the text field of item value.
    - 4. Input property value using the keyboard.
      - -> The input property value is displayed in the text field.
  - Input using assistance

You can select the property often used from the list.

- 1. Tap **Shortcut** button at the right of the text field of item name.
  - -> Select property name dialog is displayed.
- 2. Select the property to be added.
  - -> The selected property name and its default value are displayed in the text field.
- 3. Tap the text field of item value when you want to modify the property value.
- 4. Input property value using the keyboard.
  - -> The input property value is displayed in the text field.
- 3. Tap OK button.
  - -> The input property (or selected property) is added on **Property Setting** window.
- 4. Repeat procedure 1-3 about all addition items.
- 5. Tap **Returning** button **at the top left-hand of Property Setting** window or tap **Back** button of the Android device.

-> Confirm save dialog is displayed.

6. Tap Save button.

-> The set content is saved, and the window returns to **Menu** window.

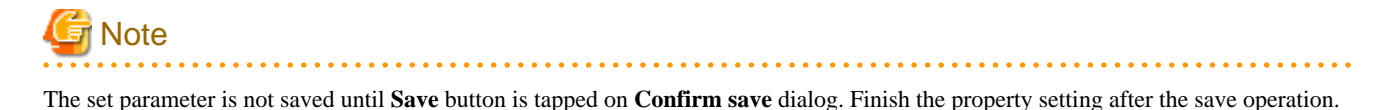

#### **Edit property**

The following operation edits the property.

Tap property name to edit on Property Setting window.

-> Edit item dialog is displayed.

Tap the text field.

Set parameter using the keyboard.

Check the new parameter displayed in the text field, and tap OK button.

-> The set value is displayed on **Property Setting** window.

Repeat procedure 1-4 about all set items.

1. Tap **Returning** button **C** at the top left-hand of **Property Setting** window or tap **Back** button of the Android device.

-> Confirm save dialog is displayed.

2. Tap Save button.

-> The set content is saved, and the window returns to **Menu** window.

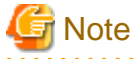

The set parameter is not saved until **Save** button is tapped on **Confirm save** dialog. Finish the property setting after the save operation.

#### **Delete property**

The following operation deletes the property.

1. Select the property to delete on Property Setting window by either following operation.

In addition, you can select any properties.

- Tap the check box.
- Tap and hold on label name of the property.
- 2. Tap **Delete** button.

-> Confirm delete dialog is displayed.

3. Tap OK button.

-> The service definition of selected property is deleted.

4. Tap Returning button **C** at the top left-hand of **Property Setting** window or tap Back button of the Android device.

-> Confirm save dialog is displayed.

5. Tap Save button.

-> The set content is saved, and the window returns to **Menu** window.

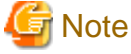

The set parameter is not saved until **Save** button is tapped on **Confirm save** dialog. Finish the property setting after the save operation.

#### **Clear property's selection**

The following operation clears selection of the property.

Tap Deselect button of Property Setting window.

-> All property selection is cleared.

# **B.6 Log Browsing**

The logs that III Transfer Accelerator outputs is displayed in Log Browsing menu of Log column on Menu window.

#### **Display log**

The following operation displays the logs.

1. Tap Log Browsing menu of Log column on Menu window.

-> Select log to browse window is displayed.

2. Tap the referred log from the list.

You can refer the following logs.

- syslog: System log
- sctstartup.log: The startup log of III Transfer Accelerator
- rtspstartup.log: The startup log of R-TSP protocol
- -> The selected log is displayed on **Log Browse** window.

You can return to **Menu** window when you tap **Returning** button **at** the top left-hand of **Log Display** window or tap **Back** button of the Android device.

#### Switch log

You can switch the displayed log to another log.

The following operation switches the displayed log to another.

- 1. Tap Log switch button at the top center-hand of Log Browse window.
  - -> Log name list dialog is displayed.
- 2. Tap the log to be referred from the log name list.

You can refer the same logs as "Display log".

-> The selected log is displayed on Log Browse window.

## 関 Point

#### **Display log using filtering function**

The following operation narrows the syslog displayed on Log Browse window.

- 1. Tap Filter button at the top left-hand on Log Display window.
  - -> Filter name list dialog is displayed.
- 2. Tap the displayed log from Filter name list dialog.

You can select one of the following filters.

- syslog: error

Only error message is displayed.

- syslog: warn,error

Warning message and error message are displayed.

- syslog: info,warn,error

All messages (normal message, warning message, and error message) are displayed.

-> Only the log of the selected filter is displayed on **Log Browse** window.

# B.7 Log Saving

The logs of III Transfer Accelerator for the investigation are saved as "III\_logdata.zip" in **Log Saving** menu of **Log** column on **Menu** window.

#### Save log

The following operation saves the logs as "III\_logdata.zip."

1. Tap Log Saving menu of Log column on Menu window.

-> **Select destination folder** dialog is displayed.

- 2. When you want to change the folder that the logs are saved, you operate as following.
  - 1. Tap Save another folder button.
    - -> Select folder dialog is displayed.
  - 2. Select the folder that the logs are saved from folder list, and tap Save the folder button.
    - -> Select destination folder dialog that the selected folder is set is displayed.

### 🕑 Point

The following folder is recommended for investigation.

When III Transfer Accelerator is uninstalled, following folder is automatically deleted.

/mnt/sdcard/Android/data/data/com.fujitsu.interstage.android.ifiac/files

(\*)The folder name of the SD card might be different depending on the model of the Android device.

.....

. . . . . . . . . . . . . . . .

#### 1. Tap **OK** button.

-> The log is saved in the specified folder.

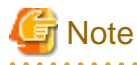

When the file that named "III\_data.zip" exists, it is overwritten.

# Appendix C Speed up transferring file from Information Integrator Server

In this appendix, it explains the method of speeding up transferring file between Information Integrator Servers by using III Transfer Accelerator.

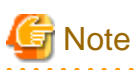

The Information Integrator Server and III Transfer Accelerator are required to be installed normally.

Refer to *Software Release Guide* and *Transfer Accelerator Software Release Guide* for installation method. Moreover, confirm the right version of Java is installed. Refer to "Chapter 3 System requirements" for the version of the Java that III Transfer Accelerator uses.

# C.1 Outline of environment configuration

In this section, it explains the outline of environment configuration.

The following examples show the product structure, the system configuration and the set up information of the file transfer between Information Integrator Servers.

#### Figure C.1 Product structure

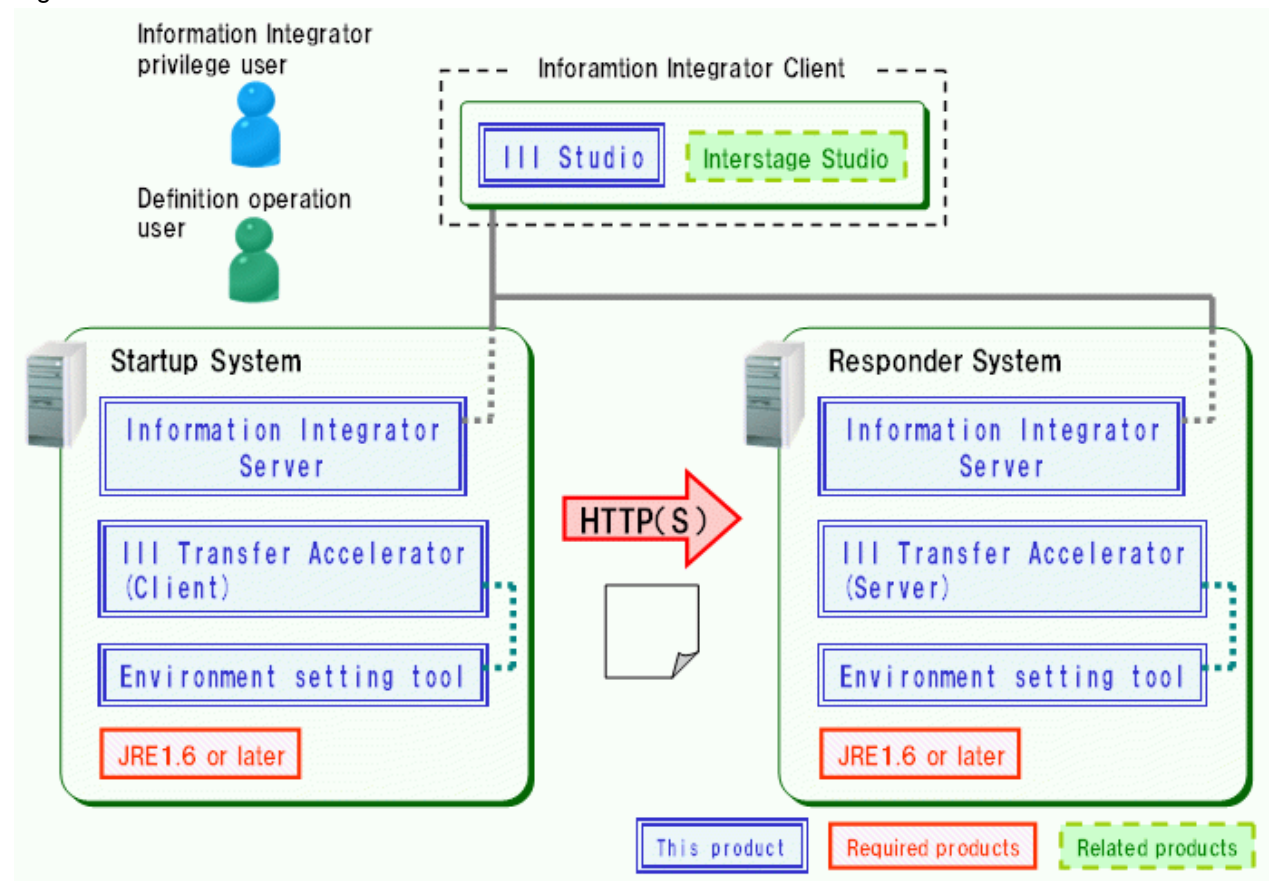

Information Integrator Server and III Transfer Accelerator are introduced into the same server.

Moreover, Information Integrator Client can be introduced into the same server as Information Integrator Server for Windows.

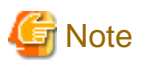

#### The III agent cannot be used to speed up the file transfer when using III Transfer Accelerator.

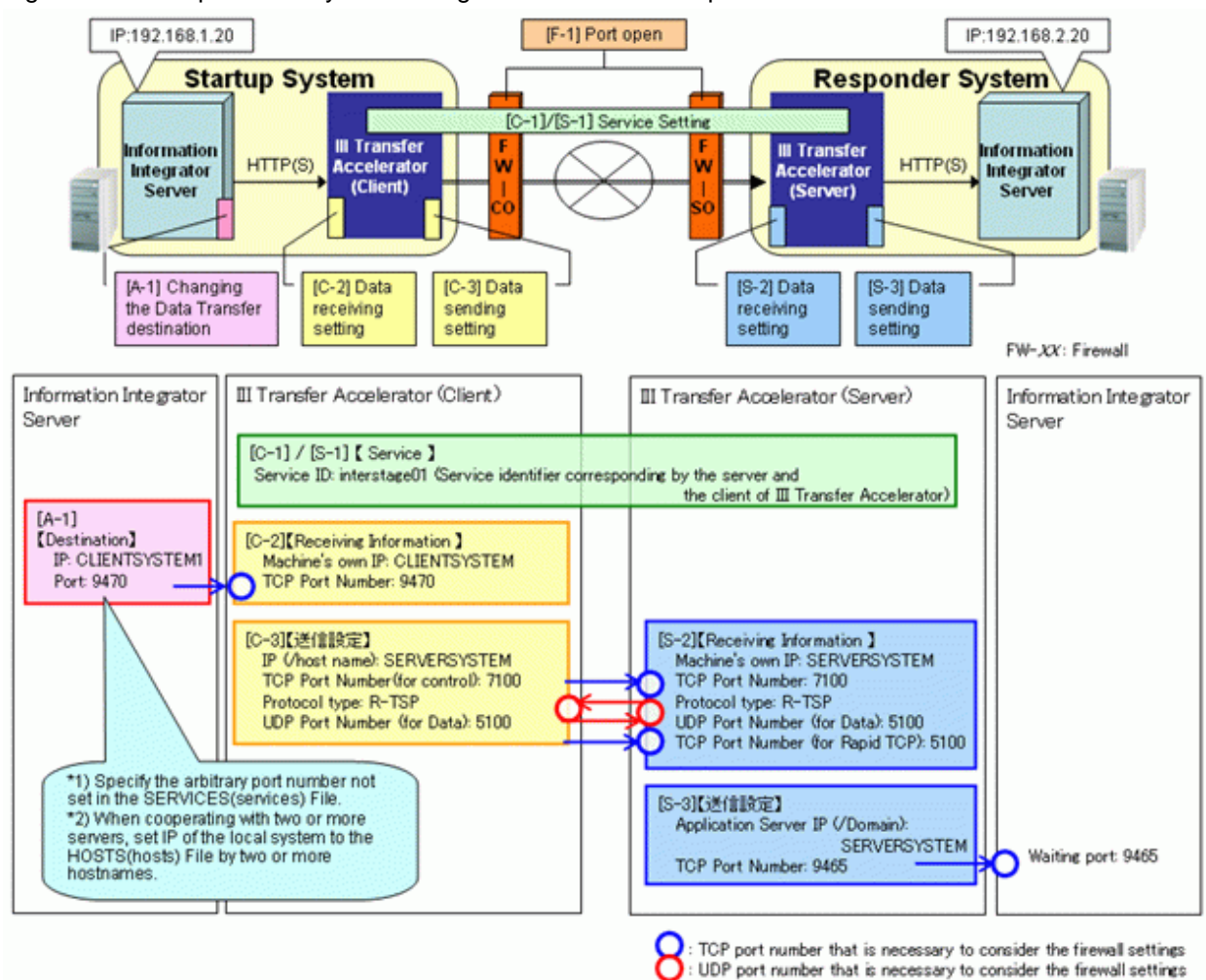

Figure C.2 Example of the system configuration and the set up information

- [A-1]: The Information Integrator Server on the startup system side

In the Information Integrator Server on the startup system side, the destination of data transfer needs to be modified from the Information Integrator Server on the responder system side to IP address of the machine in which III Transfer Accelerator (Client) is installed.

- [C-1]-[C-3]: III Transfer Accelerator (Client)

In III Transfer Accelerator (Client), Service ID, receiving information from the Information Integrator Server on the startup system side, sending information to III Transfer Accelerator (Server) etc. need to be set.

- [S-1]-[S-3]: III Transfer Accelerator (Server)

In III Transfer Accelerator (Server), Service ID, receiving information from III Transfer Accelerator (Client), sending information to the Information Integrator Server on the responder system side etc. need to be set.

- [F-1]: Firewall

When there is a firewall on the network, the network port needs to be opened.

In the following explanations, the Information Integrator Server on the startup system side is abbreviated to "Information Integrator Server (initiator)", and the Information Integrator Server on the responder system side is abbreviated to "Information Integrator Server (responder)".

#### Procedure of environmental setting

Configure environment according to the following procedures.

1. Set up environment of firewall.

Setup [F-1] in "Example of the system configuration and the set up information ". Refer to "C.2 Set up environment of firewall" for details.

2. Set up environment of the Information Integrator Server.

Setup [A-1] in "Example of the system configuration and the set up information". Refer to "C.3 Configure environment of the Information Integrator Server" for details.

3. Set up environment of III Transfer Accelerator.

Setup [C-1]-[C-3] and [S-1]-[S-3] in "Example of the system configuration and the set up information". First of all, setup [S-1]-[S-3] on III Transfer Accelerator (server) side. Next, setup [C-1]-[C-3] on III Transfer Accelerator (client) side. Refer to "C.4 Set the environment of III Transfer Accelerator" for details.

4. Confirm the communication

Confirm whether the file transfer between Information Integrator Server operates normally when the above-mentioned setting is completed. Refer to "C.5 Confirm the communication" for details.

## C.2 Set up environment of firewall

In this section, it explains the environmental setting of the firewall.

Refer to "4.2 Firewall setting" for the environmental setting of the firewall. In that case, read "III Transfer Accelerator (server) side application" instead of "III Transfer Accelerator (server) side Information Integrator Server".

## C.3 Configure environment of the Information Integrator Server

In this section, it explains the environmental setting of the Information Integrator Server.

To set up environment of the Information Integrator Server (initiator) and Information Integrator Server (responder), according to the following procedures.

1. Set up Information Integrator Server.

Refer to "C.3.1 Set up the Information Integrator Server" for details.

2. Define and register Information Integrator Server.

Refer to "C.3.2 Define and register the Information Integrator Server" for details.

### C.3.1 Set up the Information Integrator Server

Set up the Information Integrator Server according to "Setup guide" after it is installed. In this section, it explains the point that should be noted during the set up procedure.

#### Set up HOSTS(hosts) file

IP address of the local system and the partner system is added to the HOSTS(hosts) file.

Refer to Setup Guide for details of the setting up the HOSTS(hosts) file.

The following setup example is based on "Example of the system configuration and the set up information" of "C.1 Outline of environment configuration".

- For the Information Integrator Server (initiator)

•••

192.168.2.20 SERVERSYSTEM (\*)

\* Note: The line feed code is necessary for the final line.

- For the Information Integrator Server (responder)

| • |                              |
|---|------------------------------|
| 1 | 92.168.1.20 CLIENTSYSTEM     |
| 1 | 92.168.1.20 CLIENTSYSTEM1    |
| 1 | 92.168.2.20 SERVERSYSTEM (*) |
|   |                              |

\* Note: The line feed code is necessary for the final line.

#### Define operating environment file

Set the "systemname" parameter of operating environment file (ifireg.00.ini) to the local system name that specified by the HOSTS(hosts) file. Refer to *Setup Guide* for details of setting up the operating environment file.

The following setup example is based on "Example of the system configuration and the set up information" of "C.1 Outline of environment configuration".

- For the Information Integrator Server (initiator)

```
••••
systemname=CLIENTSYSTEM
•••
```

- For the Information Integrator Server (responder)

```
•••
systemname=SERVERSYSTEM
•••
```

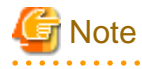

Reboot the Information Integrator Server when you edit the operating environment file while starting the Information Integrator Server. Reboot the Information Integrator Server to allow the modified value to take effect.

## C.3.2 Define and register the Information Integrator Server

Define and register the Information Integrator Server.

In this section, III Studio is used. Refer to III Studio help for details of the operating instruction of III Studio.

The definition of the Information Integrator Server is made based on the sample.

The sample definition is stored in the following directories.

InformationIntegratorClientInstallDirectory\sample\Accelerator

Moreover, the sample definition used is as follows.

| Table C.1 S | Sample | definition | of III | Studio |
|-------------|--------|------------|--------|--------|
|-------------|--------|------------|--------|--------|

| Definition name        | Information Integrator Server<br>(initiator) | Information Integrator Server<br>(responder) |  |
|------------------------|----------------------------------------------|----------------------------------------------|--|
| Process definition     | clientproc.xml                               | serverproc.xml                               |  |
| Data source definition | clientdsrc.xml                               | serverdsrc.xml                               |  |

| Plug-in definition(*) | clientplugin.xml | serverplugin.xml |  |
|-----------------------|------------------|------------------|--|
|-----------------------|------------------|------------------|--|

\* Note: In the plug-in definition, the batch file of the sample is specified. The name and the storage place of the batch file of the sample are shown in the following procedure.

1. The sample definition of III Studio is read by starting III Studio.

Read the sample definition according to the following procedures.

- 1. Right click III navigator view, select reading definition information.
  - -> reading definition information dialog is displayed.
- 2. Specify the sample definition used, click **OK** button.
  - -> The sample definition is read, and the III navigator view is displayed.
- 3. For the sample definitions used, repeat procedures 1 and 2.
- 2. Edit the definition of the data source of the sample.

The example of the set up information has been described to "Setting example" of the corresponding item as reference information based on "Example of the system configuration and the set up information" of "C.1 Outline of environment configuration".

- For the Information Integrator Server (initiator)

Edit the following items of the data source definition (Data source ID is "CLIENT").

| Item name                                      | Setting                                                         | Setting example |
|------------------------------------------------|-----------------------------------------------------------------|-----------------|
| Basic - Remote System Name                     | Specify local system name specified with the HOSTS(hosts) file. | CLIENTSYSTEM1   |
| Basic - Local System Settings -<br>User Name   | Specify the user name with which could log in local system.     | CLIENT_ID       |
| Basic - Local System Settings -<br>Password    | Specify the password with which could log in local system.      | CLIENT_PASS     |
| Details - Remote System Setting -<br>User Name | Specify the user name with which could log in remote system.    | SERVER_ID       |
| Details - Remote System Setting -<br>Password  | Specify the password with which could log in remote system.     | SERVER_PASS     |
| Details - Port Number                          | Specify the waiting port number of III<br>Transfer Accelerator. | 9470            |

| Table C.2 Edit item of definition of data source of Informatic | on Integrator Server (ir | nitiator) |
|----------------------------------------------------------------|--------------------------|-----------|
|----------------------------------------------------------------|--------------------------|-----------|

- For the Information Integrator Server (responder)

Edit the following items of the data source definition (Data source ID is "SERVER ").

| Table C.3 Edit item of definition | of data source of Information | Integrator Server | (responder) |
|-----------------------------------|-------------------------------|-------------------|-------------|
|-----------------------------------|-------------------------------|-------------------|-------------|

| Item name                                      | Setting                                                          | Setting example |
|------------------------------------------------|------------------------------------------------------------------|-----------------|
| Basic - Remote System Name                     | Specify remote system name specified with the HOSTS(hosts) file. | CLIENTSYSTEM    |
| Basic - Local System Settings -<br>User Name   | Specify the user name with which could log in local system.      | SERVER_ID       |
| Basic - Local System Settings -<br>Password    | Specify the password with which could log in local system.       | SERVER_PASS     |
| Details - Remote System Setting -<br>User Name | Specify the user name with which could log in remote system.     | CLIENT_ID       |
| Details - Remote System Setting -<br>Password  | Specify the password with which could log in remote system.      | CLIENT_PASS     |

3. Edit the plug-in definition of the sample.

The example of the set up information has been described to "Setting example" of the corresponding item as reference information based on "Example of the system configuration and the set up information" of "C.1 Outline of environment configuration".

- For the Information Integrator Server (initiator)

Edit the following items of the plug-in definition (Plug-in ID is "RSTOR").

#### Table C.4 Set item of plug-in definition of Information Integrator Server (initiator)

| Item name                                             | Setting                                                                                                    | Setting example                                              |
|-------------------------------------------------------|----------------------------------------------------------------------------------------------------|--------------------------------------------------------------|
| Basic - Plug-in Path                                  | Specify the batch file of the sample in the following places as the absolute path.<br><i>InformationIntegratorServerInstallDirecto</i><br><i>ry</i> \sample\Accelerator\batch\samplestr.bat | C:\INTS_II\SV\sample<br>\Accelerator\batch<br>\samplestr.bat |
| Basic - Input<br>Parameter - Name<br>(Item Number: 1) | Specify the file name sent to Information<br>Integrator Server (responder) as the<br>absolute path.                                                                                         | C:\indata.dat                                                |

- For the Information Integrator Server (responder)

Edit the following items of the plug-in definition (Plug-in ID is "REXT").

| able C.5 Set item of | plug-in definition | of Information | Integrator | Server ( | (responder) |  |
|----------------------|--------------------|----------------|------------|----------|-------------|--|
|----------------------|--------------------|----------------|------------|----------|-------------|--|

| Item name                                             | Setting                                                                                                    | Setting example                                               |
|-------------------------------------------------------|----------------------------------------------------------------------------------------------------|---------------------------------------------------------------|
| Basic - Plug-in Path                                  | Specify the batch file of the sample in the following places as the absolute path.<br><i>InformationIntegratorServerInstallDirecto</i><br><i>ry</i> \sample\Accelerator\batch<br>\samplerext.bat | C:\INTS_II\SV\sample<br>\Accelerator\batch<br>\samplerext.bat |
| Basic - Input<br>Parameter - Name<br>(Item Number: 1) | Specify the file name to save the file<br>received from Information Integrator<br>Server (initiator) as the absolute path.                                                                       | C:\outdata.dat                                                |

4. The made definition is registered in the Information Integrator Server.

## C.4 Set the environment of III Transfer Accelerator

In this section, it explains the environmental setting of III Transfer Accelerator.

Set up the environment of the server and the client of III Transfer Accelerator according to the following procedures.

1. Copy the service definition of the sample.

Refer to "C.4.1 Copy the service definition of the sample" for details.

2. Edit the service definition.

Refer to "C.4.2 Edit the service definition" for details.

3. Reboot III Transfer Accelerator.

Refer to "Chapter 5 Start and stop III Transfer Accelerator" for the method of rebooting III Transfer Accelerator.

### C.4.1 Copy the service definition of the sample

Copy service definition of the sample that under the directory of the Information Integrator Server, and put it into the directory of III Transfer Accelerator.

The service definition of the sample is stored in the following places.

- For III Transfer Accelerator (server)

InformationIntegratorServerInstallDirectory\sample\Accelerator\server\config

- For III Transfer Accelerator (client)

InformationIntegratorServerInstallDirectory\sample\Accelerator\client\config

Copy the file under config directory to the following directories of III Transfer Accelerator.

IIITransferAcceleratorInstallDirectory\config

## C.4.2 Edit the service definition

Edit the service definition of the sample.

In this section, use the environment setting tool of III Transfer Accelerator. Refer to the "4.4.1 Using Environment setting tool" for details of using the Environment setting tool.

- 1. Start Environment setting tool.
- 2. Edit the following items of the service definition of the sample.
  - For III Transfer Accelerator(server)

Examples [S-1]-[S-3] in "Example of system configuration and set up information" of "C.1 Outline of environment configuration" are described as "Setting example" of the corresponding item as reference.

| Item name                                 | Setting                                                                                                  | Setting example |
|-------------------------------------------|----------------------------------------------------------------------------------------------------|-----------------|
| [S-2] Machine's own IP                    | Specify IP-address or the hostname<br>of the machine that operates III<br>Transfer Accelerator (server). | SERVERSYSTEM    |
| [S-3] Application Server IP (/<br>Domain) | Specify the value of "[S-2]<br>Machine's own IP" of III Transfer<br>Accelerator (Server).                | SERVERSYSTEM    |

#### Table C.6 Set item of III Transfer Accelerator (server)

- For III Transfer Accelerator(client)

Examples [C-1]-[C-3] in "Example of system configuration and set up information" of "C.1 Outline of environment configuration" are described as "Setting example" of the corresponding item as reference.

#### Table C.7 Set item of III Transfer Accelerator (client)

| Item name              | Setting                                                                                                    | Setting example |
|------------------------|----------------------------------------------------------------------------------------------------|-----------------|
| [C-2] Machine's own IP | IP-address or the hostname of the<br>machine that operates III Transfer<br>Accelerator (server) is specified. | CLIENTSYSTEM    |
| [C-3] IP (/host name)  | Specify the value of "[S-2]<br>Machine's own IP" of III Transfer<br>Accelerator (Server).                     | SERVERSYSTEM    |

- 3. After editing, click **Apply** button to register the set up information.
- 4. Click **OK** button to close Environment setting tool.

# C.5 Confirm the communication

Confirm whether file transfer between Information Integrator Servers operates normally after setting up the environment.

The communication confirmation is executed by the following methods.

1. The processing process is executed by using "Ifiexeprc (processing process execution)" command on Information Integrator Server (initiator). Refer to *Command Reference* for details of this command.

Ex) When the process ID is "SAMPLESND".

#### ifiexeprc -i SAMPLESND

2. When the processing process ends normally, confirm whether the file that specified by the plug-in definition item of "Input parameter 1 - name" in Information Integrator Server (responder) is created.

Confirm the item enumerated in "4.6 Communication Confirmation" when file transfer between Information Integrator Servers fail to operate normally. In that case, Read "Information Integrator Server on the III Transfer Accelerator (server) side" instead "Application on the III Transfer Accelerator (server) side".